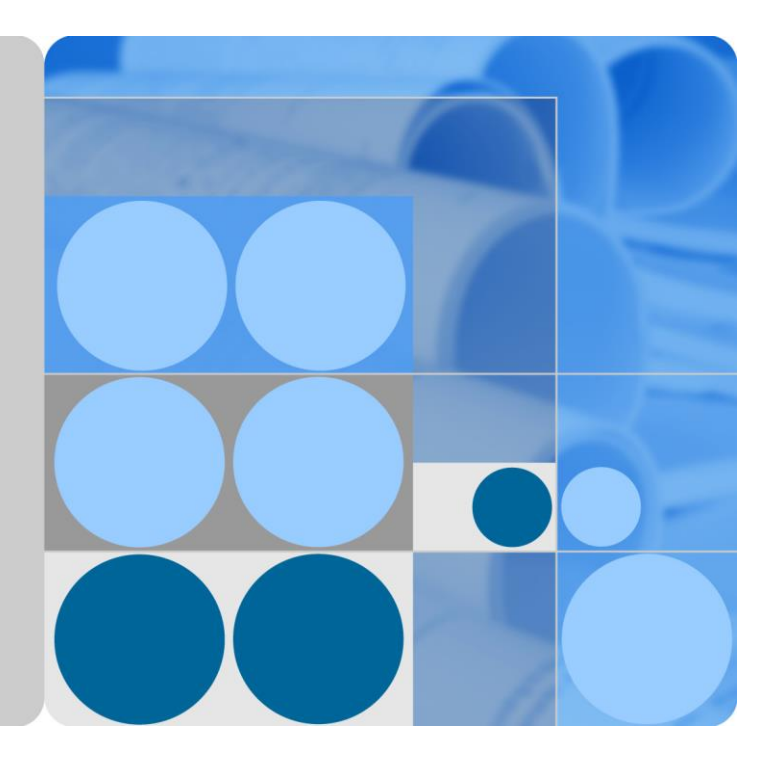

## SUN2000-(33KTL-A, 36KTL, 42KTL)

## **User Manual**

lssue 06 Date 2017-11-29

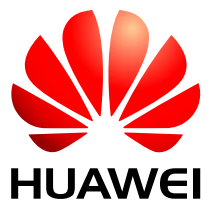

HUAWEI TECHNOLOGIES CO., LTD.

#### Copyright © Huawei Technologies Co., Ltd. 2017. All rights reserved.

No part of this document may be reproduced or transmitted in any form or by any means without prior written consent of Huawei Technologies Co., Ltd.

#### **Trademarks and Permissions**

and other Huawei trademarks are trademarks of Huawei Technologies Co., Ltd.

All other trademarks and trade names mentioned in this document are the property of their respective holders.

#### Notice

The purchased products, services and features are stipulated by the contract made between Huawei and the customer. All or part of the products, services and features described in this document may not be within the purchase scope or the usage scope. Unless otherwise specified in the contract, all statements, information, and recommendations in this document are provided "AS IS" without warranties, guarantees or representations of any kind, either express or implied.

The information in this document is subject to change without notice. Every effort has been made in the preparation of this document to ensure accuracy of the contents, but all statements, information, and recommendations in this document do not constitute a warranty of any kind, express or implied.

## Huawei Technologies Co., Ltd.

Address: Huawei Industrial Base Bantian, Longgang Shenzhen 518129 People's Republic of China

Website: http://www.huawei.com

Email: support@huawei.com

## **About This Document**

## Purpose

This document describes the SUN2000-33KTL-A/36KTL/42KTL (SUN2000 for short) in terms of its installation, electrical connections, commissioning, maintenance, and troubleshooting. Understand the safety information and get familiar with the SUN2000 functions and features before installing and operating the SUN2000.

## **Intended Audience**

This document is intended for photovoltaic (PV) plant personnel and qualified electrical technicians.

## **Symbol Conventions**

The symbols that may be found in this document are defined as follows.

| Symbol       | Description                                                                                                    |
|--------------|----------------------------------------------------------------------------------------------------|
| Anger Danger | Indicates an imminently hazardous situation which, if not avoided, will result in serious injury or death.                                                                                                    |
|              | Indicates a potentially hazardous situation which, if not avoided, could result in serious injury or death.                                                                                                    |
|              | Indicates a potentially hazardous situation which, if not avoided, may result in minor or moderate injury.                                                                                                    |
|              | Indicates a potentially hazardous situation which, if not<br>avoided, could result in equipment damage, data loss,<br>performance deterioration, or unanticipated results.<br>NOTICE is used to address practices not related to personal<br>injury. |
|              | Calls attention to important information, best practices and tips.                                                                                                    |
|              | NOTE is used to address information not related to personal injury, equipment damage, and environment deterioration.                                                                                                    |

## **Change History**

Changes between document issues are cumulative. The latest document issue contains all updates made in previous issues.

Issue 06 (2017-11-29)

Updated 3 Inverter Storage.

Added the description of rubber fittings, and updated 5.3 Connecting AC Output Power Cables.

Updated A Grid Codes.

#### Issue 05 (2017-09-25)

Added the requirements for OT terminals in 5.3 Connecting AC Output Power Cables.

#### Issue 04 (2017-07-30)

Updated 2.3 Label Description.

Updated 5.2 Connecting the Ground Cable (PE).

Updated 10 Technical Specifications.

#### Issue 03 (2017-03-30)

Added description about the SUN2000-33KTL-A.

#### Issue 02 (2017-02-20)

Updated Installation Environment Requirements of 4.3 Wall-mounting the SUN2000.

Updated Installation Environment Requirements of 4.4 Support-mounting the SUN2000.

Added the description about the SUN2000-42KTL with a 4-pin AC terminal in 5.3 Connecting AC Output Power Cables.

Updated 5.4 Connecting DC Input Power Cables.

Updated 8.1 Routine Maintenance.

#### Issue 01 (2016-07-30)

This issue is the first official release.

## Contents

| About This Document                                  | ii |
|------------------------------------------------------|----|
| 1 Safety Precautions                                 | 1  |
| 2 Overview                                           | 4  |
| 2.1 Introduction                                     | 4  |
| 2.2 Appearance                                       | б  |
| 2.3 Label Description                                |    |
| 2.4 Working Principle                                |    |
| 3 Inverter Storage                                   |    |
| 4 System Installation                                |    |
| 4.1 Checking Before Installation                     |    |
| 4.2 Tools                                            |    |
| 4.3 Wall-mounting the SUN2000                        |    |
| 4.3.1 Determining the Installation Position          |    |
| 4.3.2 Moving the Inverter                            |    |
| 4.3.3 Installing the Mounting Bracket                |    |
| 4.3.4 Installing the SUN2000                         |    |
| 4.4 Support-mounting the SUN2000                     |    |
| 4.4.1 Determining the Installation Position          |    |
| 4.4.2 Moving the Inverter                            |    |
| 4.4.3 Installing the Mounting Bracket                |    |
| 4.4.4 Installing the SUN2000                         |    |
| 5 Connecting Cables                                  |    |
| 5.1 Opening the Maintenance Compartment Door         |    |
| 5.2 Connecting the Ground Cable (PE)                 |    |
| 5.3 Connecting AC Output Power Cables                |    |
| 5.4 Connecting DC Input Power Cables                 |    |
| 5.5 Connecting Communications Cables                 |    |
| 5.5.1 Communication Mode Description                 |    |
| 5.5.2 Connecting RS485 Communications Cables         |    |
| 5.5.3 (Optional) Connecting FE Communications Cables |    |
| 5.6 Closing the Maintenance Compartment Door         |    |

| 6 System Commissioning                | 73 |
|---------------------------------------|----|
| 6.1 Checking Before Power-On          | 73 |
| 6.2 Powering On the SUN2000           | 73 |
| 6.3 Powering Off the SUN2000          |    |
| 7 Man-Machine Interactions            |    |
| 7.1 Operations with a USB Flash Drive |    |
| 7.1.1 Exporting Configurations        |    |
| 7.1.2 Importing Configurations        |    |
| 7.1.3 Exporting Data                  |    |
| 7.1.4 Upgrading                       |    |
| 7.2 Operations with a SmartLogger     |    |
| 7.3 Operations with the NMS           |    |
| 7.4 Operations with the SUN2000 APP   |    |
| 8 Maintenance                         |    |
| 8.1 Routine Maintenance               |    |
| 8.2 Troubleshooting                   |    |
| 9 Handling the SUN2000                | 90 |
| 9.1 Removing the SUN2000              |    |
| 9.2 Packing the SUN2000               |    |
| 9.3 Disposing of the SUN2000          |    |
| 10 Technical Specifications           | 91 |
| A Grid Codes                          | 95 |
| B Acronyms and Abbreviations          |    |

# **1** Safety Precautions

# 

Before performing operations, read through this manual and follow all the precautions to prevent accidents. The safety precautions provided in this document do not cover all the safety precautions. Huawei shall not be liable for any consequence caused by the violation of the safety operation regulations and design, production, and usage standards.

#### Disclaimer

Huawei shall not be liable for any consequence caused by any of the following events.

- Transportation
- The storage conditions do not meet the requirements specified in this document.
- Violate the operation instructions and safety precautions in this document for installation, cable connecting, and maintenance.
- Operation in extreme environments which are not covered in this document
- Unauthorized modifications to the product or software code
- Installation or use in environments which are not specified in related international standards

#### **Personnel Requirements**

Only certified electricians are allowed to install and operate the SUN2000.

- Operation personnel should receive professional training.
- Operation personnel should read through this document and follow all the precautions.
- Operation personnel should be familiar with the safety specifications about the electrical system.
- Operation personnel should understand the composition and working principles of the grid-tied PV power system and local regulations.

#### **Protect Labels**

- Do not tamper with any warning labels on the inverter enclosure because these labels contain important information about safe operation.
- Do not tamper with the nameplate on the inverter enclosure because it contains important product information.

#### Installation

- Ensure that the inverter is not connected to a power supply and is not powered on before starting installation.
- Ensure that there are no objects within 300 mm, 200 mm, 500 mm, 600 mm, and 1000 mm of the left, right, top, bottom, and front of the inverter, respectively. This is to allow sufficient space for installation and heat dissipation. For ease of installation, ensure that the inverter bottom is at most 730 mm above the floor. If you have any questions about the distance, consult the local technical support engineers.
- Ensure that the inverter is installed in a well ventilated environment.
- Ensure that the inverter heat sinks are free from blockage.
- Open the maintenance compartment door of the chassis before connecting cables. Do not perform any operation on other components inside the chassis except connecting the PE cable, AC power cables and communications cables.

#### Cable Connections

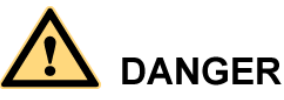

Before connecting cables, ensure that the inverter is secured in position and not damaged in any way. Otherwise, electric shocks or fire may occur.

- Ensure that all electrical connections comply with local electrical standards.
- Obtain approval from the local utility company before using the inverter to generate electricity in grid-tied mode.
- Ensure that the cables used in a grid-tied PV system are properly connected and insulated, meet all specification requirements.

#### Operation

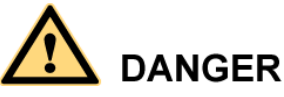

High voltages may cause electric shocks result in serious injury, death or serious property damage from inverter in operation. Strictly comply with the safety precautions in this document and associated documents when operating the inverter.

- Do not touch an energized inverter because the heat sink may be over 60°C.
- Follow local laws and regulations when operating the equipment.

#### Maintenance and Replacement

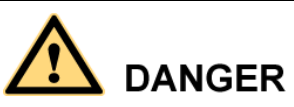

High voltages may cause electric shocks result in serious injury, death or serious property damage from inverter in operation. Prior to maintenance, power off the inverter and strictly comply with the safety precautions in this document and associated documents to operate the inverter.

- Maintain the inverter with sufficient knowledge of this document and proper tools and testing equipment.
- Before performing maintenance tasks, power off the inverter and wait at least 5 minutes.
- Place temporary warning signs or erect fences to prevent unauthorized access to the maintenance site.
- Rectify any faults that may compromise the inverter security performance before powering on the inverter again.
- Observe ESD precautions during the maintenance.
- For personal safety, wear insulation gloves and safety shoes.

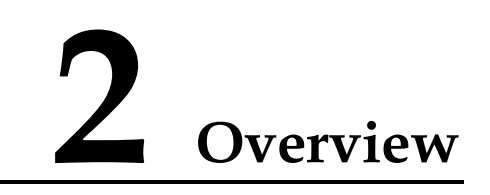

## 2.1 Introduction

#### Function

The SUN2000 is a three-phase grid-tied PV string inverter that converts the DC power generated by PV strings into AC power and feeds the power into the power grid.

#### Model

Figure 2-1 shows a model number of the SUN2000, using SUN2000-33KTL-A as an example.

Figure 2-1 Model number description

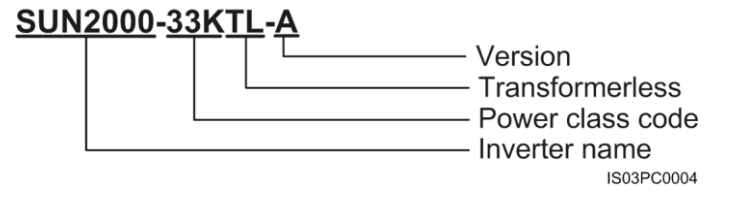

Table 2-1 shows the rated output power and voltage.

Table 2-1 SUN2000 models and corresponding rated output power and voltage

| Model           | Rated Output Power | Rated Output Voltage |
|-----------------|--------------------|----------------------|
| SUN2000-33KTL-A | 30 kW              | 400 V                |
| SUN2000-36KTL   | 36 kW              | 380 V/400 V/480 V    |
| SUN2000-42KTL   | 42 kW              | 480 V                |

#### **Network Application**

The SUN2000 applies to grid-tied PV power systems for commercial rooftops and large power stations. Typically, a grid-tied PV power system consists of PV strings, grid-tied inverters, AC distribution units (ACDUs), and isolation transformer, as shown in Figure 2-2.

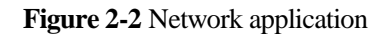

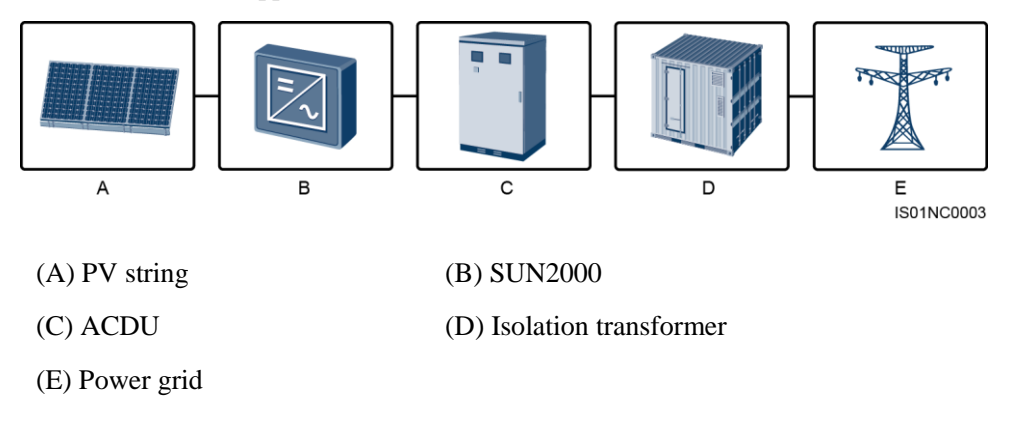

#### **Supported Power Grids**

The SUN2000-33KTL-A/36KTL supports the following power grid modes: TN-S, TN-C, TN-C-S, TT, and IT. The SUN2000-42KTL supports only IT grid mode.

Figure 2-3 Power grid modes

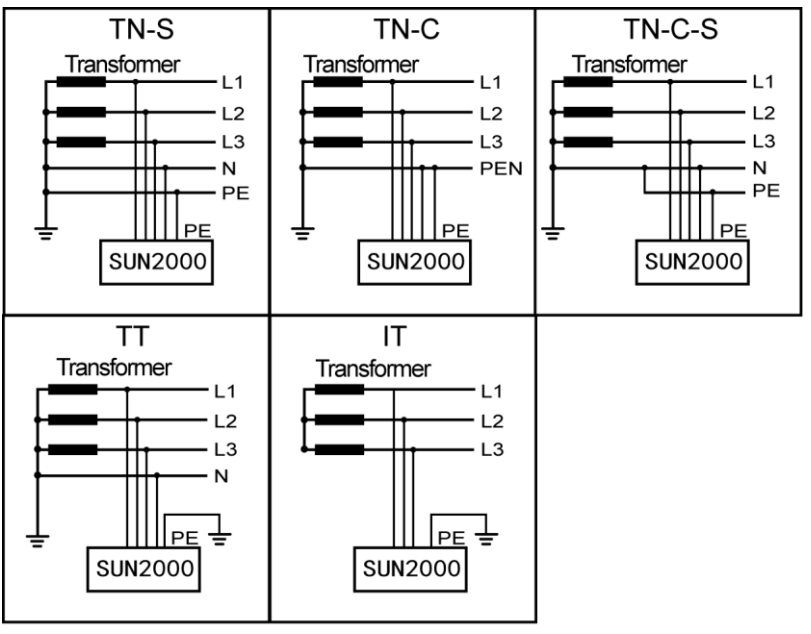

IS01S10001

## 2.2 Appearance

#### **SUN2000** Dimensions

Figure 2-4 shows the SUN2000 dimensions.

Figure 2-4 SUN2000 dimensions (including the mounting plate)

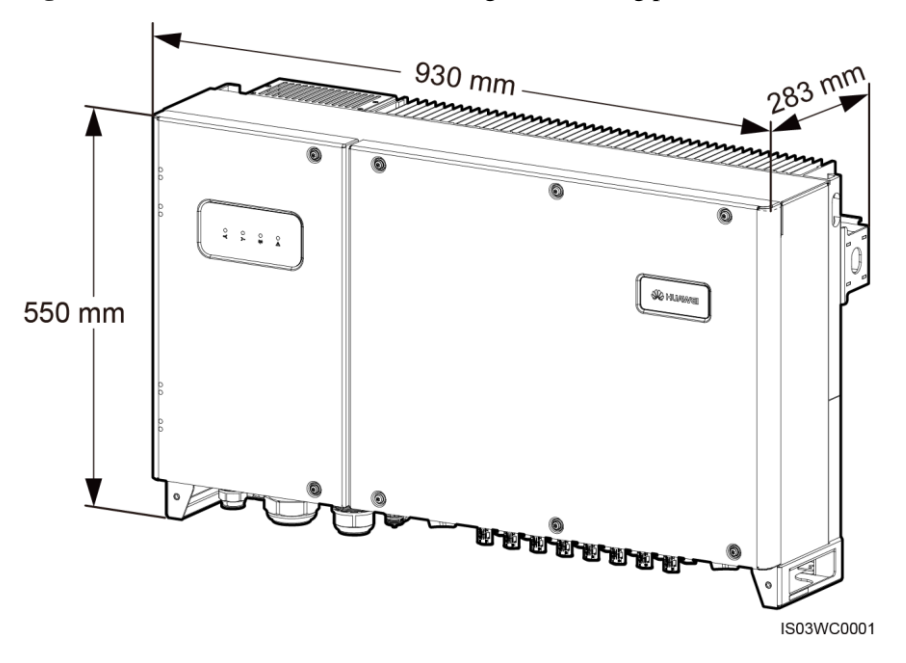

#### **Front View**

Figure 2-5 shows the SUN2000 front view.

#### Figure 2-5 SUN2000 front view

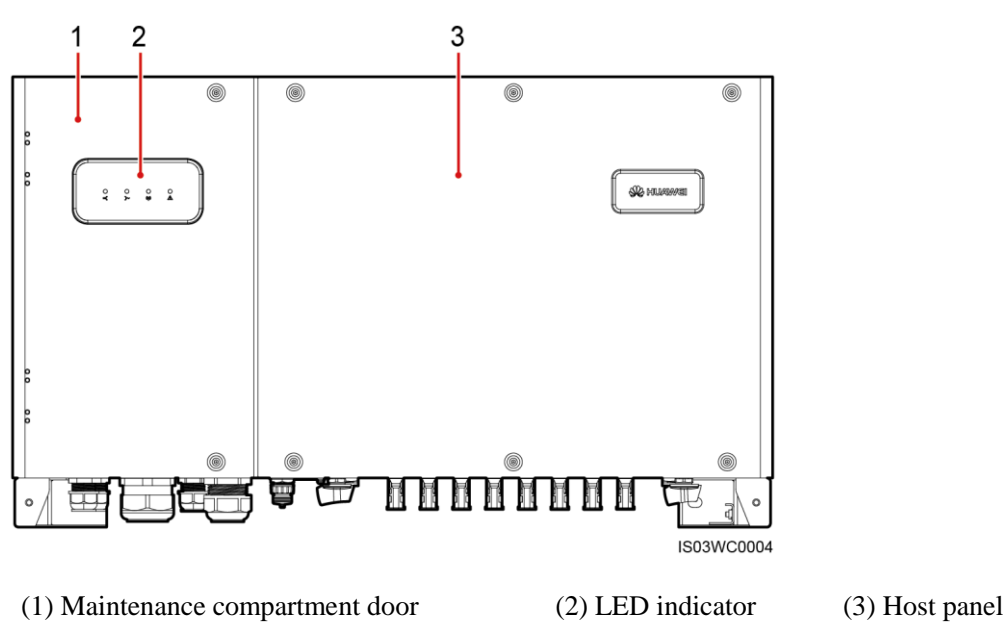

Table 2-2 describes the LED indicators.

| Indicator                   | Status                                                                | Meaning                                                                                                    |
|-----------------------------|-----------------------------------------------------------------------|----------------------------------------------------------------------------------------------------|
| PV connection<br>indicator  | Green on                                                              | At least one PV string is<br>properly connected, and<br>the DC input voltage of<br>the corresponding MPPT<br>circuit is higher than or<br>equal to 200 V. |
|                             | Green off                                                             | The SUN2000<br>disconnects from all PV<br>strings, or the DC input<br>voltage of each MPPT<br>circuit is less than 200 V.                                 |
| Grid-tied indicator         | Green on                                                              | The SUN2000 connects to the power grid.                                                                                                    |
|                             | Green off                                                             | The SUN2000 does not connect to the power grid.                                                                                                    |
| Communications<br>indicator | Blinking green at short intervals (on for 0.5s and then off for 0.5s) | The SUN2000 receives data over RS485/PLC/FE communication.                                                                                                |
|                             | Green off                                                             | The SUN2000 has not<br>received data over<br>RS485/PLC/FE<br>communication for 10                                                                         |

| Indicator                       | Status                         |                                                                                    | Meaning                           |
|---------------------------------|--------------------------------|------------------------------------------------------------------------------------|-----------------------------------|
|                                 |                                |                                                                                    | seconds.                          |
| Alarm/Maintenanc<br>e indicator | Alarm status                   | Blinking red at long<br>intervals (on for 1s<br>and then off for 4s)               | A warning alarm is generated.     |
|                                 |                                | Blinking red at short<br>intervals (on for 0.5s<br>and then off for 0.5s)          | A minor alarm is generated.       |
|                                 |                                | Steady red                                                                         | A major alarm is generated.       |
|                                 | Local<br>maintenance<br>status | Blinking green at<br>long intervals (on for<br>1s and then off for<br>1s)          | Local maintenance is in progress. |
|                                 |                                | Blinking green at<br>short intervals (on<br>for 0.125s and then<br>off for 0.125s) | Local maintenance fails.          |
|                                 |                                | Steady green                                                                       | Local maintenance succeeds.       |

#### 

- Local maintenance refers to operations performed after a universal serial bus (USB) flash drive, Bluetooth module, or USB data cable is inserted into the USB port of the SUN2000. For example, local maintenance includes data import and export using a USB flash drive and connecting to the SUN2000 app over a Bluetooth module or USB data cable.
- If alarming and local maintenance happen concurrently, the alarm/maintenance indicator shows the local maintenance state first. After the USB flash drive, Bluetooth module, or USB data cable is removed, the indicator shows the alarm state.

#### SUN2000 Rear View

Figure 2-6 shows the SUN2000 rear view.

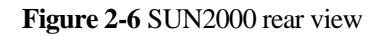

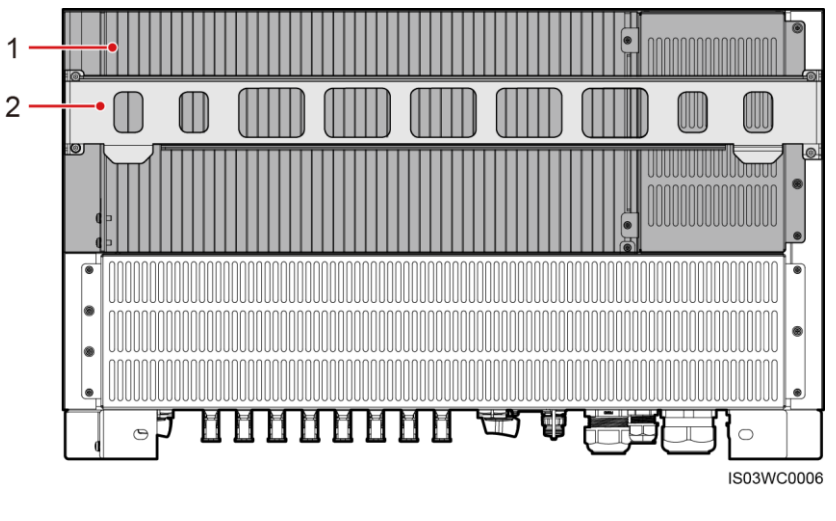

(1) Heat sink

(2) Mounting plate

#### SUN2000 bottom view

Figure 2-7 shows the SUN2000 bottom view.

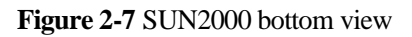

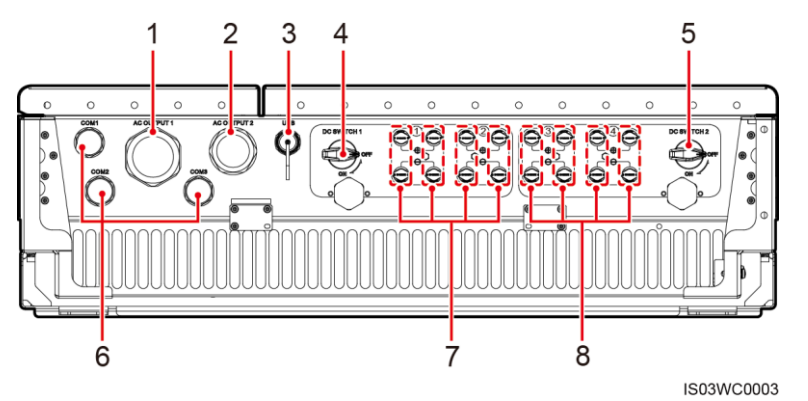

| No. | Component                                             | Silk Screen |
|-----|-------------------------------------------------------|-------------|
| 1   | Waterproof cable connector (inner diameter: 18–44 mm) | AC OUTPUT 1 |
| 2   | Waterproof cable connector (inner diameter: 24–32 mm) | AC OUTPUT 2 |
| 3   | USB port                                              | USB         |
| 4   | DC switch 1                                           | DC SWITCH 1 |
| 5   | DC switch 2                                           | DC SWITCH 2 |

| No. | Component                                              | Silk Screen      |
|-----|--------------------------------------------------------|------------------|
| 6   | Waterproof cable connectors (inner diameter: 14–18 mm) | COM1, COM2, COM3 |
| 7   | DC input terminals (controlled by DC SWITCH 1)         | +/               |
| 8   | DC input terminals (controlled by DC SWITCH 2)         | +/               |

## 

- Waterproof cable connector is abbreviated as waterproof connector in the following text.
- Use the USB port only during maintenance (such as power-on setting, upgrade, and data export). Ensure that the USB cover is tightened when the USB port is not in use.

## 2.3 Label Description

## Symbols

Table 2-3 describes the labels on the SUN2000 enclosure and their meanings.

 Table 2-3 Label description

| Symbol | Name            | Meaning                                                                                                    |
|--------|-----------------|----------------------------------------------------------------------------------------------------|
|        | Running warning | Potential hazards exist<br>after the SUN2000 is<br>powered on. Take<br>protective measures when<br>operating the SUN2000.                                                                                                    |
|        | Burn warning    | Do not touch a running<br>SUN2000 because it<br>generates high<br>temperatures on the shell.                                                                                                    |
| S mins | Delay discharge | <ul> <li>High voltage exists<br/>after the SUN2000 is<br/>powered on. Only<br/>qualified and trained<br/>electrical technicians<br/>are allowed to perform<br/>operations on the<br/>SUN2000.</li> <li>Residual voltage exists<br/>after the SUN2000 is<br/>powered off. It takes 5<br/>minutes for the<br/>SUN2000 to discharge<br/>to the safe voltage.</li> </ul> |

| Symbol                                                                                                    | Name                                          | Meaning                                                                                                    |
|----------------------------------------------------------------------------------------------------|-----------------------------------------------|----------------------------------------------------------------------------------------------------|
| Ĩ                                                                                                    | Refer to documentation                        | Remind operators to refer<br>to the documents shipped<br>with the SUN2000.                                                                                                    |
|                                                                                                    | Grounding                                     | Indicates the position for<br>connecting the protection<br>ground cable.                                                                                                    |
| Do not disconnect<br>under load !<br>禁止带负荷断开连接!                                                                                                    | Operation warning                             | Do not remove the DC<br>input connector when the<br>SUN2000 is running.                                                                                                    |
| <image/> <image/> <image/> <image/>                                                                                                    | DC terminal operation<br>warning <sup>a</sup> | <ul> <li>High voltage exists after<br/>the SUN2000 is powered<br/>on. To avoid electric<br/>shocks, perform the<br/>following system<br/>power-off operations<br/>before plugging or<br/>unplugging DC input<br/>connectors of the<br/>SUN2000:</li> <li>1. Send a shutdown<br/>command.</li> <li>2. Turn off the<br/>downstream AC<br/>switch.</li> <li>3. Turn off the two DC<br/>switches at the bottom.</li> </ul> |
| ****                                                                                                    | SUN2000 serial number<br>label                | Indicates the SUN2000 serial number.                                                                                                    |
| Note a: Fittings supplied with the SUN2000s of specific models contain the DC terminal operation warning label. You are advised to attach the label at the bottom of the SUN2000 front side, as shown in Figure 2-8. You can also select an appropriate place for attaching the label based on site requirements. |                                               |                                                                                                    |

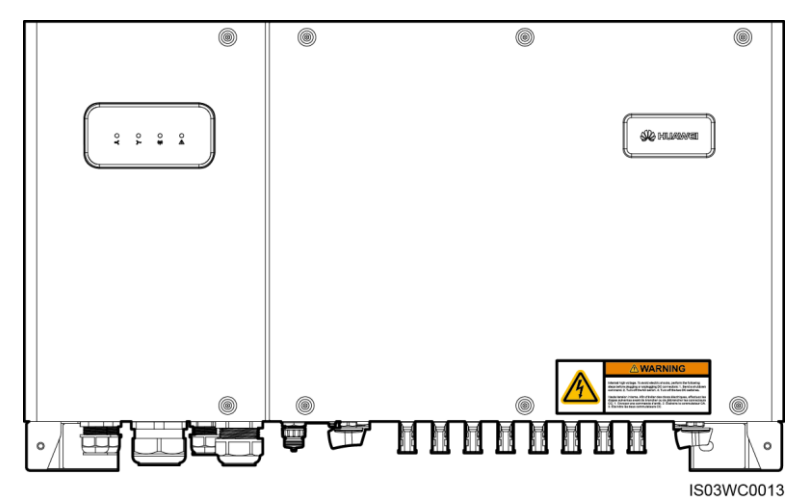

#### Nameplate

The SUN2000 is labeled with a nameplate on the side that contains the model information, technical specifications, and compliance symbols, as shown in Figure 2-9.

Figure 2-9 Nameplate of the SUN2000-42KTL

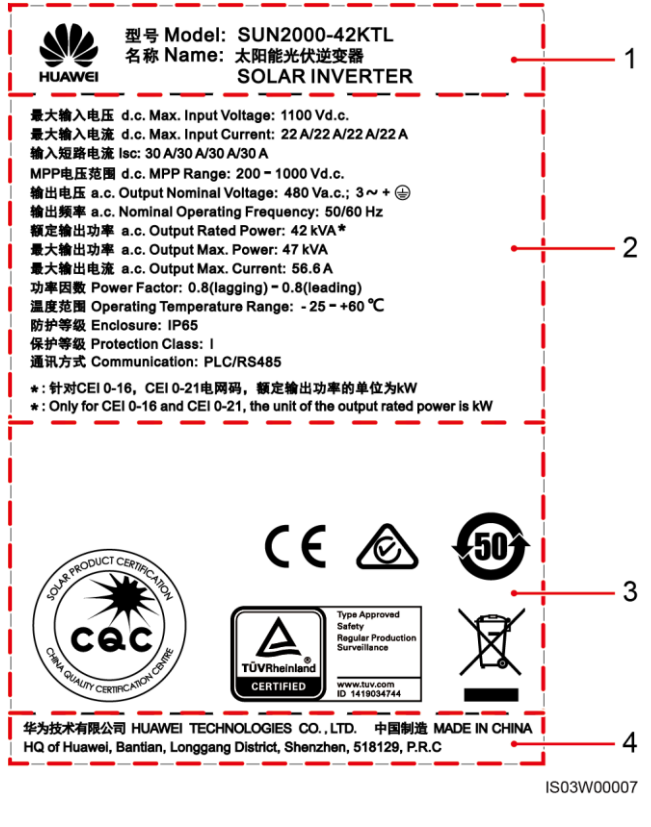

- (1) Trademark and product model
- (2) Important technical specifications
- (3) Compliance symbols
- (4) Company name and country of manufacture

#### 

The nameplate figure is for reference only. The actual nameplate prevails.

Table 2-4 describes the compliance symbols.

#### Table 2-4 Compliance symbols

| Symbol                       | Name                                                            | Meaning                                                                                                    |
|------------------------------|-----------------------------------------------------------------|----------------------------------------------------------------------------------------------------|
| Cac<br>Ant Granty Centre And | CQC certification mark                                          | The SUN2000 has been<br>awarded the NB/T 32004<br>certification by China<br>Quality Certification<br>Center (CQC). |
|                              | RCM certification mark                                          | The SUN2000 complies with RCM certification standards.                                                             |
| TÜVRheinland<br>CERTIFIED    | TÜVRheinland<br>certification mark                              | The SUN2000 complies with TÜVRheinland certification standards.                                                    |
| CE                           | CE certification mark                                           | The SUN2000 complies<br>with Conformité<br>Européenne (CE)<br>certification standards.                             |
|                              | Environmentally friendly<br>use period (EFUP) label             | The SUN2000 does not<br>pollute the environment<br>during the specified<br>period.                                 |
| X                            | EU waste electrical and<br>electronic equipment<br>(WEEE) label | Do not dispose of the SUN2000 as household garbage.                                                                |

## 2.4 Working Principle

#### **Conceptual Diagram**

The SUN2000 receives inputs from eight PV strings. Then the inputs are grouped into four MPPT routes inside the SUN2000 to track the maximum power point of the PV strings. The DC power is then converted into three-phase AC power through an inverter circuit. Surge protection is supported on both the DC and AC sides. Figure 2-10 shows the conceptual diagram for the SUN2000-33KTL-A/36KTL. Figure 2-11 shows the conceptual diagram for the SUN2000-42KTL.

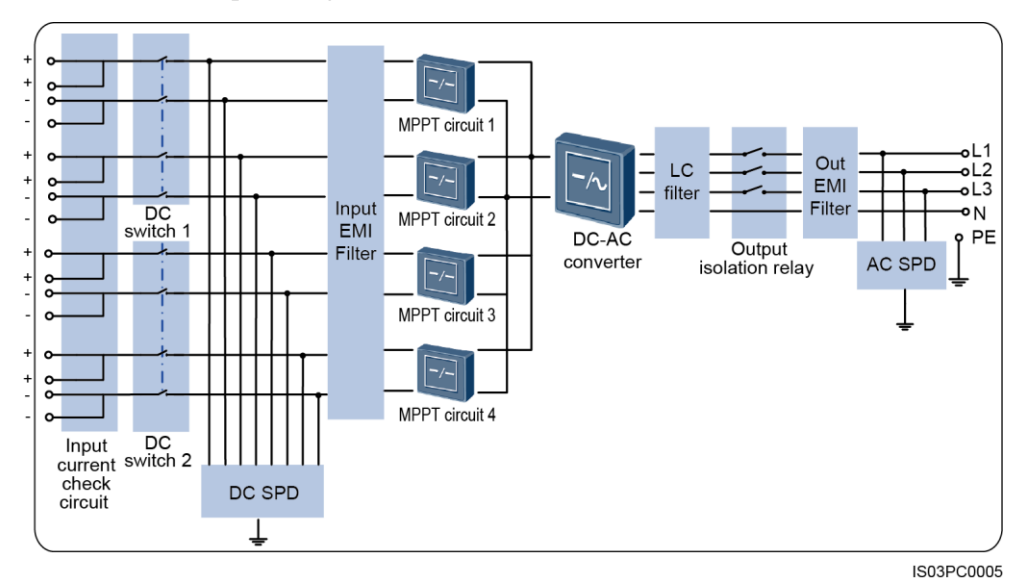

Figure 2-10 Conceptual diagram for the SUN2000-33KTL-A/36KTL

Figure 2-11 Conceptual diagram for the SUN2000-42KTL

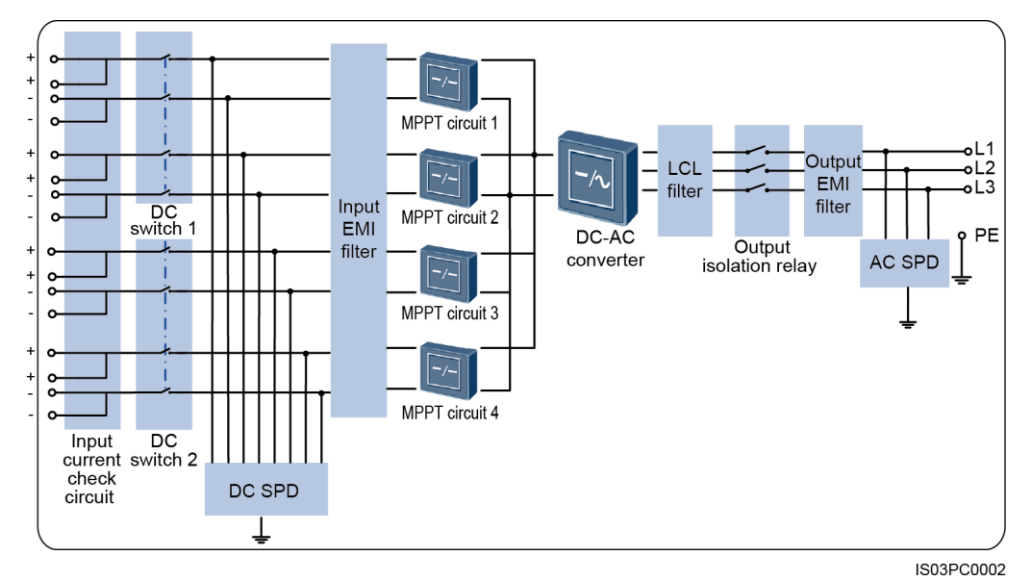

#### **Working Modes**

The SUN2000 can work in standby, operating, or shutdown mode. Figure 2-12 shows the relationship between the three working modes.

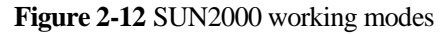

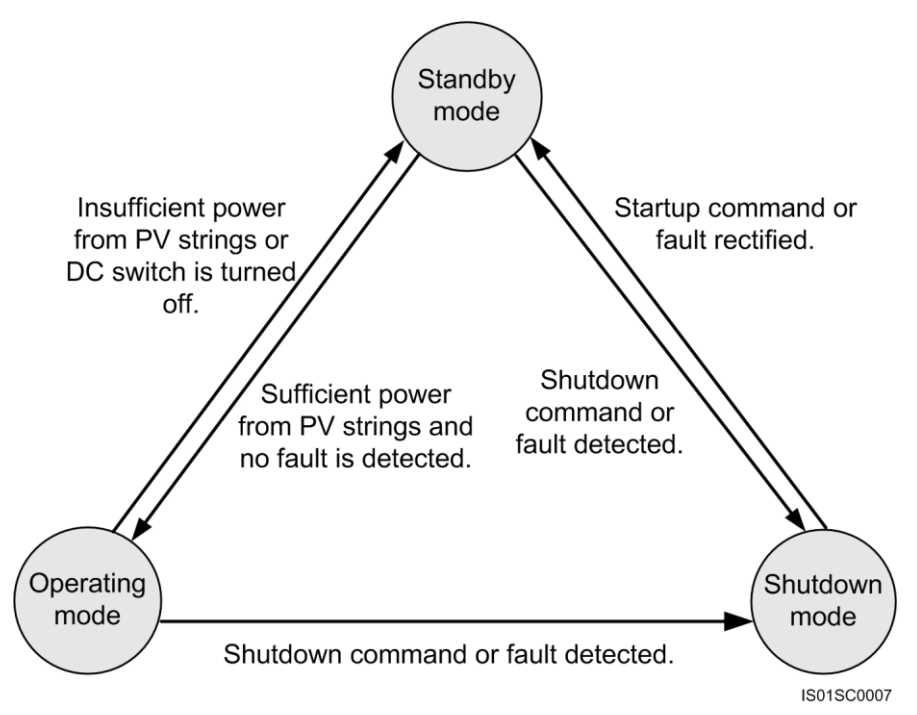

Table 2-5 describes the three working modes shown in Figure 2-12.

| Working<br>Mode | Description                                                                                                    |
|-----------------|----------------------------------------------------------------------------------------------------|
| Standby         | The SUN2000 enters the standby mode when the external environment does not meet the requirements for starting the SUN2000. In standby mode:                                                                                                    |
|                 | • The SUN2000 continuously performs self-check and enters the operating mode once the operating requirements are met.                                                                                                    |
|                 | • If the SUN2000 enters the shutdown mode after detecting a shutdown command or a fault after startup.                                                                                                    |
| Operating       | <ul> <li>In operating mode:</li> <li>The SUN2000 converts DC power from PV strings into AC power and feeds the power to the power grid.</li> <li>The SUN2000 tracks the maximum power point to maximize the PV string output.</li> <li>The SUN2000 enters the shutdown mode after detecting a fault or a shutdown command, and enters the standby mode after detecting that the PV string output power does not meet the requirements for grid-tied electricity generation.</li> </ul> |
| Shutdown        | <ul> <li>In standby or operating mode, the SUN2000 enters the shutdown mode after detecting a fault or shutdown command.</li> <li>In shutdown mode, the SUN2000 enters the standby mode after detecting a startup command or that a fault is rectified.</li> </ul>                                                                                                    |

Table 2-5 Working mode description

# **3** Inverter Storage

The following requirements should be met if the SUN2000 is not put into use directly:

- Put the SUN2000 in the original package. Keep the desiccant and seal it using the adhesive tape.
- Keep the storage temperature at  $-40^{\circ}$ C to  $+70^{\circ}$ C and the humidity at 5%-95% RH.
- The inverter should be stored in a clean and dry place and be protected from dust and water vapor corrosion.
- A maximum of five SUN2000s with the packing dimensions (W x H x D) of 1095 mm x 395 mm x 745 mm can be stacked. A maximum of six SUN2000s with the packing dimensions (W x H x D) of 1045 mm x 400 mm x 680 mm can be stacked. To avoid personal injury or device damage, stack SUN2000s with caution to prevent them from falling over.
- Periodic inspections are required during the storage. If any rodent bites are found, replace the packing materials immediately.
- If the inverter has been long-term stored, inspections and tests should be conducted by qualified personnel before it is put into use.

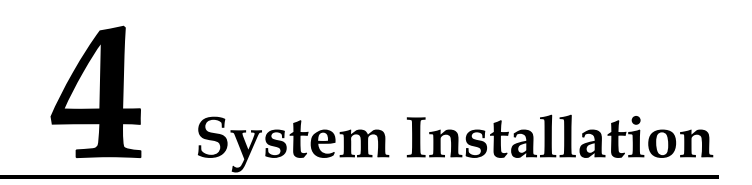

## 4.1 Checking Before Installation

#### **Outer Packing Materials**

Before unpacking the inverter, check the outer packing materials for damage, such as holes and cracks, and check the inverter model. If any damage is found or the inverter model is not what you requested, do not unpack the package and contact your supplier as soon as possible.

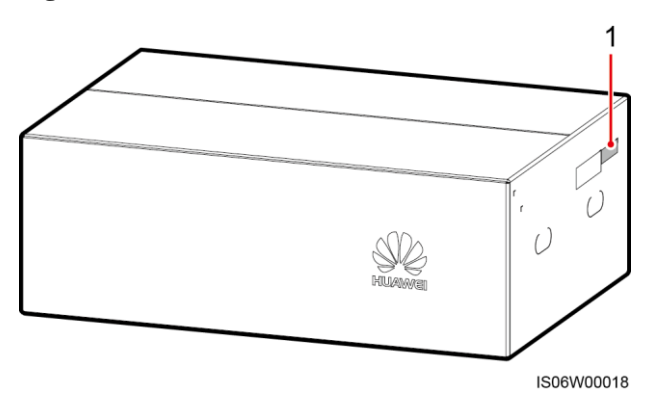

Figure 4-1 Position of the inverter model label

(1) Position of the model label

#### 

You are advised to remove the packing materials within 24 hours before installing the inverter.

#### **Package Contents**

After unpacking the inverter, check that the contents are intact and complete. If any damage is found or any component is missing, contact your supplier.

#### 

For details about the number of contents, see the Packing List in the packing case.

## 4.2 Tools

| Tool              | Model                                                                          | Function                                                                                                    |
|-------------------|--------------------------------------------------------------------------------|----------------------------------------------------------------------------------------------------|
| Hammer drill      | Drill bit: Φ14 mm and<br>Φ16 mm                                                | <ul> <li>Drill bit: Φ14 mm, used for drilling holes in the support.</li> <li>Drill bit: Φ16 mm, used for drilling holes in the wall.</li> </ul> |
| Adjustable wrench | <ul> <li>With a length of 200 mm</li> <li>With an open end of 24 mm</li> </ul> | Secures bolts.                                                                                                    |
| Socket wrench     | N/A                                                                            | Secures bolts and AC output terminals.                                                                                                    |
| Torque wrench     | With an open end of 18<br>mm, 33 mm, 52 mm, or<br>65 mm                        | Secures bolts and locking caps.                                                                                                    |
| £                 |                                                                                |                                                                                                    |
| Diagonal pliers   | N/A                                                                            | Cut cable ties.                                                                                                    |
| Wire stripper     | N/A                                                                            | Peels cable jackets.                                                                                                    |

Prepare tools required for installation and cable connections.

| Tool                  | Model                     | Function                                                     |  |
|-----------------------|---------------------------|--------------------------------------------------------------|--|
| Flat-head screwdriver | Head: 0.6 mm x 3.5 mm     | Connects cables to terminal bases.                           |  |
|                       |                           |                                                              |  |
| Rubber mallet         | N/A                       | Hammers expansion bolts into holes.                          |  |
|                       |                           |                                                              |  |
| Utility knife         | N/A                       | Removes packages.                                            |  |
|                       |                           |                                                              |  |
| Cable cutter          | N/A                       | Cuts power cables.                                           |  |
| Section 200           |                           |                                                              |  |
| Crimping tool         | H4TC0001<br>Manufacturer: | Crimps metal terminals when preparing DC input power cables. |  |
|                       | AMPHENOL                  |                                                              |  |
| RJ45 crimping tool    | N/A                       | Prepares RJ45 connectors for communications cables.          |  |
|                       |                           |                                                              |  |

| Tool           | Model                                        | Function                                |
|----------------|----------------------------------------------|-----------------------------------------|
| Removal tool   | H4TW0001<br>Manufacturer:<br>AMPHENOL        | Removes DC connectors from the SUN2000. |
| Vacuum cleaner | N/A                                          | Cleans up dust after drilling holes.    |
| Multimeter     | DC voltage measurement<br>range: ≥ 1100 V DC | Measures voltages.                      |
| Marker         | Diameter: ≤ 10 mm                            | Marks signs.                            |
| ₫              |                                              |                                         |
| Measuring tape | N/A                                          | Measures distances.                     |
| Level          | N/A                                          | Levels hole positions.                  |
|                |                                              |                                         |

| Tool                 | Model | Function                                                           |
|----------------------|-------|--------------------------------------------------------------------|
| Protective gloves    | N/A   | Protect your hands during installation.                            |
| Safety goggles       | N/A   | Protects the operator's eyes during hole drilling.                 |
| Anti-dust respirator | N/A   | Protects an operator from dust<br>inhalation during hole drilling. |
| Hydraulic pliers     | N/A   | Crimp OT terminals.                                                |
| Heat shrink tubing   | N/A   | Wraps the cable crimping area of<br>an OT terminal.                |
| Heat gun             | N/A   | Heat-shrinks a tube.                                               |

| Tool      | Model | Function      |
|-----------|-------|---------------|
| Cable tie | N/A   | Binds cables. |
|           |       |               |
|           |       |               |

## 4.3 Wall-mounting the SUN2000

## **4.3.1 Determining the Installation Position**

#### **Basic Requirements**

- The SUN2000 is protected to IP65 and can be installed indoors or outdoors.
- Do not install the SUN2000 in a place where personnel are easy to come into contact with its enclosure and heat sinks, because these parts are extremely hot during operation.
- Do not install the SUN2000 in areas with flammable or explosive materials.

#### **Installation Environment Requirements**

The SUN2000 must be installed in a well-ventilated environment to ensure good heat dissipation. When installed under direct sunlight, performance de-rate may be initiated due to additional temperature rise. Recommended: Install the SUN2000 in a sheltered place or a place with an awning.

#### **Carrier Requirements**

- The carrier where the SUN2000 is installed must be fireproof.
- Do not install the SUN2000 on flammable building materials.
- Ensure that the installation surface is solid enough to bear the weight load.
- In residential areas, do not install the SUN2000 on gypsum boards or walls made of similar materials which have weak sound insulation performance because the noises generated by the SUN2000 disturb residents.

#### **Installation Angle Requirements**

• Install the SUN2000 vertically or at a maximum back tilt of 15 degrees to facilitate heat dissipation.

#### Figure 4-2 Correct installation angles

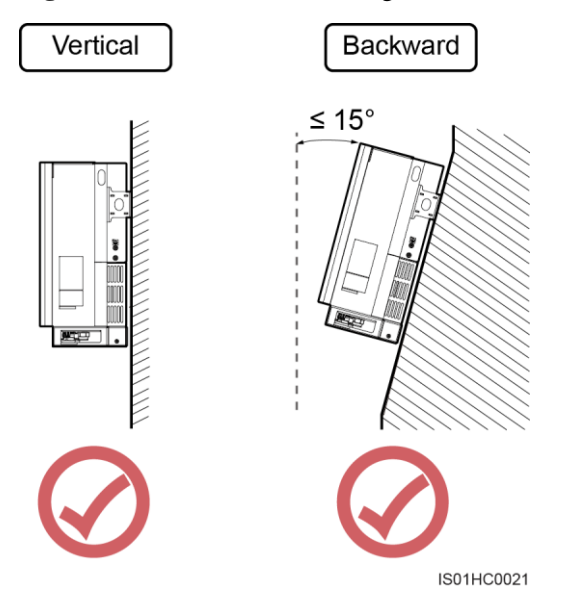

• Do not install the SUN2000 at a front tilt, excessive back tilt, side tilt, horizontally, or upside down.

Figure 4-3 Incorrect installation angles

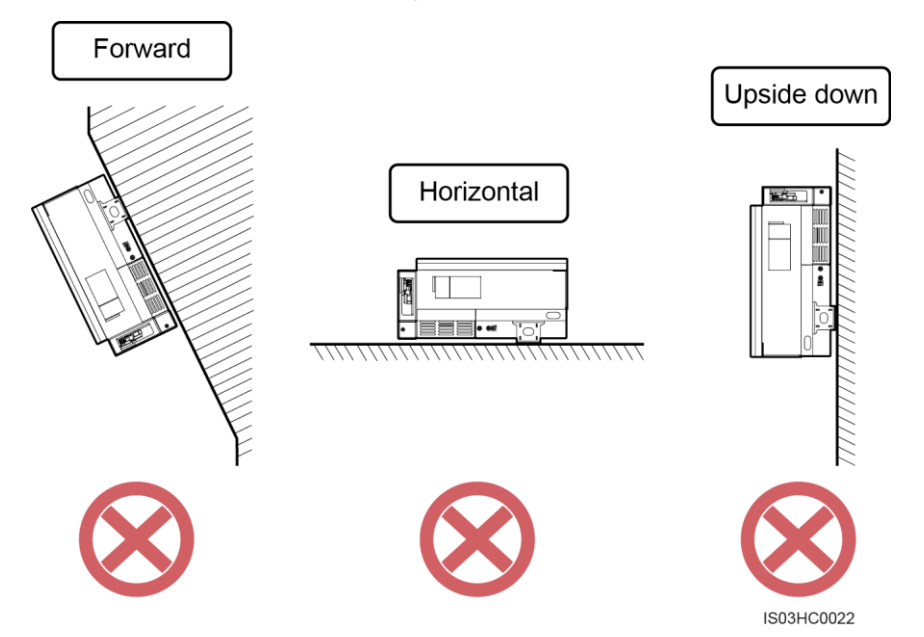

#### **Installation Space Requirements**

• The SUN2000 dimensions (W x H x D, including the mounting bracket) are 930 mm x 550 mm x 283 mm. Reserve enough clearance around the SUN2000 to ensure sufficient space for installation and heat dissipation, as shown in Figure 4-4.

#### Figure 4-4 Installation space

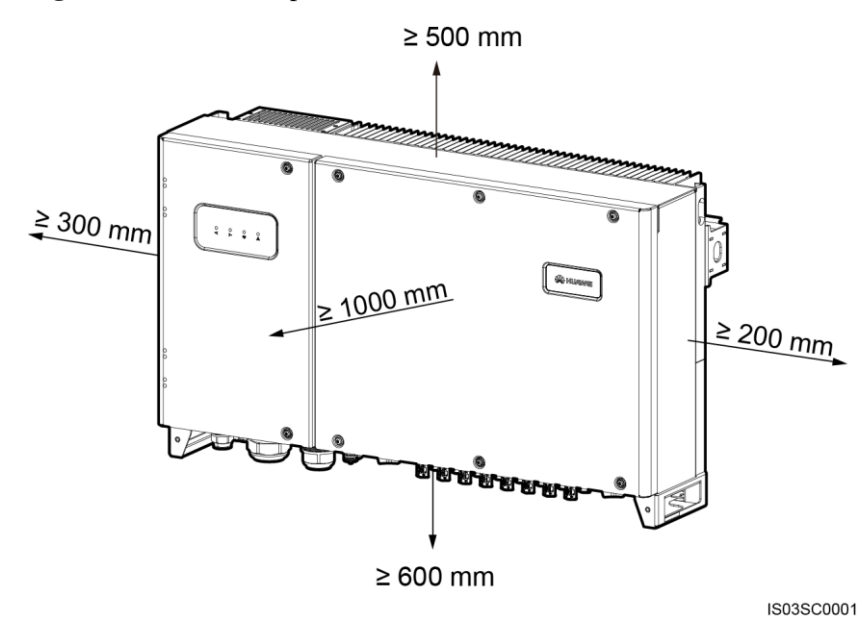

For ease of installing the SUN2000 on the mounting bracket, connecting cables to the bottom of the SUN2000, and maintaining the SUN2000 in future, it is recommended that the bottom clearance be greater than or equal to 600 mm and less than or equal to 730 mm. If you have any questions about the distance, consult the local technical support engineers.

• When installing multiple SUN2000s, install them in horizontal mode if sufficient space is available and install them in triangle mode if no sufficient space is available. The stacked installation mode is not recommended.

Figure 4-5 Horizontal installation mode (recommended)

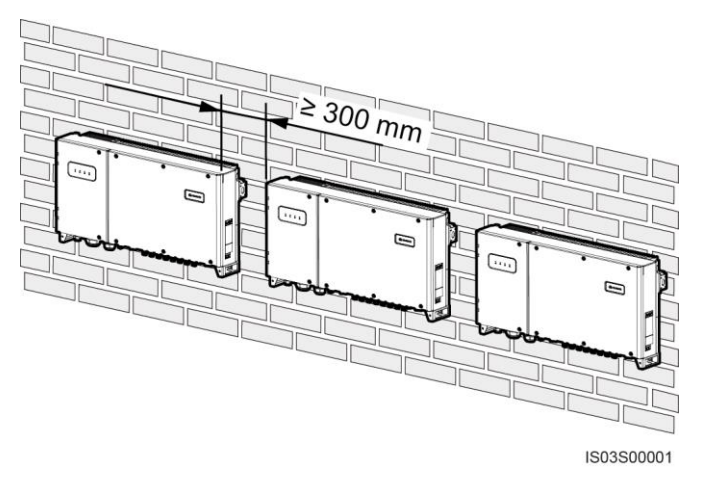

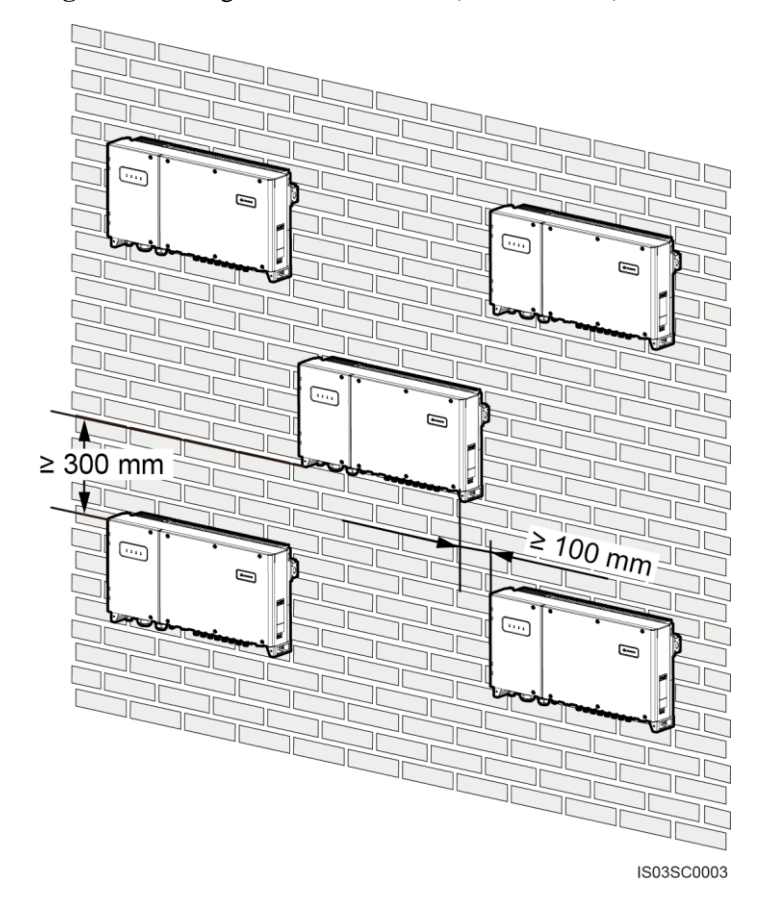

#### Figure 4-6 Triangle installation mode (recommended)

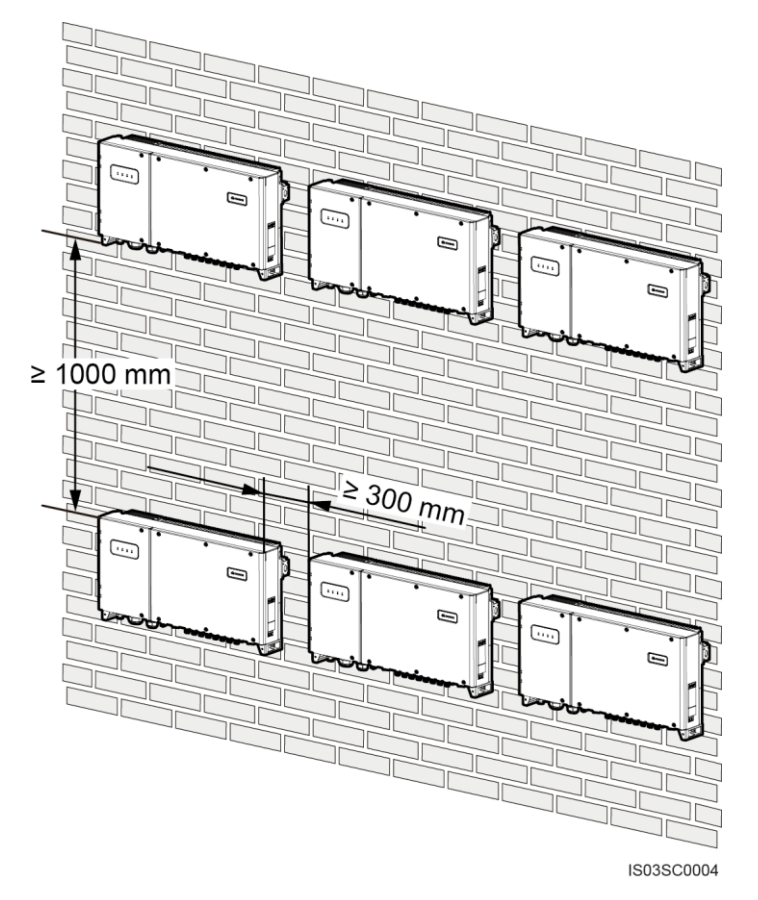

Figure 4-7 Stacked installation mode (not recommended)

### 4.3.2 Moving the Inverter

Context

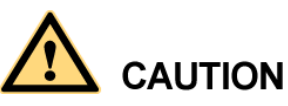

- To prevent device damage and personal injury, keep balance when moving the SUN2000 because the SUN2000 is heavy.
- Do not place the SUN2000 with its wiring terminals at the bottom contacting the floor or any other object because the terminals are not designed to support the weight of the SUN2000.
- When placing the SUN2000 on the floor, put foam or paper under the SUN2000 to protect its cover.

#### Procedure

**Step 1** Arrange two persons to hold the handles on both sides of the SUN2000.

Figure 4-8 Lifting the SUN2000

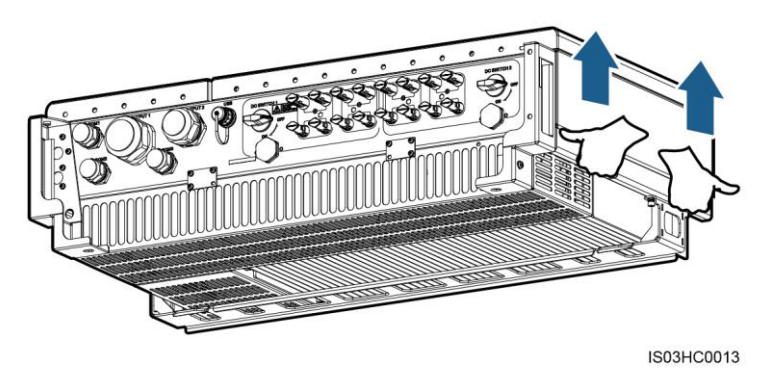

**Step 2** Lift the SUN2000 from the packing case and move it to the installation position with the help of multiple persons.

----End

## 4.3.3 Installing the Mounting Bracket

#### Prerequisites

#### 

- When installing the SUN2000-33KTL-A/36KTL, you can use the expansion bolts delivered with the SUN2000 to install the mounting bracket.
- When installing the SUN2000-42KTL, you need to prepare the expansion bolts. M12x60 stainless expansion bolts are recommended.

#### Context

Figure 4-9 shows the SUN2000 mounting bracket dimensions.

Figure 4-9 Mounting bracket dimensions

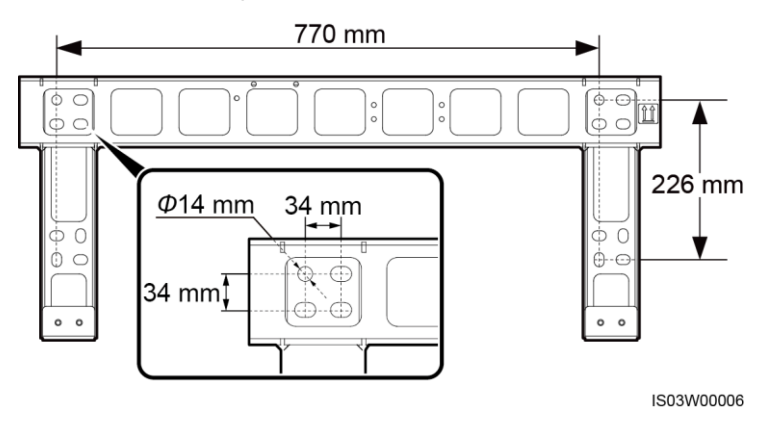

#### 

The SUN2000 mounting bracket has 16 tapped holes in four groups. Mark any hole in each group based on site requirements and mark four holes in total. Two round holes are preferred.

#### Procedure

Step 1 Remove the security torx wrench from the mounting bracket and set it aside.

Figure 4-10 Removing a security torx wrench

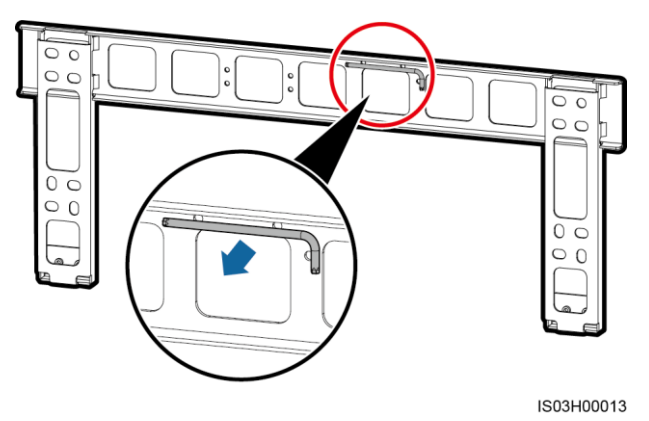

**Step 2** Determine the positions for drilling holes using the mounting bracket available in the packing case. Level the hole positions using a level, and mark the hole positions using a marker.

Figure 4-11 Determining hole positions

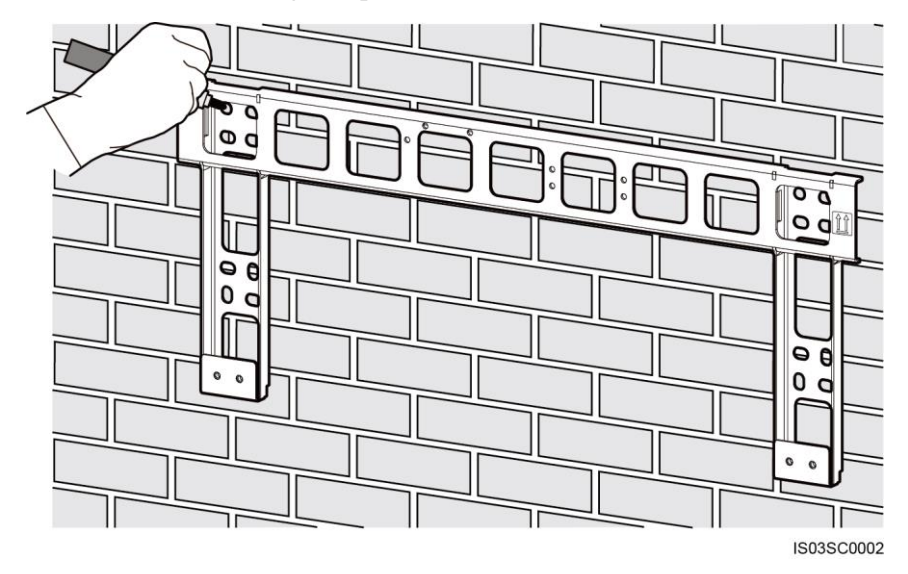

Step 3 Drill holes using a hammer drill and install expansion bolts.

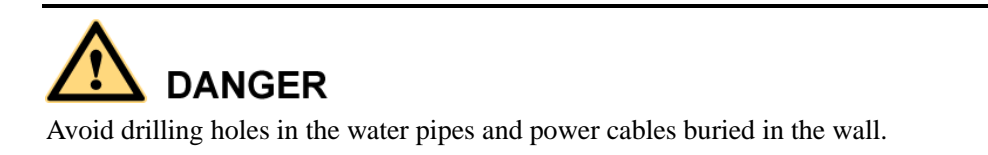

An expansion bolt contains four parts, as shown in Figure 4-12.

#### Figure 4-12 Expansion bolt composition

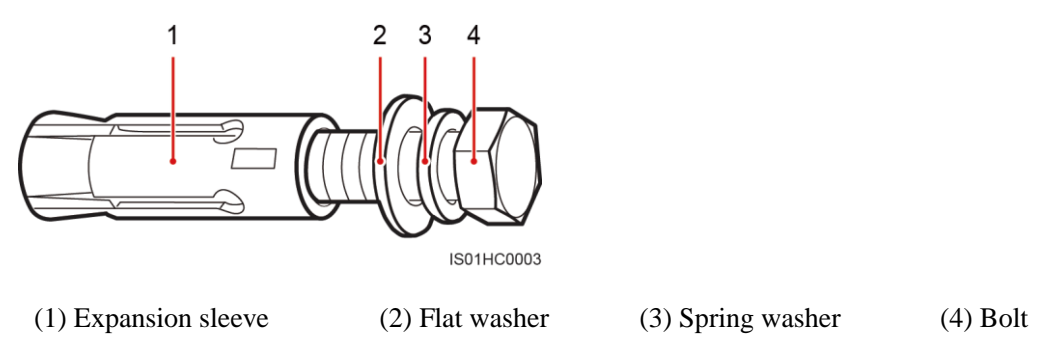

#### Figure 4-13 Drilling a hole and installing an expansion bolt

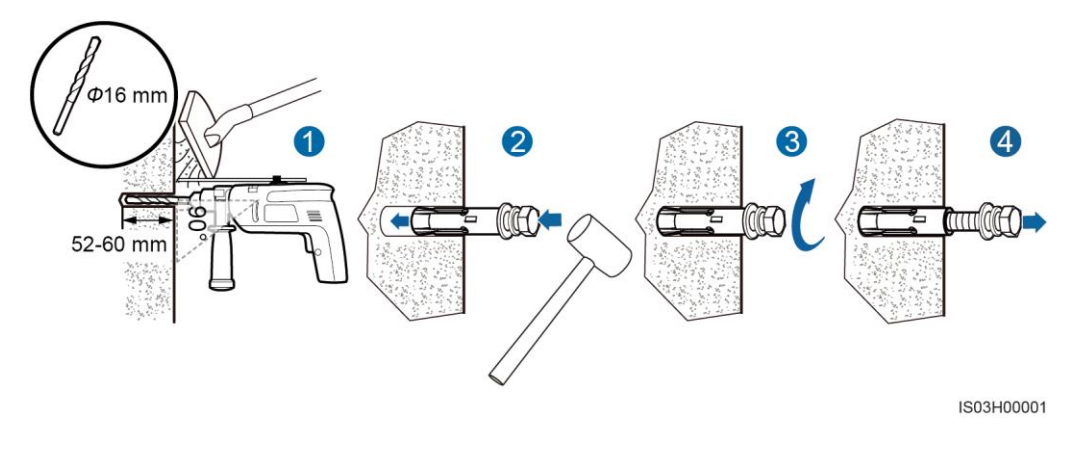

## 

- To prevent dust inhalation or contact with eyes, wear safety goggles and an anti-dust respirator when drilling holes.
- Wipe away any dust in or around the holes and measure the hole distance. If the holes are inaccurately positioned, drill holes again.
- Level the front of the expansion sleeve with the concrete wall after removing the bolt, spring washer, and flat washer. Otherwise, the mounting bracket will not be securely installed on the concrete wall.
- 1. Put a hammer drill with a  $\Phi 16$  mm drill bit on a marked hole position perpendicularly against the wall and drill holes to a depth of 52–60 mm.
- 2. Slightly tighten an expansion bolt, vertically insert it into the hole, and knock the expansion bolt completely into the hole by using a rubber mallet.
- 3. Partially tighten the expansion bolt.
- 4. Remove the bolt, spring washer, and flat washer by rotating them counterclockwise.
- **Step 4** Align the mounting bracket with the holes, insert expansion bolts into the holes through the mounting bracket, and tighten the expansion bolts to a torque of 45 N⋅m using an 18 mm socket wrench.

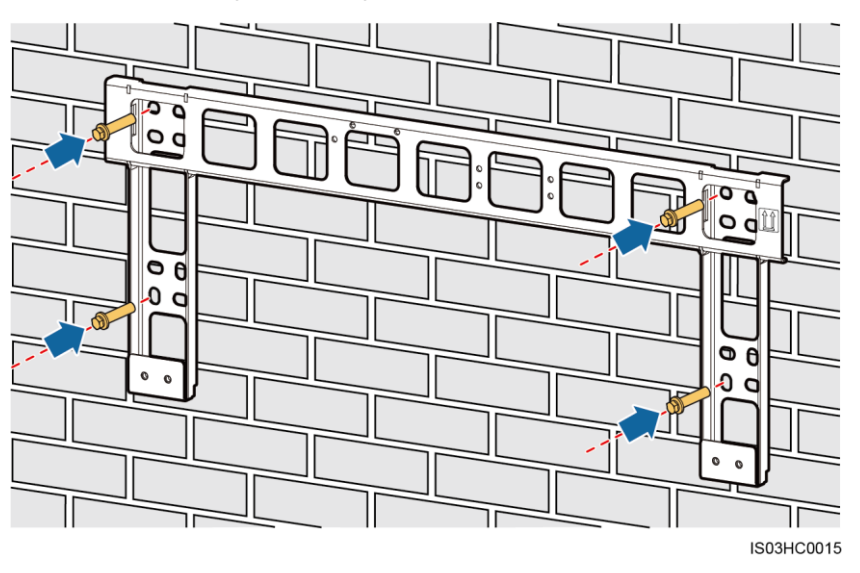

#### Figure 4-14 Securing a mounting bracket

----End

## 4.3.4 Installing the SUN2000

#### Procedure

- Step 1 If the installation position is low and you can mount the SUN2000 onto the mounting bracket, go to Step 3 and then Step 5.
- **Step 2** If the installation position is high and you cannot mount the SUN2000 onto the mounting bracket, perform Step 3 to Step 6.
- **Step 3** Ensure that two people lift the SUN2000 and turn it upright. Lift the SUN2000 by grasping the handle at the bottom of the SUN2000 with one hand and the handle at the top with the other.

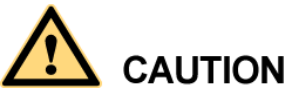

To prevent personal injury caused by a falling SUN2000, keep balance when lifting the SUN2000 because it is heavy.
#### Figure 4-15 Lifting a SUN2000

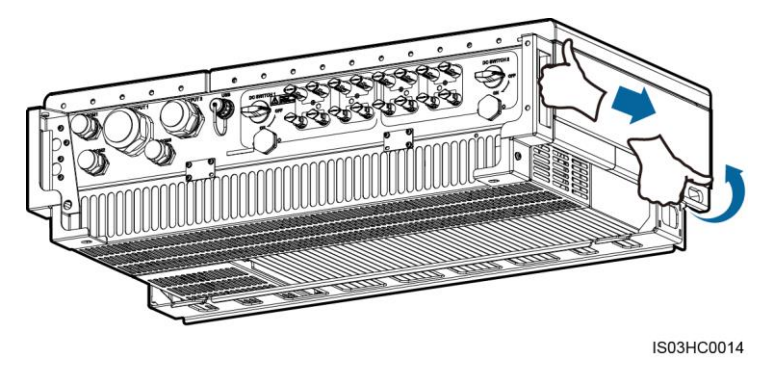

**Step 4** Run a rope that is strong enough to bear the SUN2000 through the lifting eyes and hoist the SUN2000.

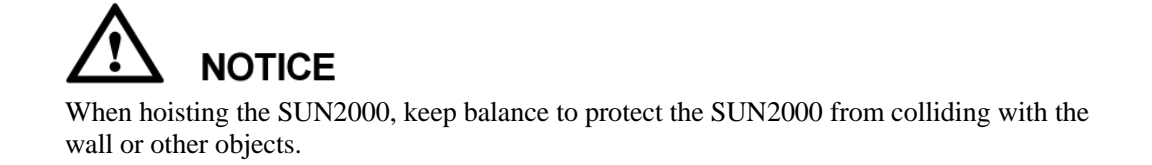

#### Figure 4-16 Hoisting a SUN2000

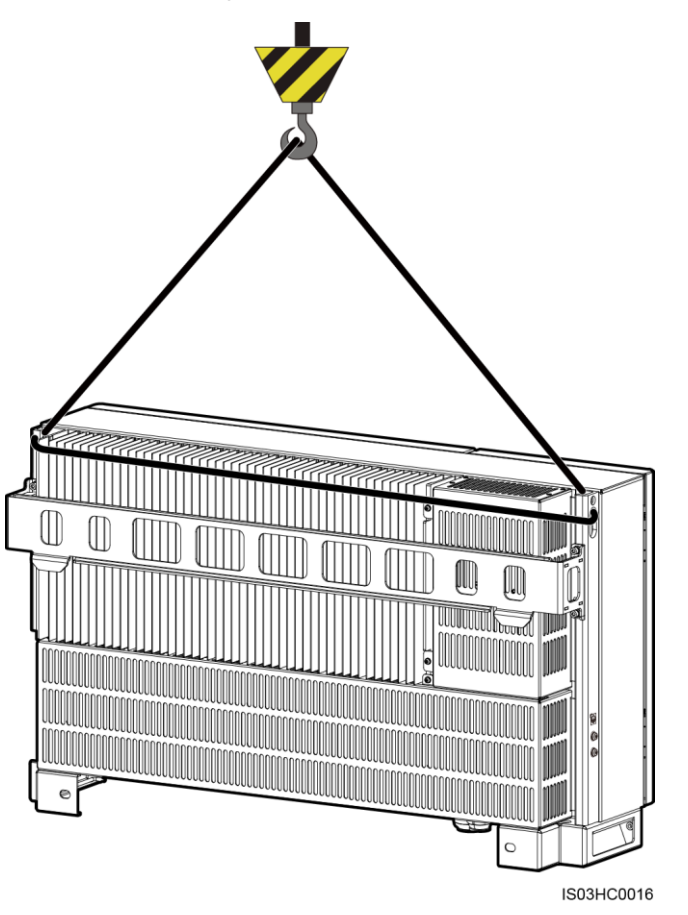

Step 5 Install the SUN2000 on the mounting bracket and level the SUN2000 chassis with the mounting bracket.

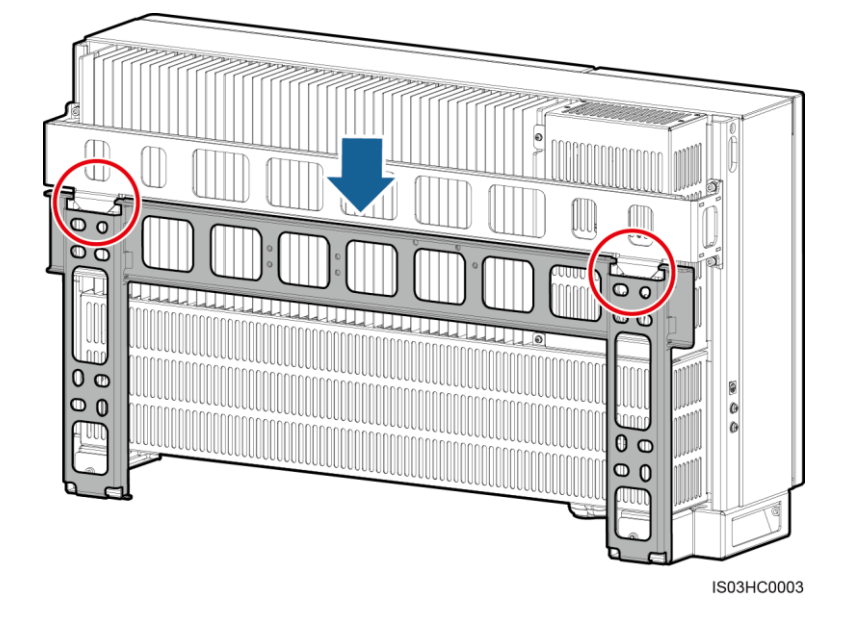

Figure 4-17 Mounting the SUN2000 onto the mounting bracket

Step 6 Tighten the two security torx screws using a security torx wrench to a torque of  $5 \text{ N} \cdot \text{m}$ .

Figure 4-18 Tightening security torx screws

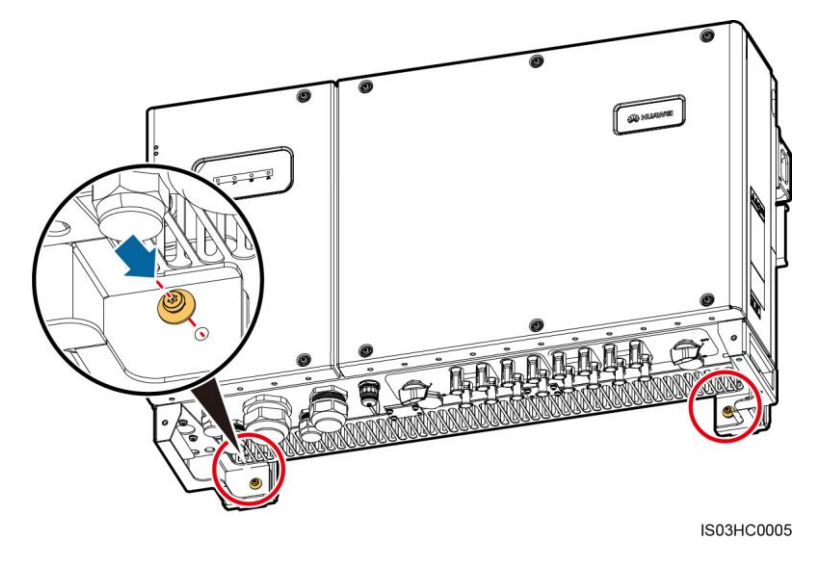

----End

# 4.4 Support-mounting the SUN2000

### **4.4.1 Determining the Installation Position**

#### **Basic Requirements**

- The SUN2000 is protected to IP65 and can be installed indoors or outdoors.
- Do not install the SUN2000 in a place where personnel are easy to come into contact with its enclosure and heat sinks, because these parts are extremely hot during operation.
- Do not install the SUN2000 in areas with flammable or explosive materials.

#### **Installation Environment Requirements**

The SUN2000 must be installed in a well-ventilated environment to ensure good heat dissipation. When installed under direct sunlight, performance de-rate may be initiated due to additional temperature rise. Recommended: Install the SUN2000 in a sheltered place or a place with an awning.

#### **Carrier Requirements**

- The carrier where the inverter is installed must be fire-proof.
- Do not install the inverter on flammable building materials.
- Ensure that the installation surface is solid enough to bear the weight load.

#### **Installation Angle Requirements**

• Install the SUN2000 vertically or at a maximum back tilt of 15 degrees to facilitate heat dissipation.

Figure 4-19 Correct installation angles

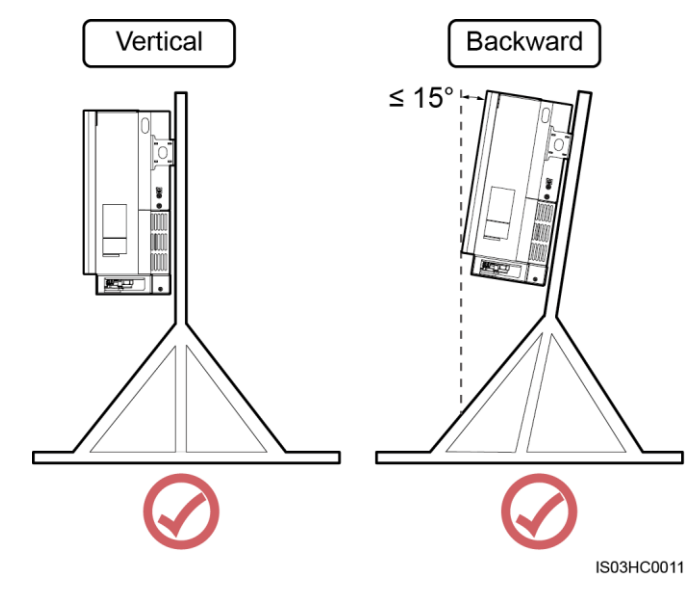

• Do not install the SUN2000 at a front tilt, excessive back tilt, side tilt, horizontally, or upside down.

#### Figure 4-20 Incorrect installation angles

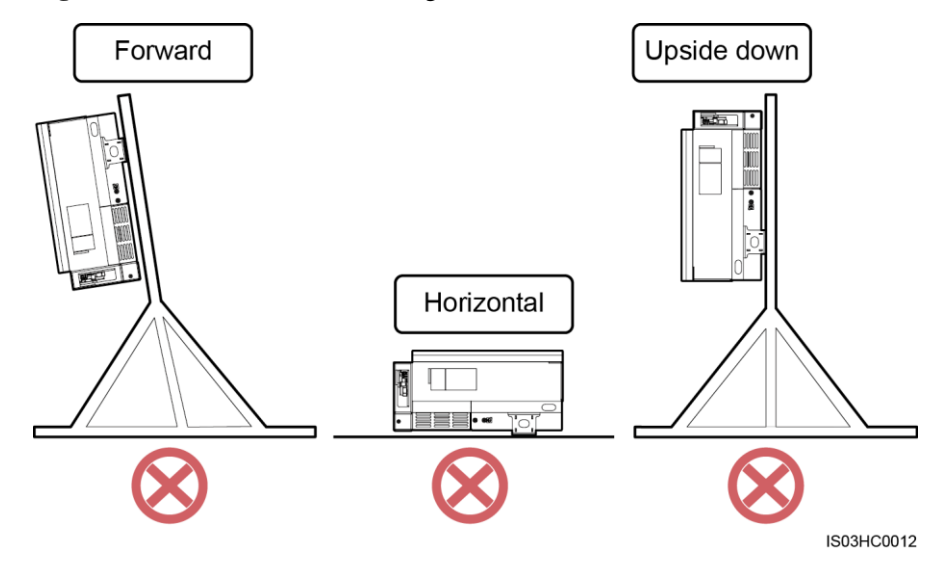

#### **Installation Space Requirements**

The SUN2000 dimensions (W x H x D, including the mounting bracket) are 930 mm x 550 mm x 283 mm. Reserve enough clearance around the SUN2000 to ensure sufficient space for installation and heat dissipation, as shown in Figure 4-21.

Figure 4-21 Installation space

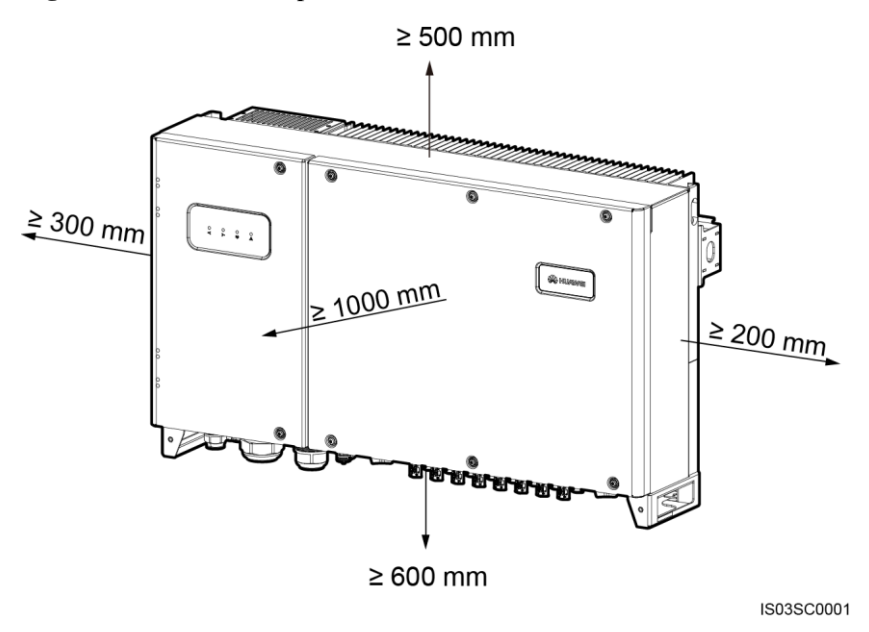

#### 

For ease of installing the SUN2000 on the mounting bracket, connecting cables to the bottom of the SUN2000, and maintaining the SUN2000 in future, it is recommended that the bottom clearance be greater than or equal to 600 mm and less than or equal to 730 mm. If you have any questions about the distance, consult the local technical support engineers.

### 4.4.2 Moving the Inverter

For details, see 4.3.2 Moving the Inverter.

### 4.4.3 Installing the Mounting Bracket

#### Context

Figure 4-22 shows the SUN2000 mounting bracket dimensions.

Figure 4-22 Mounting bracket dimensions

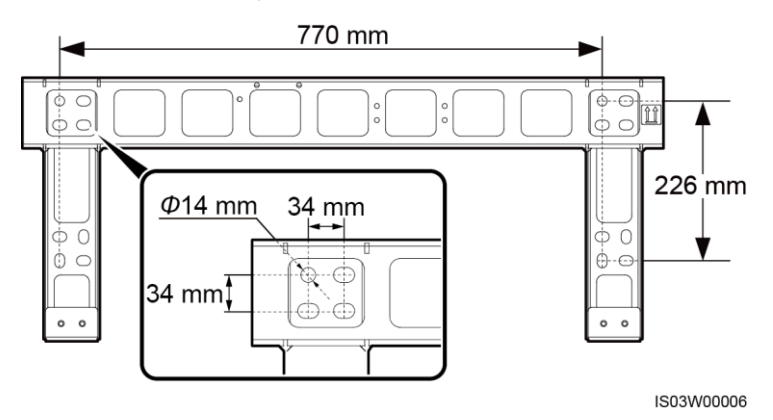

#### 

The SUN2000 mounting bracket has 16 tapped holes in four groups. Mark any hole in each group based on site requirements and mark four holes in total. Two round holes are preferred.

#### Procedure

Step 1 Remove the security torx wrench from the mounting bracket and set it aside.

Figure 4-23 Removing a security torx wrench

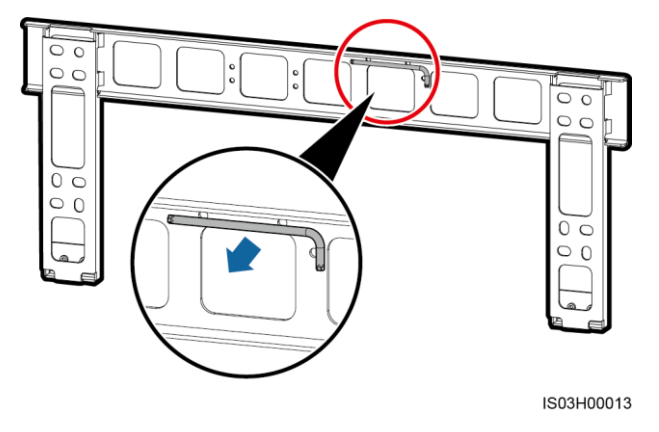

**Step 2** Determine the positions for drilling holes using the mounting bracket. Level the hole positions using a level, and mark the hole positions using a marker.

Issue 06 (2017-11-29)

#### Figure 4-24 Determining hole positions

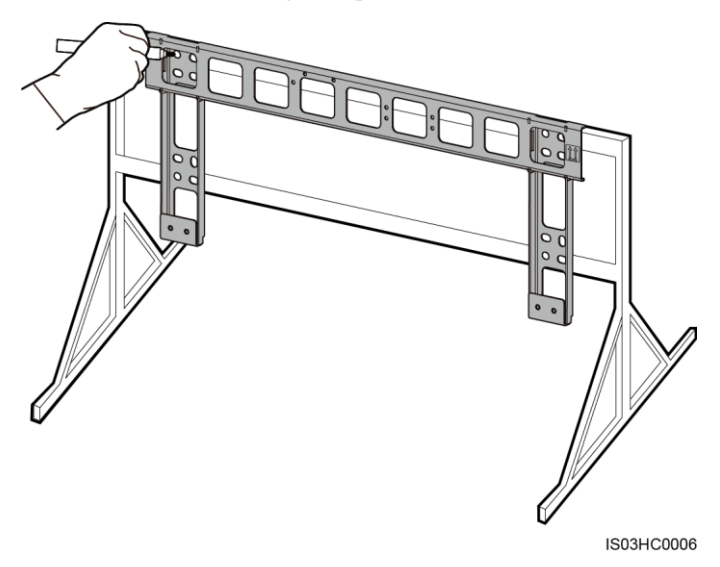

#### Step 3 Drill holes using a hammer drill.

#### 

You are advised to apply anti-rust paint on the hole positions for protection.

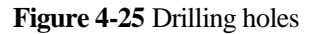

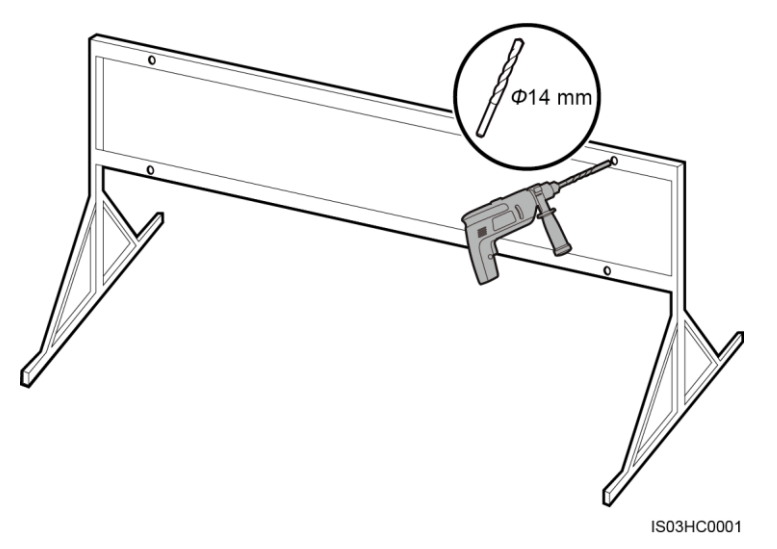

Step 4 Align the mounting bracket with the hole positions, insert bolt assemblies (flat washers, spring washers, and M12x40 bolts) into the holes through the mounting bracket, secure them using the shipped stainless steel nuts and flat washers, and tighten the bolts to a torque of 45 N⋅m using an 18 mm socket wrench.

#### 

The SUN2000 is delivered with M12x40 bolt assemblies. If the screw length does not meet the installation requirements, prepare M12 bolt assemblies by yourself and use them together with the delivered M12 nuts.

#### Figure 4-26 Securing a mounting bracket

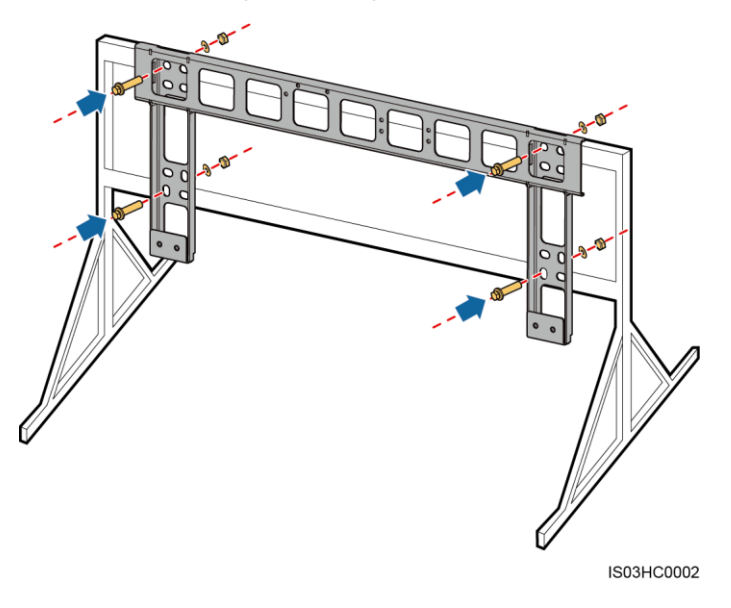

----End

## 4.4.4 Installing the SUN2000

For details, see 4.3.4 Installing the SUN2000.

# **5** Connecting Cables

#### Precautions

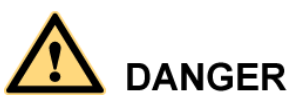

Before connecting cables, ensure that the two DC switches on the inverter are OFF. Otherwise, the high voltage of the inverter may result in electric shocks.

#### 

The cable colors shown in the electrical connection drawings provided in this chapter are for reference only. Select cables in accordance with local cable specifications (green-and-yellow wires are used for grounding only).

# 5.1 Opening the Maintenance Compartment Door

Prerequisites

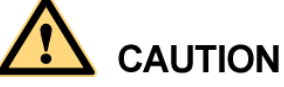

- Never open the host panel of the SUN2000.
- Before opening the maintenance compartment door, disconnect the AC and DC power supplies. For processes of disconnecting the power supplies, see 6.3 Powering Off the SUN2000. After powering off the SUN2000, wait at least 5 minutes before performing operations on it.
- If you need to open the maintenance compartment door in rainy or snowy days, take protective measures to prevent rain and snow entering the maintenance compartment. If it is impossible to take protective measures, do not open the maintenance compartment door in rainy or snowy days.
- Do not leave unused screws in the maintenance compartment.

#### Procedure

Step 1 Remove the two screws from the maintenance compartment door using a security torx wrench and set them aside.

Figure 5-1 Removing screws

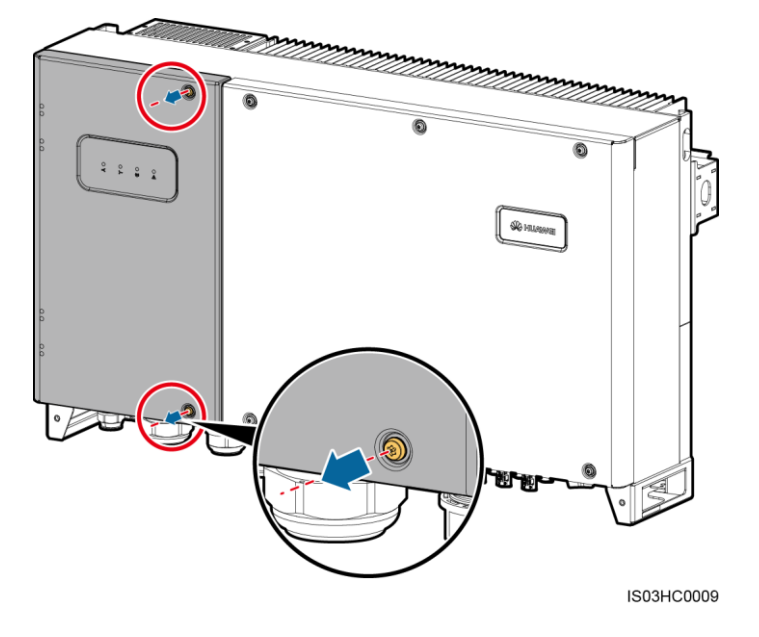

Step 2 Open the maintenance compartment door and install a support bar.

#### 

The support bar is bound to the chassis base.

#### 5 Connecting Cables

#### Figure 5-2 Installing a support bar

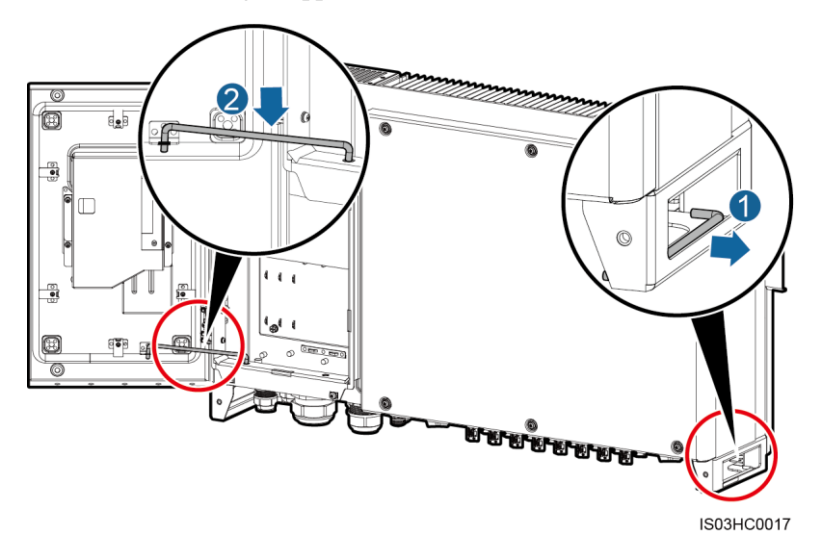

----End

# 5.2 Connecting the Ground Cable (PE)

#### Prerequisites

The ground cable and OT terminal are available.

- Ground cable: You are advised to use an outdoor copper cable with a conductor cross-sectional area greater than or equal to 16 mm<sup>2</sup>, and the conductor cross-sectional area should be greater than or equal to half of the conductor cross-sectional area of the AC output power cable.
- OT terminal: M6

#### Context

- The ground point on the enclosure is preferred to connect to the PE cable for the SUN2000.
- The ground point in the maintenance compartment is used for connecting to the ground cable included in the multi-core AC power cable. For details, see 5.3 Connecting AC Output Power Cables.
- There are two ground points on the enclosure and one of them is standby.
- It is recommended that the ground cable be connected to a nearby ground point. For a system with multiple SUN2000s connected in parallel, connect the ground points of all SUN2000s to ensure equipotential connections to ground cables.

#### Procedure

**Step 1** Strip an appropriate length of the insulation layer using a wire stripper, as shown in Figure 5-3.

Figure 5-3 Stripped length

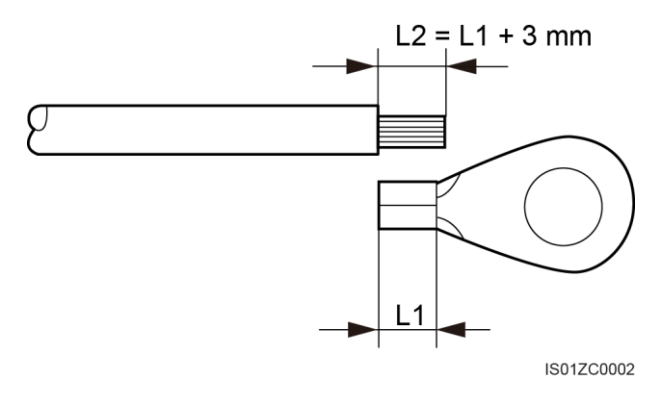

**Step 2** Insert the exposed core wires into the crimping area of the OT terminal and crimp them using hydraulic pliers, as shown in Figure 5-4.

Figure 5-4 Crimping a cable

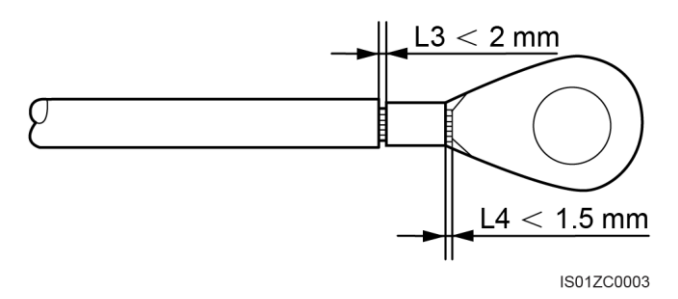

#### 

The cavity formed after the conductor crimp strip is crimped must wrap the core wires completely. The core wires must contact the terminal closely.

- **Step 3** Remove the ground screws from the ground points.
- **Step 4** Secure the ground cable using the ground screw and tighten the screw to a torque of 5 N•m using a security torx wrench.

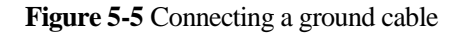

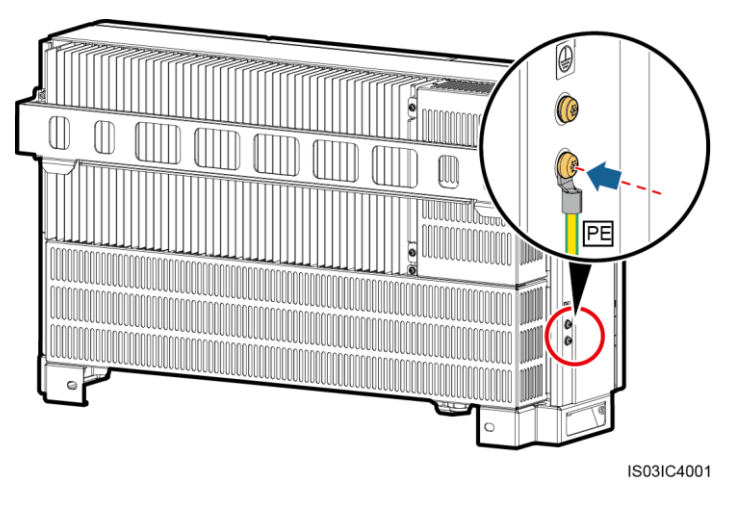

#### 

To enhance the corrosion resistance of the ground terminal, apply silica gel or paint on the ground terminal after connecting the ground cable.

----End

# 5.3 Connecting AC Output Power Cables

#### Prerequisites

A three-phase AC switch needs to be configured outside the AC side of the SUN2000. To ensure that the SUN2000 can safely disconnect from the power grid under abnormal conditions, select an appropriate overcurrent protection device according to local power distribution regulations.

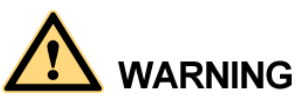

Do not connect loads between the SUN2000 and the AC switch.

#### Context

- If you connect a ground cable to the ground point on the chassis shell in a scenario with no neutral wire, you are advised to use a three-core (L1, L2, and L3) outdoor cable as the AC output power cable for the SUN2000-33KTL-A/36KTL.
- If you connect a ground cable to the ground point in the maintenance compartment in a scenario with no neutral wire, you are advised to use a four-core (L1, L2, L3, and PE) outdoor cable as the AC output power cable for the SUN2000-33KTL-A/36KTL.
- If you connect a ground cable to the ground point on the chassis shell in a scenario with a neutral wire, you are advised to use a four-core (L1, L2, L3, and N) outdoor cable as the AC output power cable for the SUN2000-33KTL-A/36KTL.

- If you connect a ground cable to the ground point in the maintenance compartment in a scenario with a neutral wire, you are advised to use a five-core (L1, L2, L3, N, and PE) outdoor cable as the AC output power cable for the SUN2000-33KTL-A/36KTL.
- If you connect a ground cable to the ground point on the chassis shell, you are advised to use a three-core (L1, L2, and L3) outdoor cable as the AC output power cable for the SUN2000-42KTL.
- If you connect a ground cable to the ground point in the maintenance compartment, you are advised to use a four-core (L1, L2, L3, and PE) outdoor cable as the AC output power cable for the SUN2000-42KTL.

| Cable Specifications                                                  |                       | Copper-Core Cable | Copper-Clad<br>Aluminum Cable or<br>Aluminum Alloy<br>Cable |
|-----------------------------------------------------------------------|-----------------------|-------------------|-------------------------------------------------------------|
| Conductor<br>cross-sectional area<br>(mm <sup>2</sup> )               | Value range           | 16–70             | 25–70                                                       |
|                                                                       | Recommend<br>ed value | 16                | 35                                                          |
| Cable outer diameter<br>supported by AC<br>OUTPUT 1<br>connector (mm) | Value range           | 18–44             |                                                             |

| Table 5-1 | SUN2000-33KTL-A cable specifications |
|-----------|--------------------------------------|
|-----------|--------------------------------------|

| Table 5-2 SUN2000-36KTL/42KTL cable specification |
|---------------------------------------------------|
|---------------------------------------------------|

| Cable Specifications                                                  |                    | Copper-Core Cable | Copper-Clad<br>Aluminum Cable or<br>Aluminum Alloy<br>Cable |
|-----------------------------------------------------------------------|--------------------|-------------------|-------------------------------------------------------------|
| Conductor<br>cross-sectional area<br>(mm <sup>2</sup> )               | Value range        | 16–70             | 25–70                                                       |
|                                                                       | Recommend ed value | 25                | 35                                                          |
| Cable outer diameter<br>supported by AC<br>OUTPUT 1<br>connector (mm) | Value range        | 18–44             |                                                             |

• You need to prepare M8 OT terminals by yourself.

#### 

If you connect a ground cable to the ground point in the maintenance compartment, prepare an M6 OT terminal by yourself.

Requirements for OT terminals:

• If a copper cable is used, use a copper wiring terminal.

- If a copper-clad aluminum cable is used, use a copper wiring terminal.
- If an aluminum alloy cable is used, use a copper to aluminum adapter terminal or an aluminum wiring terminal with a copper to aluminum adapter washer.

# 

- Directly connecting an aluminum wiring terminal to the AC terminal block will cause electro-chemical corrosion and weaken the cable connection reliability.
- The copper to aluminum adapter terminal or an aluminum wiring terminal with a copper to aluminum adapter washer must comply with IEC61238-1.
- Do not mix up the aluminum and copper sides of the copper to aluminum adapter washer. Ensure that the aluminum side of the washer contacts the aluminum wiring terminal, and the copper side contacts the AC terminal block.

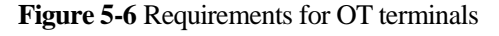

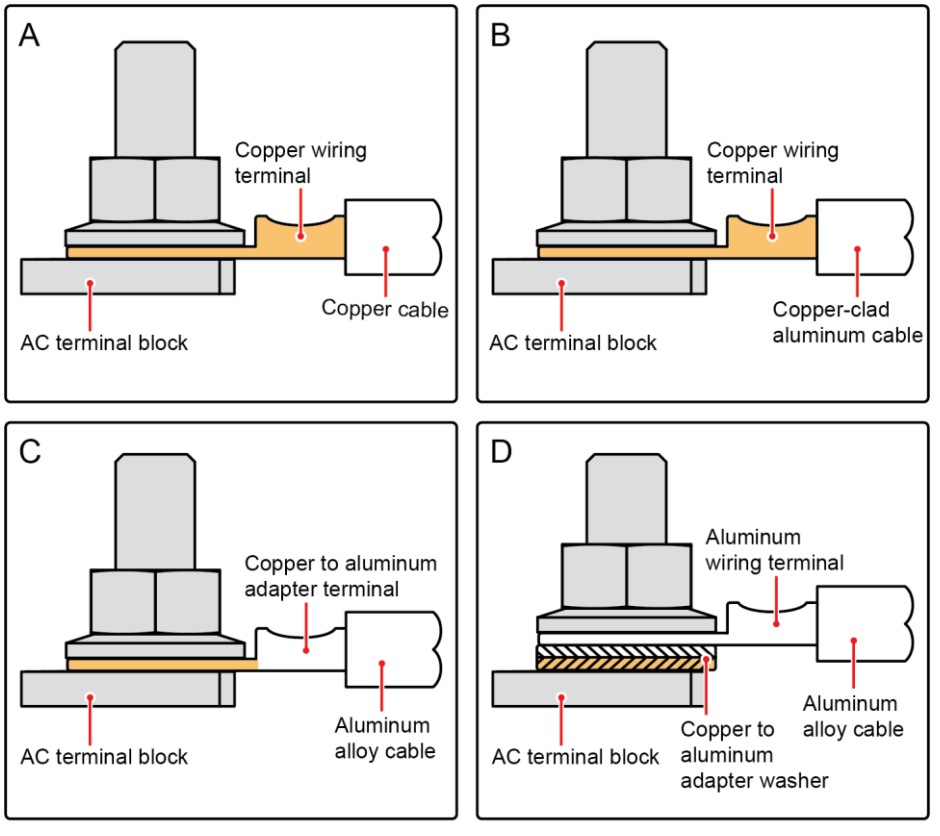

IS03H00062

#### Procedure

Step 1 Remove the AC terminal cover, as shown in Figure 5-7.

#### Figure 5-7 Removing the AC terminal cover

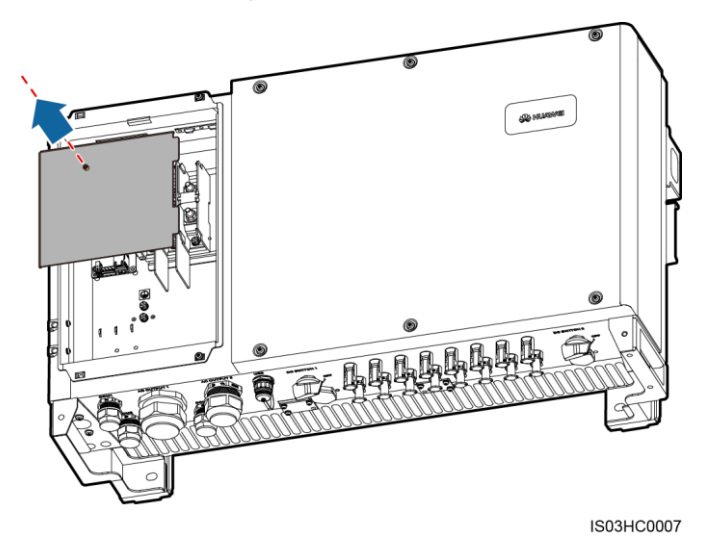

#### 

To highlight the involved area, the figure does not show the open door.

- Step 2 Remove the locking cap from the AC OUTPUT 1 connector and then remove the plug.
- Step 3 Choose whether to use rubber fittings based on the cable outer diameter and select one or more rubber fittings if required. Route the cable through the locking cap and then the rubber fitting.

# 

- Mismatch between the cable outer diameter and the rubber fitting may degrade the Ingress Protection Rating of the device.
- To avoid damaging the rubber fitting, do not route a cable with a crimped OT terminal directly through the rubber fitting.
- Do not adjust the cable when the locking cap is tightened. Otherwise, the rubber fitting will shift, which affects the Ingress Protection Rating of the device.

Figure 5-8 Selecting the rubber fitting

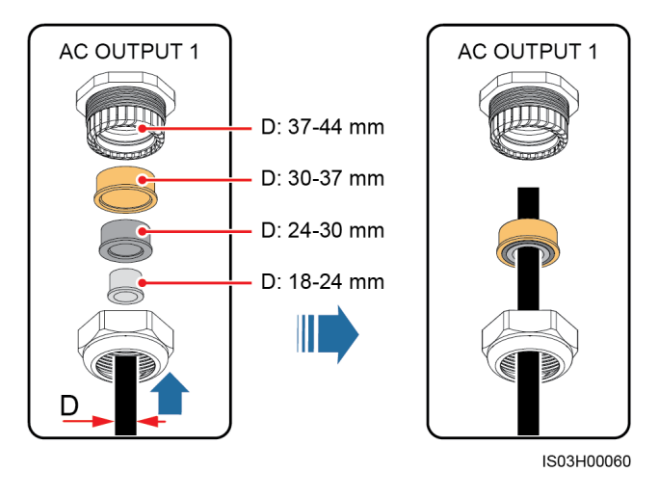

**Step 4** Remove an appropriate length of the jacket and insulation layer from the AC output power cable using a wire stripper.

**NOTICE** Ensure that the jacket is in the maintenance compartment.

Figure 5-9 Three-core cable (excluding the ground cable and neutral wire)

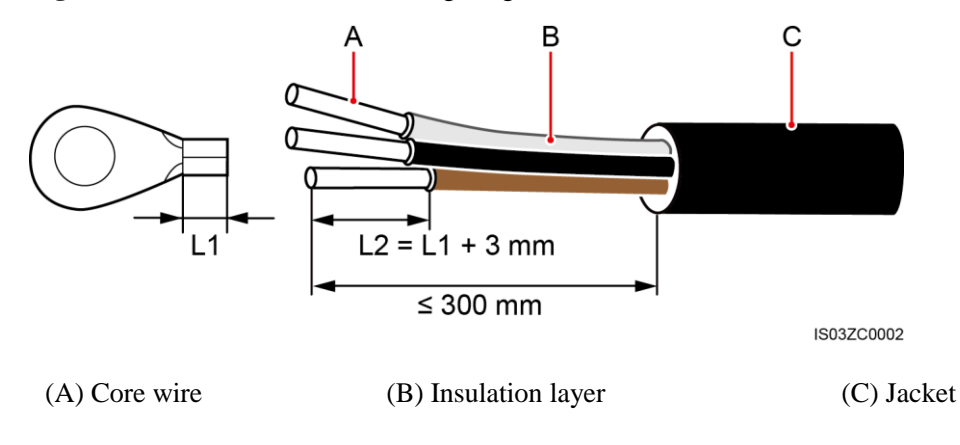

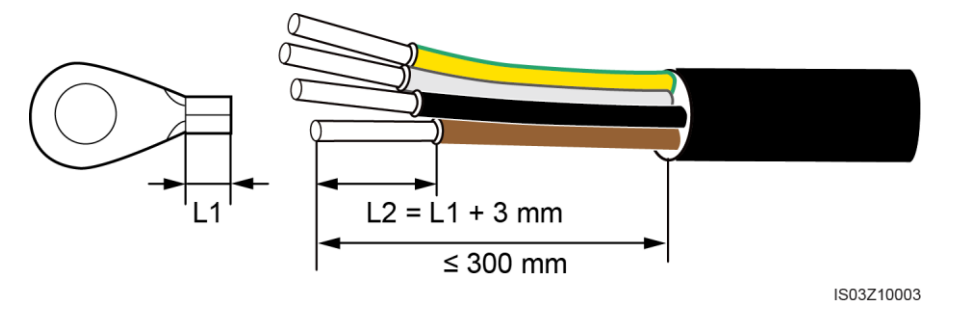

Figure 5-10 Four-core cable (including the ground cable but excluding the neutral wire)

Figure 5-11 Four-core cable (excluding the ground cable but including the neutral wire)

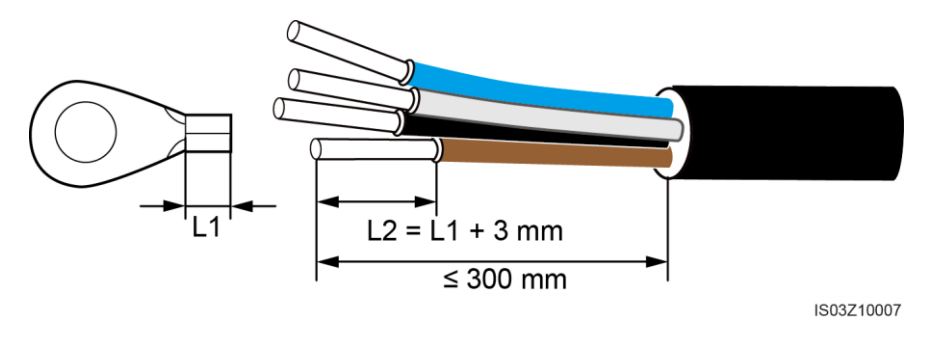

Figure 5-12 Five-core cable (including the ground cable and neutral wire)

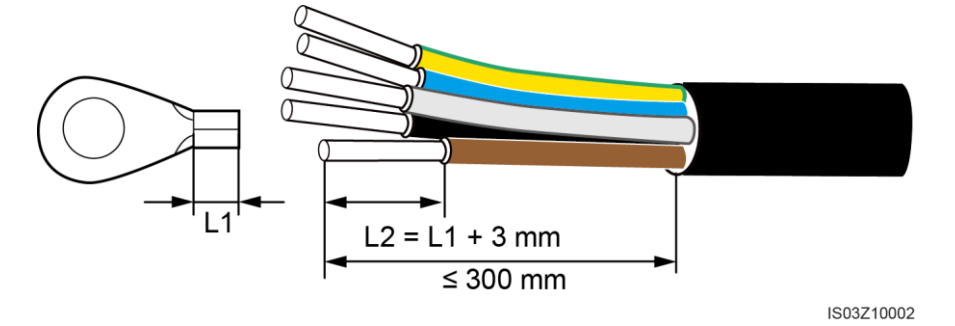

Step 5 Insert the exposed core wires into the crimping area of the OT terminal and crimp them using hydraulic pliers.

#### 

One core wire connects to one OT terminal.

Step 6 Wrap the wire crimping area with heat shrink tubing or PVC insulation tape.

#### 

If heat shrink tubing is used, put it through the power cable and then crimp the OT terminal.

**Step 7** Route the AC output power cable through the AC OUTPUT 1 connector at the bottom of the chassis.

**Step 8** Connect the AC output power cable to the AC terminal block, and then tighten the nut using a 13 mm socket wrench that has an extension rod to a torque of 8 N•m. If you connect a ground cable to the ground point in the maintenance compartment, tighten the ground screw using a 10 mm socket wrench that has an extension rod to a torque of 5 N•m.

# 

Verify that the AC output power cable is connected securely. Otherwise, the SUN2000 may fail to operate or experience any fault that will cause the damage of the terminal block. For example, the SUN2000 may generate heat during operating due to unreliable connection.

Figure 5-13 SUN2000-42KTL

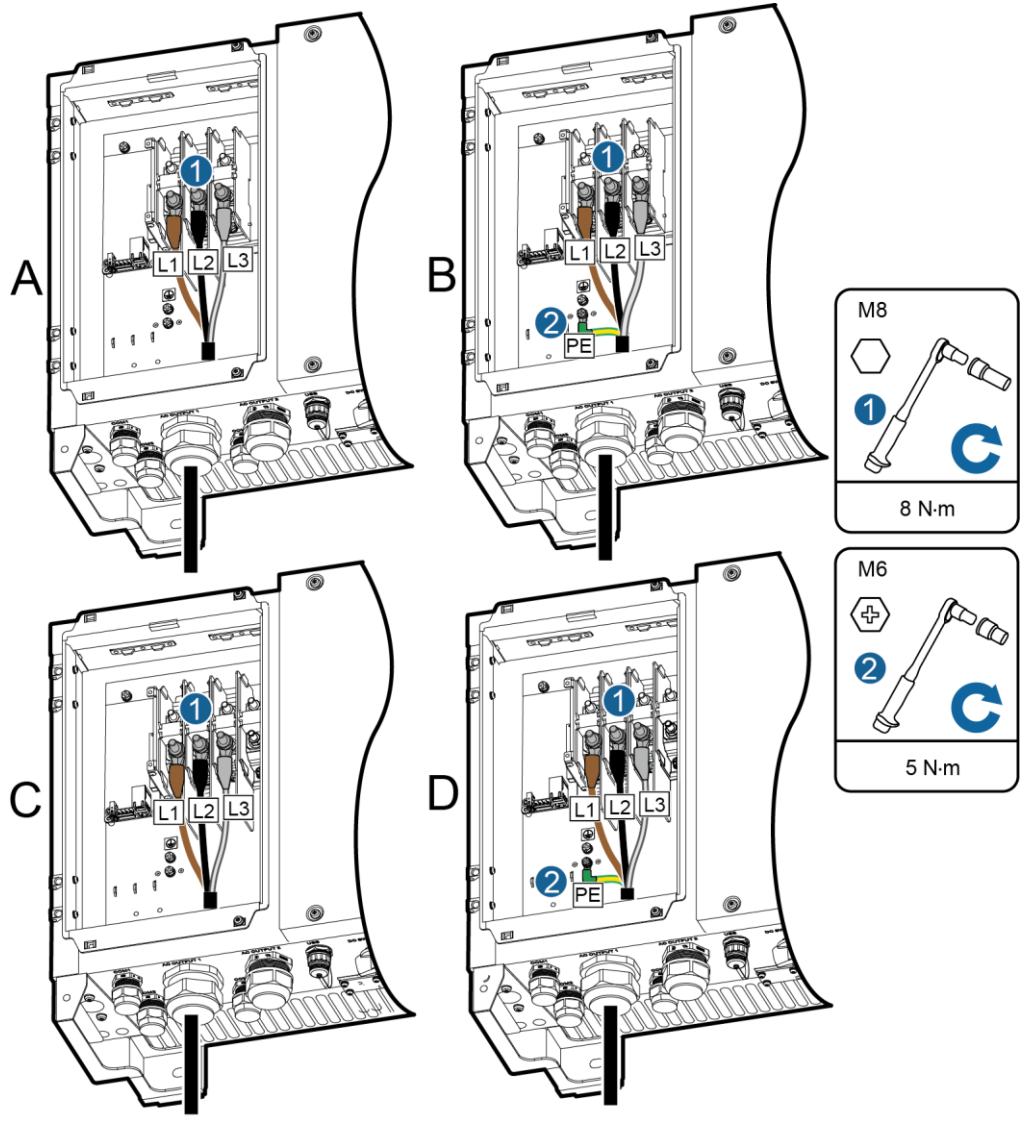

IS03I10017

(A) 3-pin, excluding the ground cable(B) 3-pin, including the ground cable(C) 4-pin, excluding the ground cable(D) 4-pin, including the ground cable but

and neutral wire

Figure 5-14 SUN2000-33KTL-A/36KTL

excluding the neutral wire

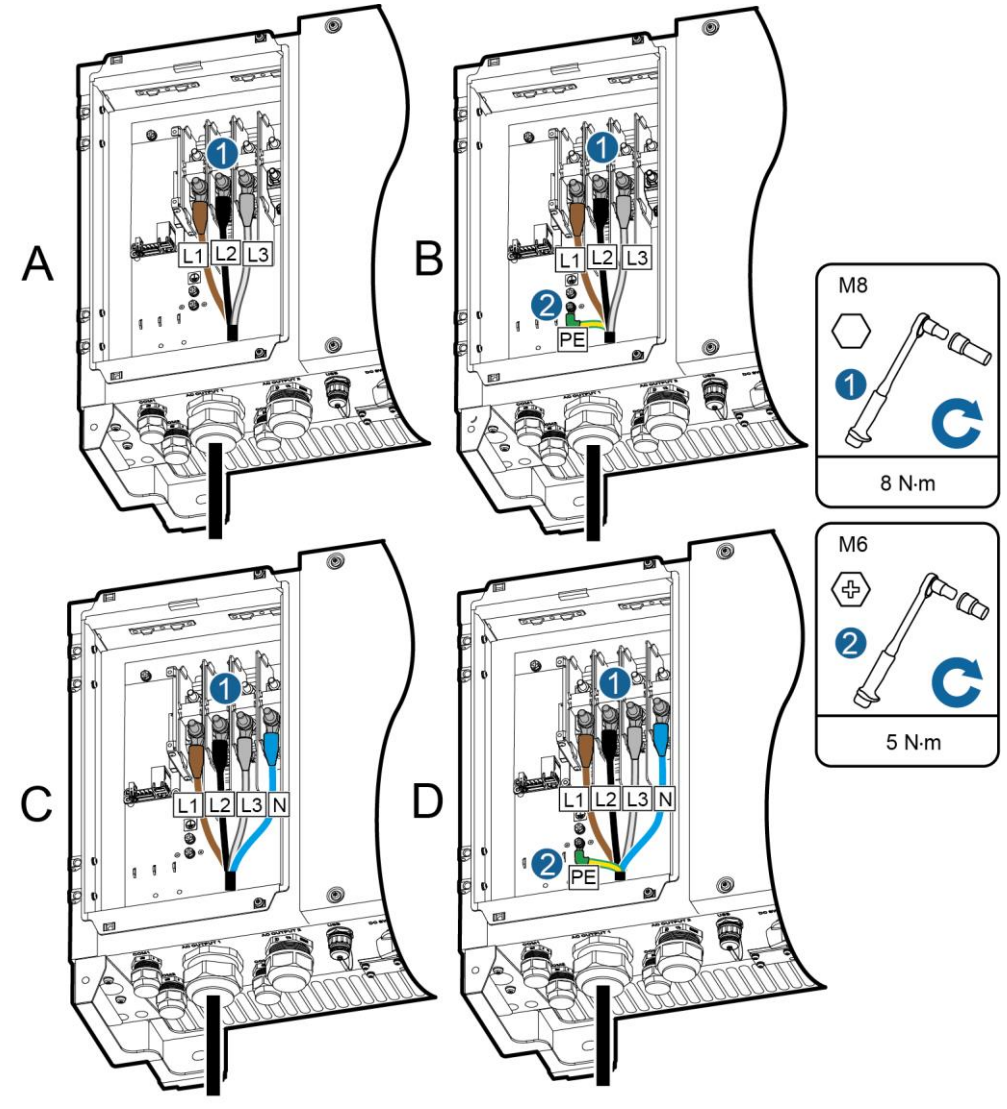

IS03I10018

(A) Excluding the ground cable and neutral wire

(C) Excluding the ground cable but including the neutral wire

(B) Including the ground cable but excluding the neutral wire

(D) Including the ground cable and neutral wire

#### 

The cable colors in figures are for reference only. Select appropriate cables according to the local standards.

**Step 9** Install the rubber fitting in the AC OUTPUT 1 connector at the bottom of the chassis. Use a torque wrench with an open end of 65 mm to tighten the locking cap to a torque of 7.5 N•m.

----End

#### **Follow-up Procedure**

Check that the cables are connected correctly and securely. Then seal the connectors.

# **5.4 Connecting DC Input Power Cables**

#### Prerequisites

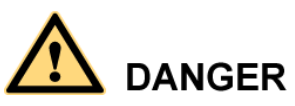

- Before connecting DC input power cables, ensure that the DC voltage is within the safe range (lower than 60 V DC) and that the two DC switches on the SUN2000 are OFF. Otherwise, the high voltage may result in electric shocks.
- When the SUN2000 is grid-tied, it is not allowed to maintain DC input power cables, such as connect or disconnect a string or a module in a string. Otherwise, electric shocks may occur.

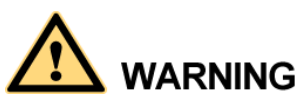

Ensure that the following conditions are met. Otherwise, the SUN2000 will be damaged, or even a fire disaster will be caused.

- The open-circuit voltage of each PV string is always lower than or equal to 1100 V DC.
- The positive and negative terminals of a PV module connect to the positive and negative DC input terminals of the SUN2000 respectively.
- If the DC input power cable is reversely connected, do not operate the DC switches and positive and negative connectors immediately. Wait until the solar irradiance declines at night and the PV string current reduces to below 0.5 A. Then, turn off the two DC switches, remove the positive and negative connectors, and correct the polarity of the DC input power cable.

# 

- Ensure that the PV module output is well insulated to ground. If the SUN2000 directly connects to the power grid with the neutral wire connected to the PE cable (for example, a low-voltage power grid or a power grid with the neutral wire grounded), do not ground the positive and negative terminals of PV strings. The device may be damaged if you do not follow the instruction. This damage is not covered under any warranty or service agreement.
- During the installation of PV strings and SUN2000, the positive or negative terminals of PV strings may be grounded if power cables are not properly installed or routed. In this case, an AC or DC short circuit may occur and damage the SUN2000. The caused equipment damage is beyond the warranty scope.

#### 

The following requirements must be met if the positive or negative terminals of PV strings need to be grounded:

- A three-phase isolation transformer is installed on the output side.
- One isolation transformer must be installed only for one SUN2000. Do not connect two or more SUN2000s to the same isolation transformer. Otherwise, the SUN2000s may fail to work due to the loop current generated between them.
- Set Isolation to Input grounded, with TF on the SUN2000 app, SmartLogger, or NMS.

#### Context

• DC terminal selection

Figure 5-15 shows the DC terminals at the bottom of the SUN2000. Table 5-3 describes the requirements for DC terminal selection.

#### 

The SUN2000 provides two DC switches, namely, DC SWITCH 1 and DC SWITCH 2. DC SWITCH 1 controls the first to the fourth routes of DC input terminals, while DC SWITCH 2 controls the fifth to the eighth routes of DC input terminals.

#### Figure 5-15 DC terminals

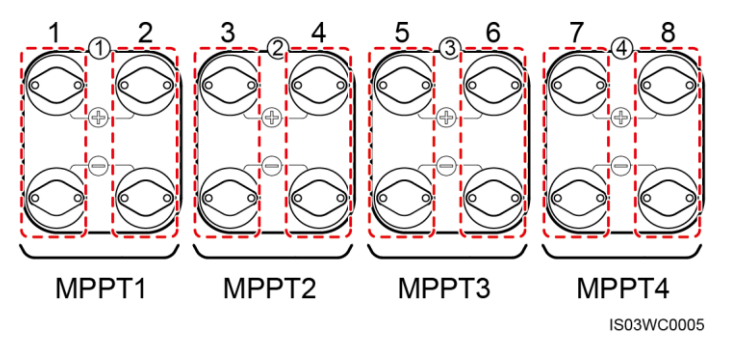

 Table 5-3 DC terminal selection requirements

| Number of Inputs | SUN2000                   |  |
|------------------|---------------------------|--|
| 1                | Connects to any route.    |  |
| 2                | Connects to sets 1 and 5. |  |

| Number of Inputs | SUN2000                                      |  |
|------------------|----------------------------------------------|--|
| 3                | Connects to sets 1, 3, and 5.                |  |
| 4                | Connects to sets 1, 3, 5, and 7.             |  |
| 5                | Connects to sets 1, 2, 3, 5, and 7.          |  |
| 6                | Connects to sets 1, 2, 3, 5, 6, and 7.       |  |
| 7                | Connects to sets 1, 2, 3, 4, 5, 6, and 7.    |  |
| 8                | Connects to sets 1, 2, 3, 4, 5, 6, 7, and 8. |  |

#### • DC input power cable specifications

Table 5-4 lists the recommended DC input power cable specifications.

| Table 5-4 Recommended DC input po | ower cable specifications |
|-----------------------------------|---------------------------|
|-----------------------------------|---------------------------|

| Cable Type                                            | Conductor Cross-Sectional Area<br>(mm²) |                      | Cable Outer<br>Diameter (mm) |
|-------------------------------------------------------|-----------------------------------------|----------------------|------------------------------|
|                                                       | Range                                   | Recommended<br>Value |                              |
| Common PV cables in<br>the industry (model:<br>PV1-F) | 4.0–6.0 (or 12–10<br>AWG)               | 4.0 (or 12 AWG)      | 4.5–7.8                      |

# 

Rigid cables, such as armored cables, are not recommended, because poor contact may be caused by the bending of the cables.

• Positive and negative connectors

DC input connectors are categorized into positive and negative connectors, as shown in Figure 5-16 and Figure 5-17.

Figure 5-16 Positive connector

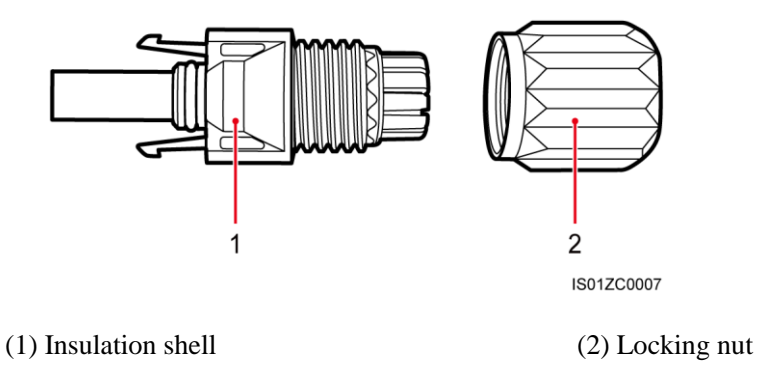

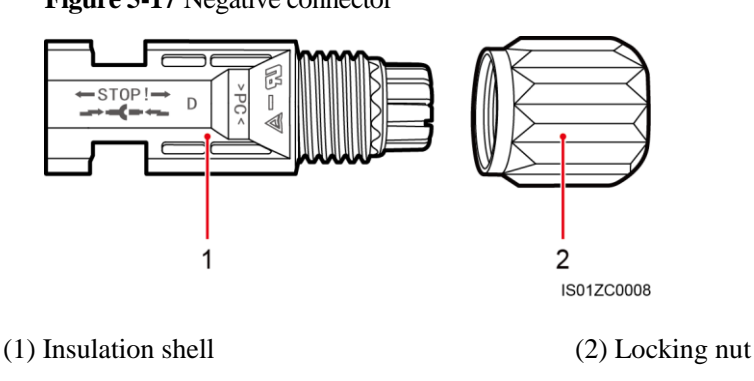

Figure 5-17 Negative connector

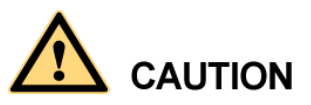

Use the positive and negative metal terminals and DC connectors supplied with the SUN2000. Using other models of positive and negative metal terminals and DC connectors may result in serious consequences. The caused device damage is not covered under any warranty or service agreement.

#### Procedure

**Step 1** Remove the insulation layers with an appropriate length from the positive and negative power cables using a wire stripper, as shown in Figure 5-18.

#### Figure 5-18 Stripped length

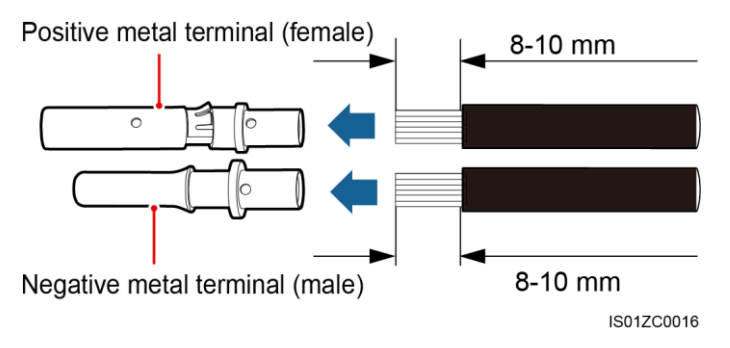

**Step 2** Insert the exposed area of the positive and negative power cables into the metal terminals of the positive and negative connectors respectively and crimp them using a crimping tool, as shown in Figure 5-19. Ensure that the cables are crimped tightly such that they cannot be pulled out by a force less than 400 N.

#### Figure 5-19 Crimping a metal terminal

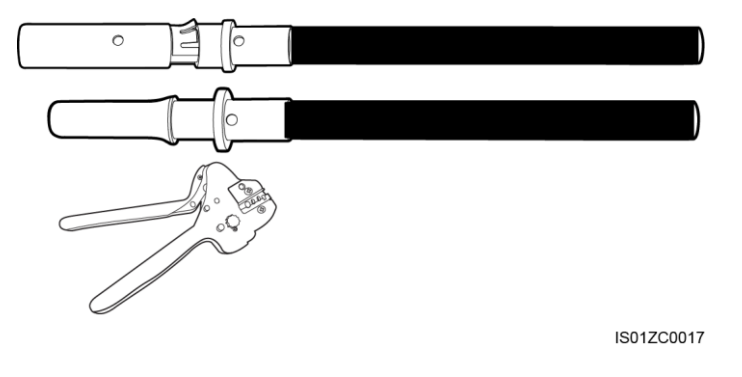

Step 3 Insert the crimped positive and negative power cables into the corresponding positive and negative connectors until they snap into place.

Titted

Figure 5-20 Inserting positive and negative connectors

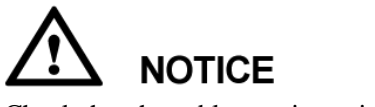

Check that the cables are in position by slightly pulling them back.

**Step 4** Tighten the locking nuts on the positive and negative connectors.

Secure the nuts using a removal wrench, as shown in Figure 5-21.

#### Figure 5-21 Tightening a locking nut

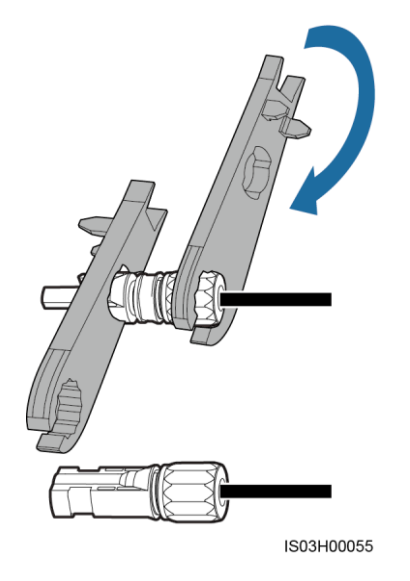

- Step 5 Pull out the blue dustproof plugs from the ends of the DC input connectors.
- **Step 6** Ensure that the DC input voltage of each PV string does not exceed 1100 V DC using a multimeter and check that the polarities of the DC input power cables are correct.

Figure 5-22 Measuring the DC input voltage

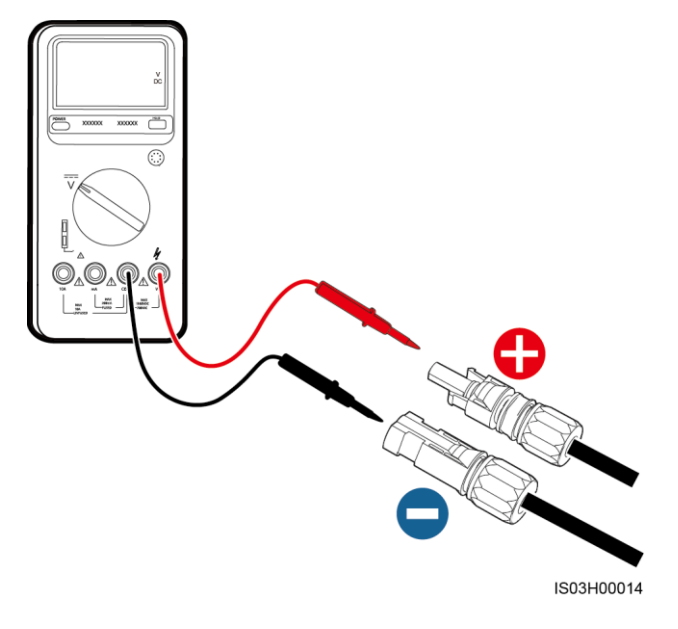

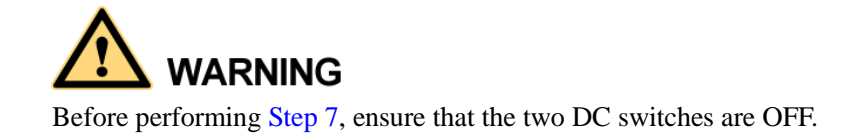

**Step 7** Insert the positive and negative connectors into the corresponding positive and negative DC input terminals of the inverter until they snap into place, as shown in Figure 5-23.

After the positive and negative connectors snap into place, pull the DC input power cables back to ensure that they are connected securely.

Figure 5-23 Connecting DC input power cables

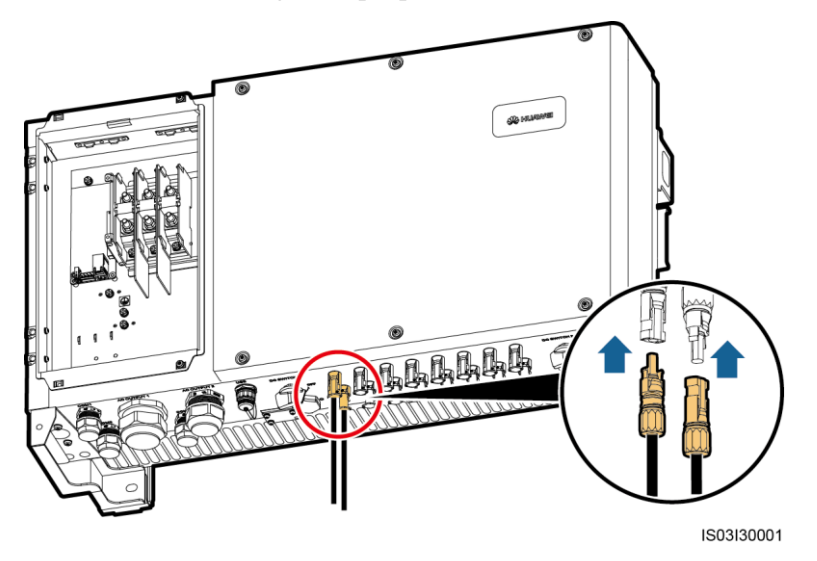

# 

If the DC input power cable is reversely connected, do not operate the DC switches and positive and negative connectors immediately. Otherwise, the SUN2000 will be damaged. The caused equipment damage is beyond the warranty scope. Wait until the solar irradiance declines at night and the PV string current reduces to below 0.5 A. Then, turn off the two DC switches, remove the positive and negative connectors, and correct the polarity of the DC input power cable.

----End

#### **Follow-up Procedure**

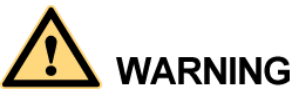

Before removing the positive and negative connectors, ensure that the two DC switches are OFF.

To remove the positive and negative connectors from the SUN2000, insert a removal wrench into the notch and press the wrench with an appropriate force, as shown in Figure 5-24.

Figure 5-24 Removing a DC input connector

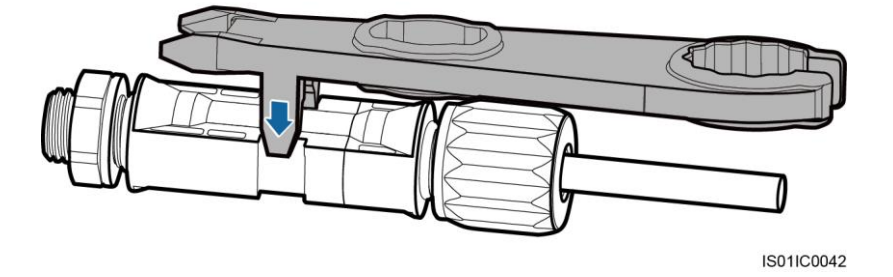

# **5.5 Connecting Communications Cables**

### 5.5.1 Communication Mode Description

#### **RS485** Communication

The SUN2000 can connect to the SmartLogger or to a PC through the SmartLogger to implement RS485 communication. You can use the SUN2000 APP, embedded WebUI, or the network management software (such as the NetEco) on the PC to query information about the SUN2000, such as energy yield, alarms, and running status.

• Figure 5-25 shows the communication mode for a single SUN2000.

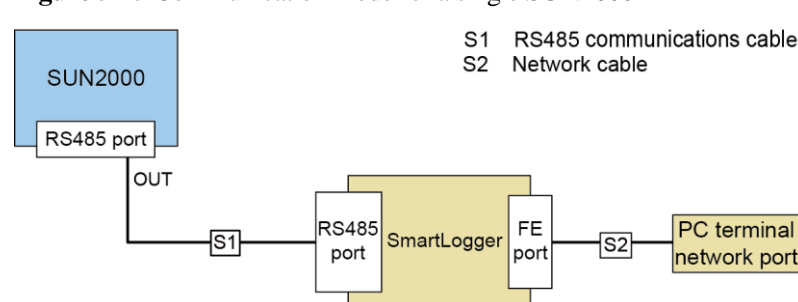

Figure 5-25 Communication mode for a single SUN2000

• Figure 5-26 shows the communication mode for multiple SUN2000s. If multiple SUN2000s are used, connect all the SUN2000s in daisy chain mode over an RS485 communications cable.

IS01NC0001

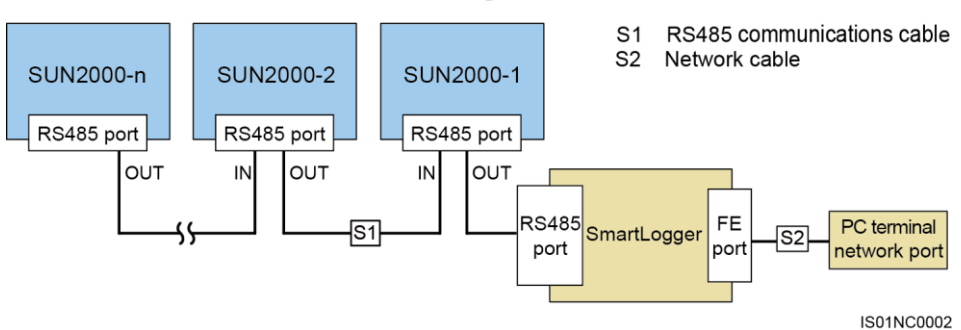

Figure 5-26 Communication mode for multiple SUN2000s

#### 

- The RS485 communication distance between the SUN2000 at the end of the daisy chain and the SmartLogger cannot exceed 1000 meters.
- If multiple SUN2000s need to communicate with one another and are connected to a PC over the SmartLogger1000, a maximum of three daisy chains can be configured.
- If multiple SUN2000s need to communicate with one another and are connected to a PC over the SmartLogger2000, a maximum of six daisy chains can be configured.
- To ensure the system response speed, it is recommended that the number of devices on each daisy chain be less than 30.

#### **PLC Communication**

The PLC communication board loads communication signals onto power cables for transmission. For details about how to install the PLC, see the *PLC CCO01A User Manual* or *SmartLogger2000 User Manual*.

#### 

The built-in PLC module in the SUN2000 does not need to be connected with cables.

#### FE Communication (Optional)

FE communication is mainly used in distributed rooftop scenarios with a small number of inverters. The inverter can directly connect to the PC over the Ethernet to implement monitoring networking.

#### 

- FE communication is optional for the SUN2000-36KTL.
- If the SUN2000-36KTL adopts FE communications mode, it supports only RS485 and FE communications modes, and does not support PLC communications mode.
- If FE communication is used, a maximum of 10 SUN2000s can be connected. In addition, the network management software (such as the NetEco) needs to be installed on the PC for monitoring networking.

If FE communication is used, set **Ethernet** and **Modbus TCP** for the SUN2000 on the SUN2000 APP. Perform the following steps:

- 1. Set IP address, Subnet mask, and Gateway based on the network plan.
  - If the SUN2000 and PC connect to the same router with the DHCP function, and DHCP is set to Enable, the IP address, Subnet mask, and Gateway for the SUN2000 are automatically allocated.
  - If **DHCP** is set to **Disable**, **IP address**, **Subnet mask**, and **Gateway** for the SUN2000 need to be set manually.

#### 

- **DHCP** is set to **Disable** by default.
- Ensure that the IP addresses for the SUN2000s and PC are different values in the same network segment.
- 2. Set Modbus TCP to Client. Set NetEco IP address, NetEco port number, SSL encryption, and Key password based on site requirements.

#### 

- For operations with the SUN2000 APP, see the SUN2000 APP User Manual.
- For operations with the NMS, see the *iManager NetEco 1000S User Manual* (iManager NetEco 1000S V100R002C20 and later).

#### Selecting a Communication Mode

The RS485 and PLC communication modes are mutually exclusive.

- If the PLC communication mode is selected, do not connect the RS485 communications cable. In addition, you need to set **PLC communication** to **Enable** on the SUN2000 APP.
- If the RS485 communication mode is selected, do not connect the PLC CCO module to the AC power cable. In addition, you are recommended to set **PLC communication** to **Disable** on the SUN2000 APP.

#### 

PLC communication is set to Enable by default.

### 5.5.2 Connecting RS485 Communications Cables

#### Note

An RS485 communications cable can be connected in two ways:

• Terminal block connection

You are recommended to use a DJYP2VP2-22 2x2x1 network cable or a communications cable with a conductor cross-sectional area of 1 mm<sup>2</sup> and cable outer diameter of 14–18 mm.

• RJ45 network port connection

You are recommended to use a shielded RJ45 connector and a CAT 5E outdoor shielded network cable with an outer diameter less than 9 mm and internal resistance not greater than 1.5 ohms/10 m.

#### 

Select either connection mode during installation. Connecting to a terminal block is recommended.

# 

When laying out communications cables, separate them from power cables and keep them away from strong signal sources to avoid communication interference.

#### **Terminal Block Functions**

Figure 5-27 shows an RS485 terminal block.

#### Figure 5-27 Terminal block

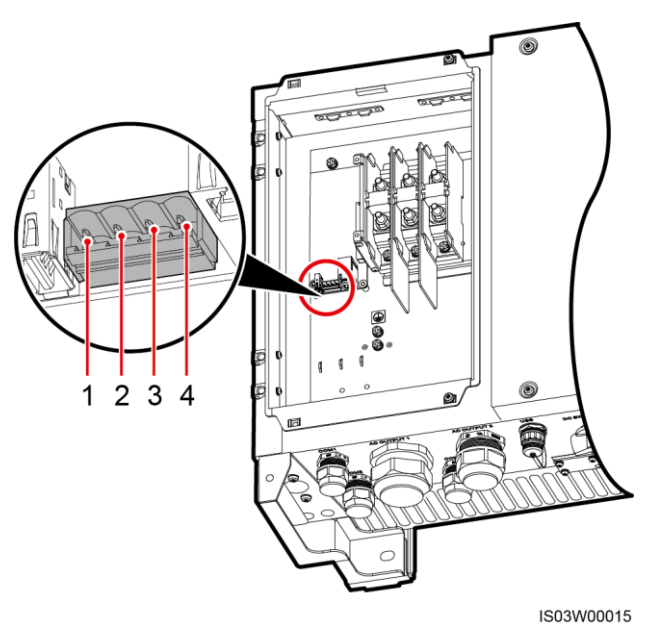

Table 5-5 describes functions of the RS485 terminal block.

**Table 5-5** Functions of the RS485 terminal block

| No. | Port Definition | Description                         |
|-----|-----------------|-------------------------------------|
| 1   | RS485A IN       | RS485A, RS485 differential signal + |
| 2   | RS485A OUT      | RS485A, RS485 differential signal + |
| 3   | RS485B IN       | RS485B, RS485 differential signal – |
| 4   | RS485B OUT      | RS485B, RS485 differential signal – |

#### **Connecting Cables to the Terminal Block**

**Step 1** Remove an appropriate length of the jacket and core wire insulation layer from the communications cable using a wire stripper.

Figure 5-28 Stripping an RS485 communications cable

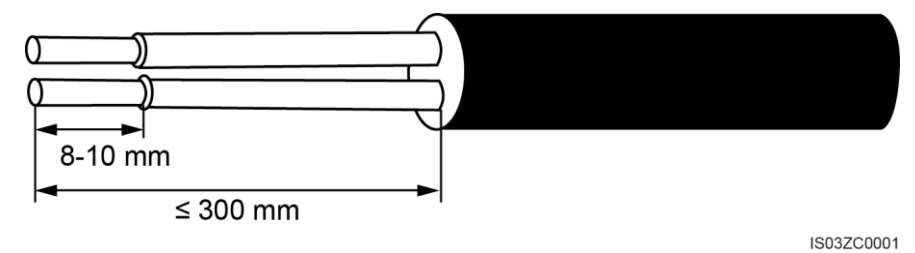

- **Step 2** Remove the locking caps from the COM1 and COM2 waterproof cable connectors at the SUN2000 bottom and remove the plugs from the locking caps.
- Step 3 Route the communications cable through the locking caps, and then the COM1 (RS485 IN) and COM2 (RS485 OUT) connectors at the SUN2000 bottom.
- **Step 4** Remove the terminal base from the terminal block.
- Step 5 Connect communications cables to the terminal base.

Figure 5-29 Connecting cables to a terminal base

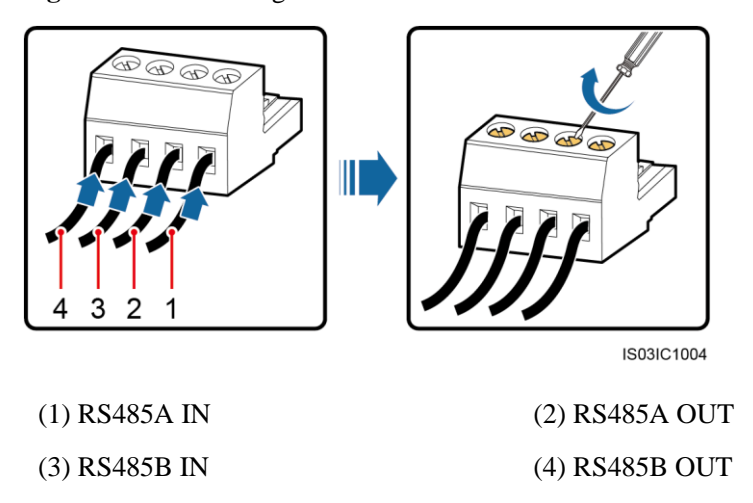

Step 6 Install the terminal base on the terminal block, and connect the shield layers to the ground point.

When connecting the shielded cables, choose whether to crimp the OT terminal based on site requirements.

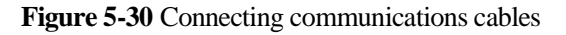

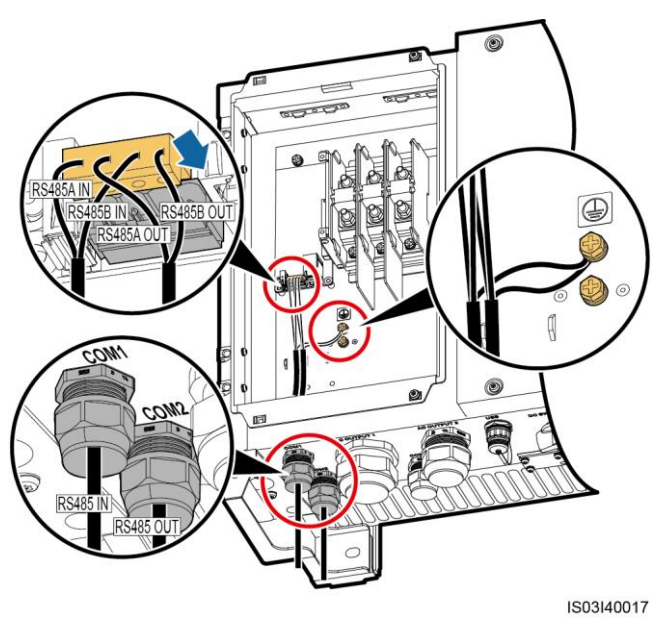

Step 7 Bind communications cables after connecting them.

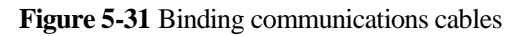

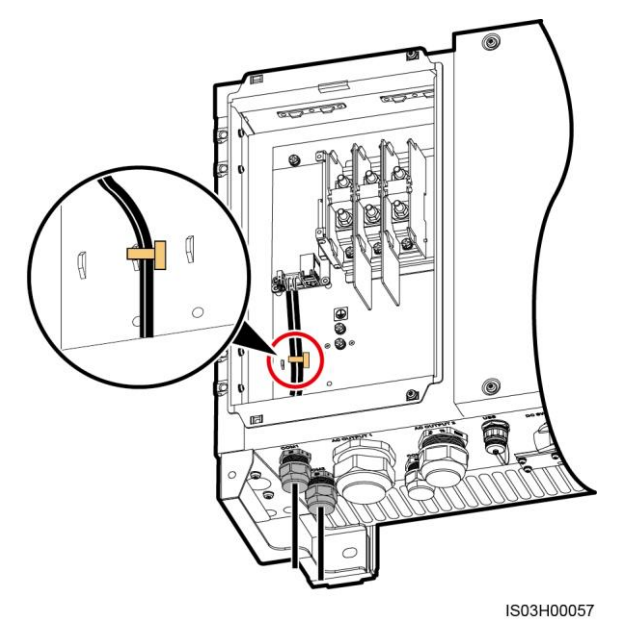

**Step 8** Use a torque wrench with an open end of 33 mm to tighten the locking cap to a torque of 7.5 N•m.

----End

#### **RJ45** Connector Pin Definitions

Figure 5-32 shows an RJ45 connector.

Figure 5-32 RJ45 connector

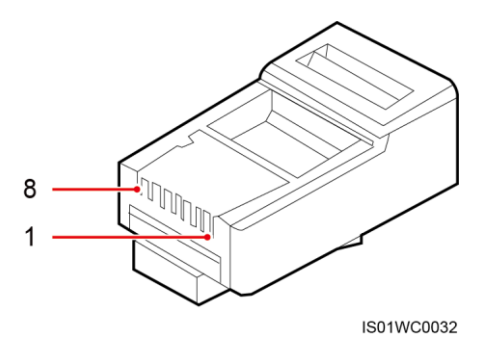

Table 5-6 lists the RJ45 connector pin definitions.

| Pin | Color            | Pin Definition                      |
|-----|------------------|-------------------------------------|
| 1   | White-and-orange | RS485A, RS485 differential signal + |
| 2   | Orange           | RS485B, RS485 differential signal – |
| 3   | White-and-green  | N/A                                 |
| 4   | Blue             | RS485A, RS485 differential signal + |
| 5   | White and blue   | RS485B, RS485 differential signal – |
| 6   | Green            | N/A                                 |
| 7   | White-and-brown  | N/A                                 |
| 8   | Brown            | N/A                                 |

Table 5-6 RJ45 connector pin definitions

#### Connecting a Cable to the RJ45 Network Port

Step 1 Insert the wires of the network cable to the RJ45 connector in sequence, as shown in Figure 5-33.

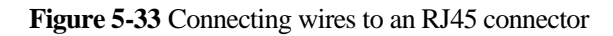

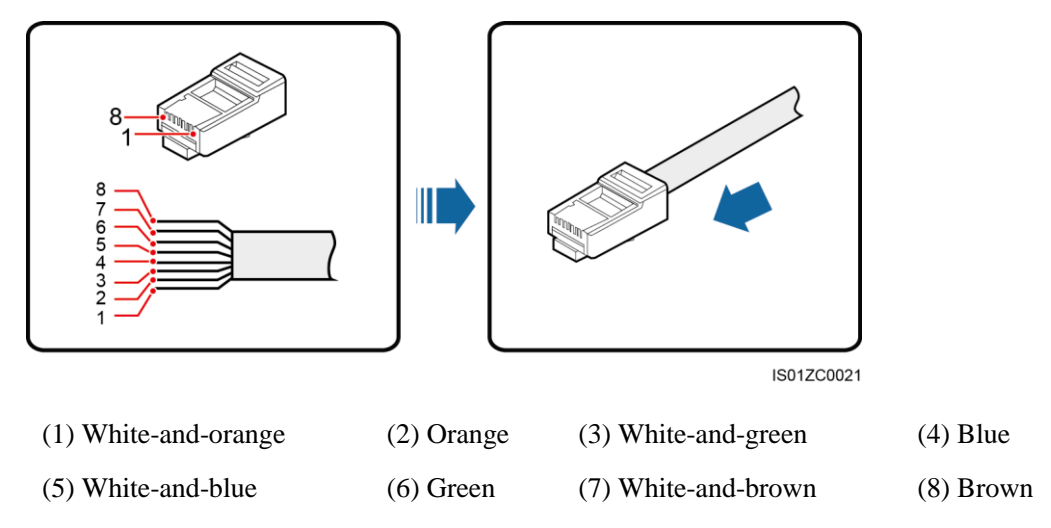

- Step 2 Crimp the RJ45 connector using a crimping tool.
- Step 3 Remove the locking cap from the COM1 waterproof cable connector at the SUN2000 bottom and remove the plug from the locking cap.
- Step 4 Route the cables through the locking caps and then the COM1 port at the SUN2000 bottom.
- Step 5 Insert the RJ45 connector into the RJ45 network port in the SUN2000 maintenance compartment.

Figure 5-34 Connecting communications cables

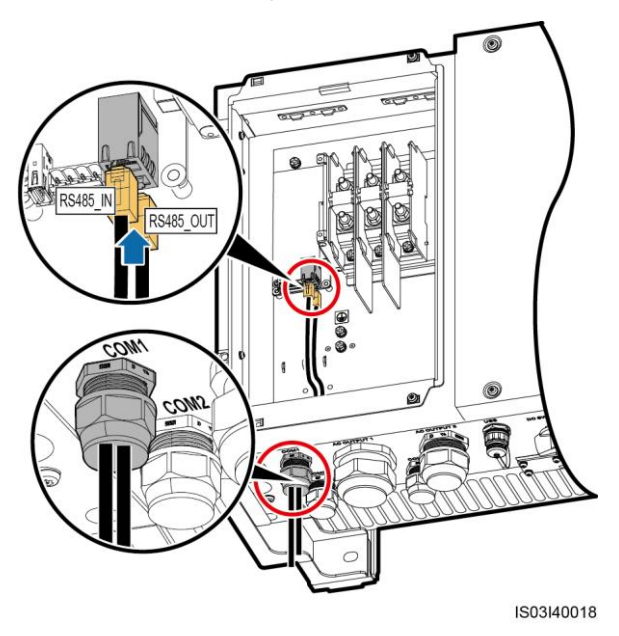

Step 6 Bind communications cables after connecting them.

#### Figure 5-35 Binding communications cables

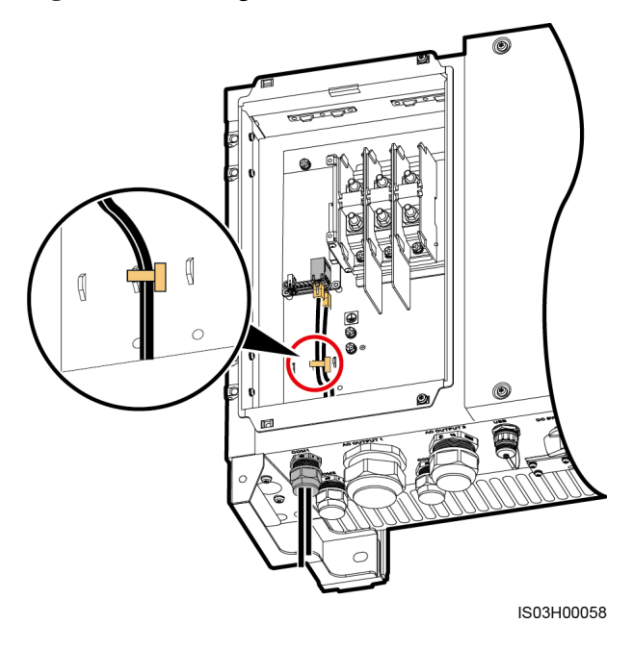

Step 7 Use a torque wrench with an open end of 33 mm to tighten the locking cap to a torque of 7.5 N•m.

----End

#### **Follow-up Procedure**

Check that the cables are connected correctly and securely. Then seal the connectors.

### 5.5.3 (Optional) Connecting FE Communications Cables

#### Description

FE communication is mainly used in distributed rooftop scenarios with a small number of inverters. The inverter can directly connect to the PC over the Ethernet to implement monitoring networking.

#### 

FE communication is optional for the SUN2000-36KTL. To use FE communication, contact local technical support.

• Figure 5-36 shows the communication mode for a single SUN2000.
#### Figure 5-36 FE communication mode for a single SUN2000

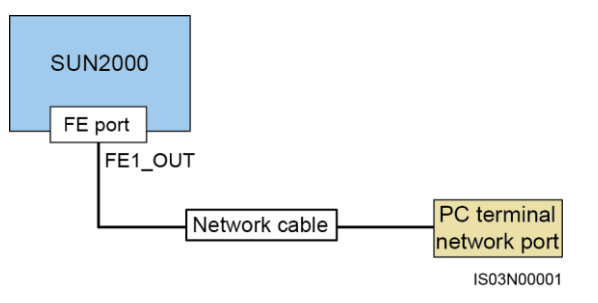

• Figure 5-37 shows the communication mode for multiple SUN2000s.

If multiple SUN2000s are used, connect all the SUN2000s in daisy chain mode over a network cable.

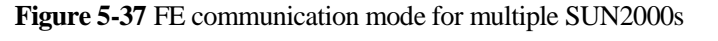

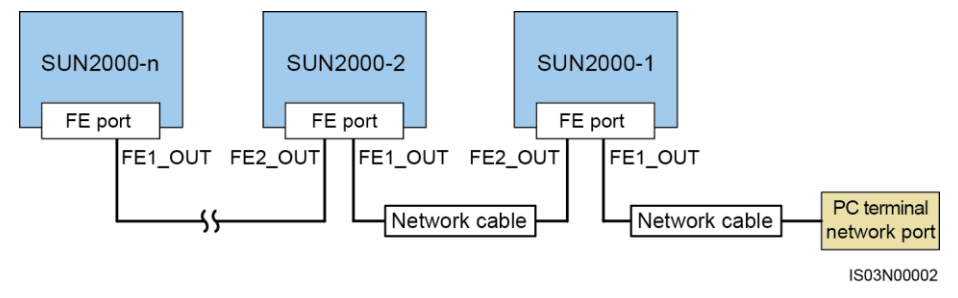

# 

- The FE communication distance between two adjacent SUN2000s on the daisy chain cannot exceed 100 meters.
- A daisy chain supports a maximum of 10 SUN2000s to be connected for communication.

# **RJ45** Connector Pin Definitions

Figure 5-38 shows an RJ45 connector.

Figure 5-38 RJ45 connector

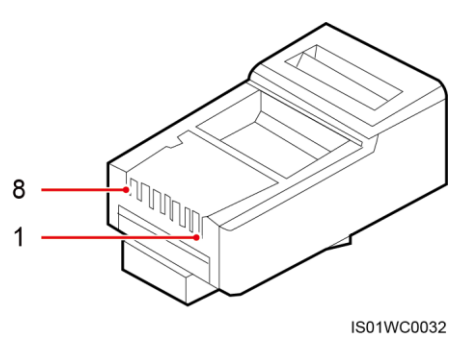

The FE communications cable is connected over standard network cables. A standard network cable can be 568A or 568B. The network cables used in the same PV grid-tied power

generation system should be prepared according to the same standard. Table 5-7 lists the 568A wire sequence standard. Table 5-8 lists the 568B wire sequence standard.

| Pin | Color            |
|-----|------------------|
| 1   | White and green  |
| 2   | Green            |
| 3   | White and orange |
| 4   | Blue             |
| 5   | White and blue   |
| 6   | Orange           |
| 7   | White and brown  |
| 8   | Brown            |

#### Table 5-7 568A standard

#### Table 5-8 568B standard

| Pin | Color            |
|-----|------------------|
| 1   | White and orange |
| 2   | Orange           |
| 3   | White and green  |
| 4   | Blue             |
| 5   | White and blue   |
| 6   | Green            |
| 7   | White and brown  |
| 8   | Brown            |

# Connecting a Cable to the FE Network Port

Step 1 Insert the wires of the network cable to the RJ45 connector in sequence, as shown in Figure 5-39.

#### Figure 5-39 Connecting wires to an RJ45 connector

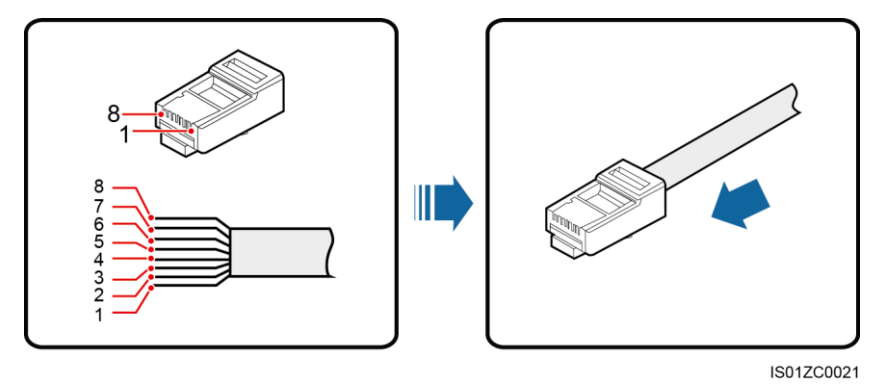

- **Step 2** Crimp the RJ45 connector using a crimping tool.
- Step 3 Remove the locking cap from the COM1 waterproof cable connector at the SUN2000 bottom and remove the plug from the locking cap.
- Step 4 Route the cables through the locking caps and then the COM1 port at the SUN2000 bottom.
- Step 5 Insert the RJ45 connector into the FE1\_OUT and FE2\_OUT ports in the SUN2000 maintenance compartment.

Figure 5-40 Connecting communications cables

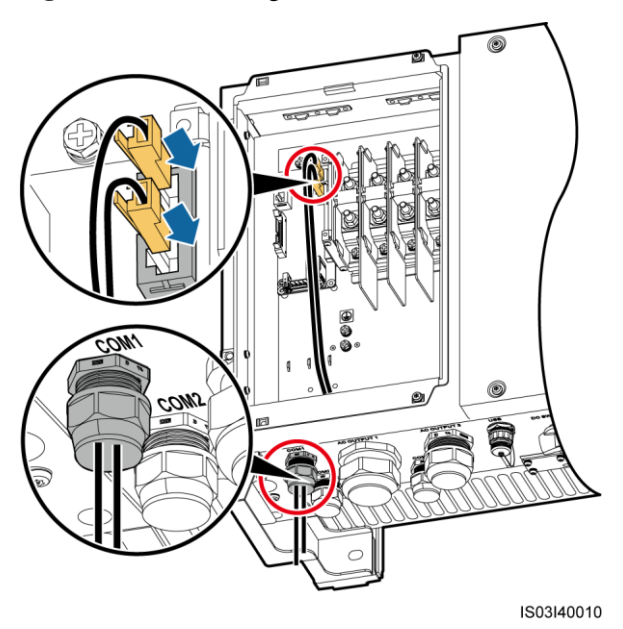

Step 6 Bind communications cables after connecting them.

#### Figure 5-41 Binding communications cables

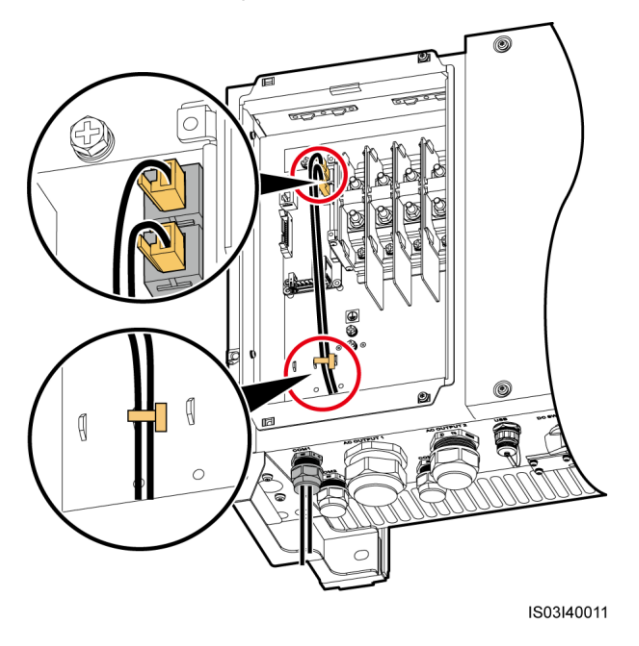

Step 7 Use a torque wrench with an open end of 33 mm to tighten the locking caps to a torque of 7.5  $N \cdot m$ .

----End

# 5.6 Closing the Maintenance Compartment Door

## Procedure

**Step 1** Install the AC terminal cover.

Figure 5-42 Installing a cover

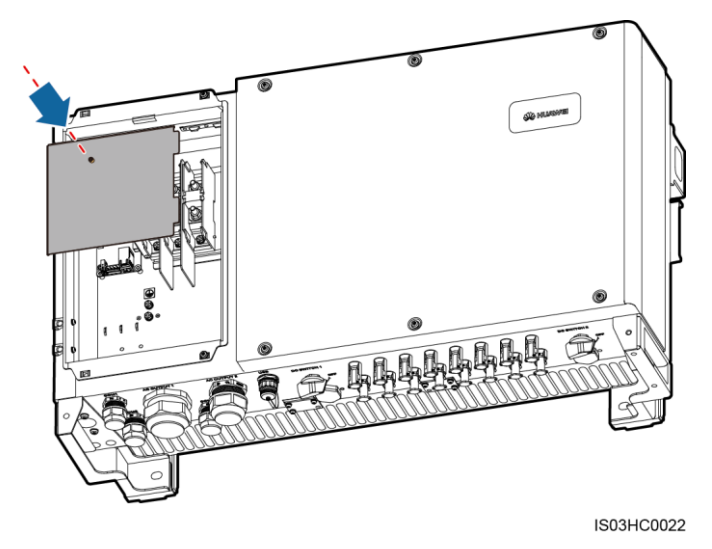

#### Step 2 Adjust the support bar.

#### Figure 5-43 Adjusting a support bar

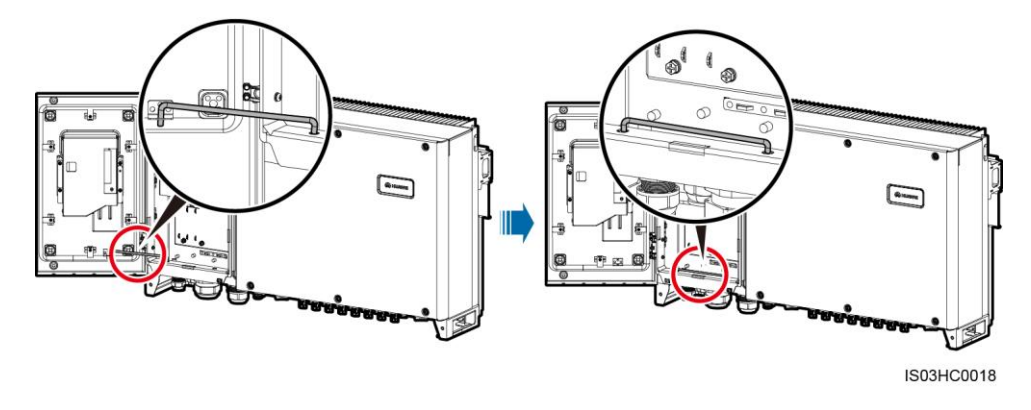

**Step 3** Close the maintenance compartment door. Tighten the two screws on the maintenance compartment door using a security torx wrench to a torque of 5 N·m.

Figure 5-44 Tightening screws on the maintenance compartment door

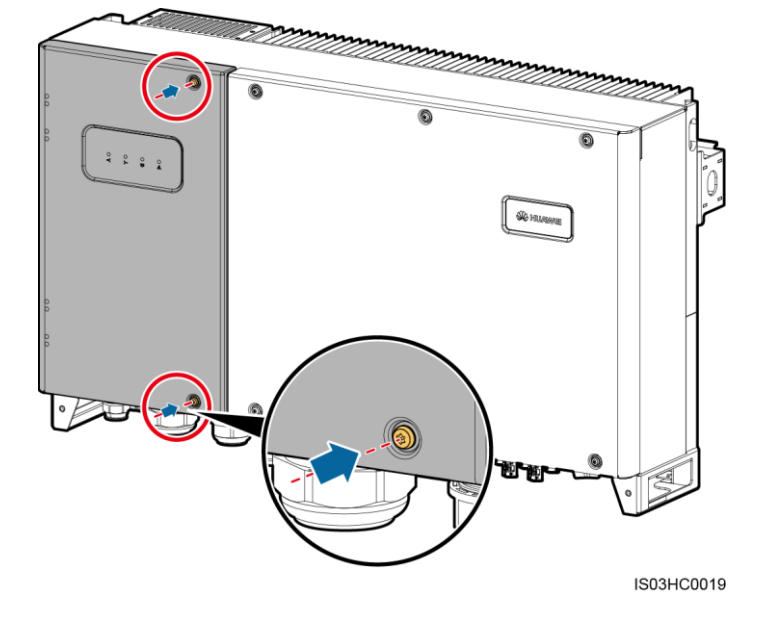

# 

- If a screw on the maintenance compartment door is missing, use the unused ground screw on the chassis shell as a standby screw.
- If the floating nut used for securing the maintenance compartment door is missing, use the standby floating nut shown in Figure 5-45.

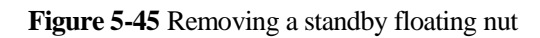

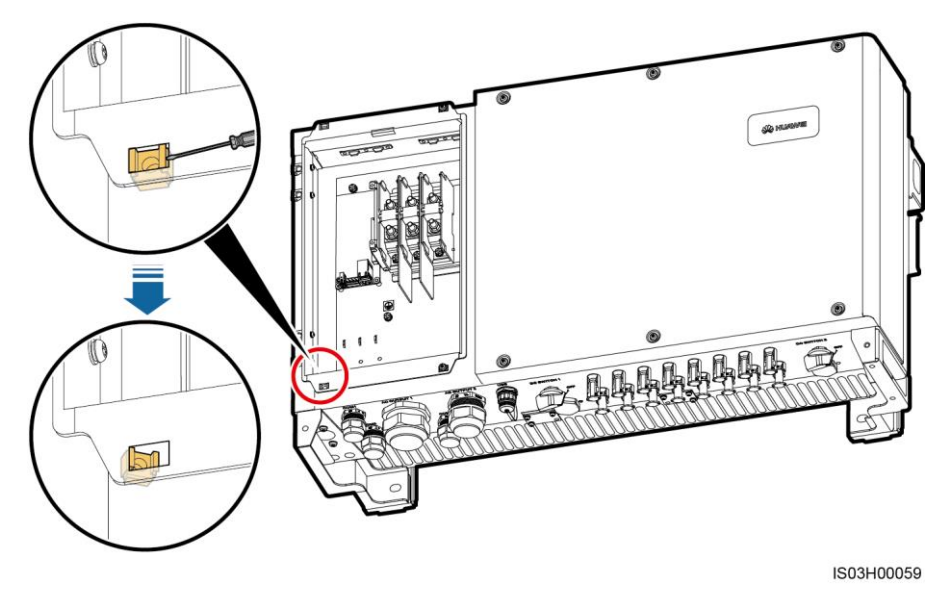

----End

# **6** System Commissioning

# 6.1 Checking Before Power-On

- 1. The inverter is installed correctly and securely.
- 2. Check that the DC switches and downstream AC output switch are OFF.
- 3. Ground cables are connected securely, without open circuits or short circuits.
- 4. AC output power cables are connected correctly and securely, without open circuits or short circuits.
- 5. DC input power cables are connected correctly and securely, without open circuits or short circuits.
- 6. The communications cables are connected correctly and securely.
- 7. All the used connectors at the chassis bottom are sealed.
- 8. The AC terminal cover is reinstalled.
- 9. The maintenance compartment door is closed and the door screws are tightened.
- 10. Idle DC input terminals are sealed.
- 11. The idle USB port is plugged with a waterproof plug.
- 12. Idle AC OUTPUT and COM connectors are plugged and the locking caps are tightened.

# 6.2 Powering On the SUN2000

### Prerequisites

Before turning on the AC switch between the inverter and the power grid, use a multimeter to check that the AC voltage is within the specified range.

## Procedure

Step 1 Turn on the AC switch between the inverter and the power grid.

# NOTICE

If you perform Step 2 before Step 1, the SUN2000 reports a fault about abnormal shutdown. The SUN2000 can start normally after the fault is automatically rectified. The default alarm clearance time is 1 minute. You can modify the time over the NMS software installed on the PC that connects to the SUN2000.

- Step 2 Turn on the DC switches at the bottom of the inverter chassis.
- Step 3 (Optional) Measure the temperatures at the joints between DC terminals and connectors using a point-test thermometer.

To ensure that the DC terminals are in good contact, check the temperatures at the joints between DC terminals and connectors after the SUN2000 has been running for a period of time. Ensure that the temperature rise does not exceed 40°C.

Step 4 Connect the SUN2000 to the mobile phone that runs SUN2000 app (app for short) through a Bluetooth module or USB data cable.

# NOTICE

- Mobile phone operating system: Android 4.0 or later, and iOS 7.0 or later. When the iOS is used, the app supports only Bluetooth connection.
- When you use a Bluetooth module to set up the connection, ensure that the mobile phone and inverter are at most 5 meters away from each other. Otherwise, the communication quality between them will deteriorate.
- The screen snapshots in this document correspond to app V200R001C20SPC010.

Figure 6-1 Bluetooth module connection mode

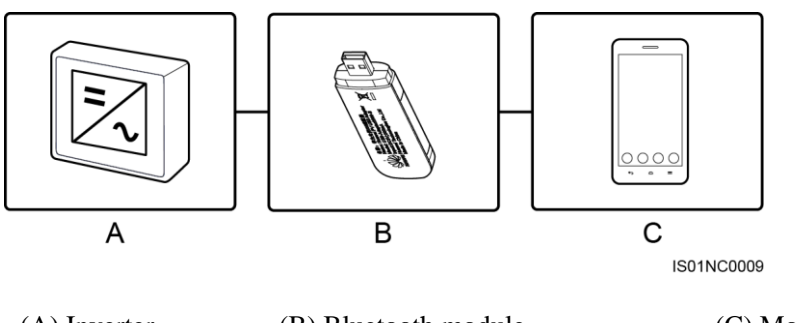

(A) Inverter

(B) Bluetooth module

(C) Mobile phone

#### 

Purchase the Bluetooth module bundled with the SUN2000. A Bluetooth module purchased from any other source may not support communication between the SUN2000 and the app.

- The Android system supports the Bluetooth module USB-Adapter2000-B and BF4030.
- The iOS system supports the Bluetooth module USB-Adapter2000-B.

#### Figure 6-2 Data cable connection mode

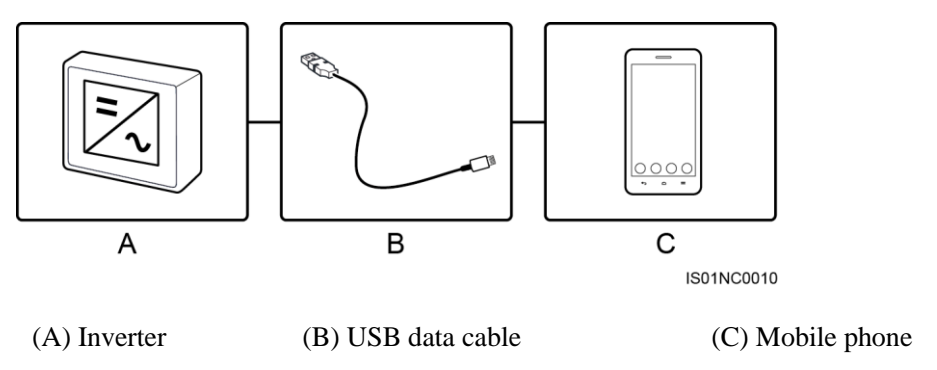

### 

Use the USB data cable delivered with the mobile phone.

- The port type of the USB data cable connected to the SUN2000 is USB 2.0.
- If the mobile phone provides a USB Type-C port, prepare a USB Type C to USB 2.0 adapter cable.

Figure 6-3 Login screen

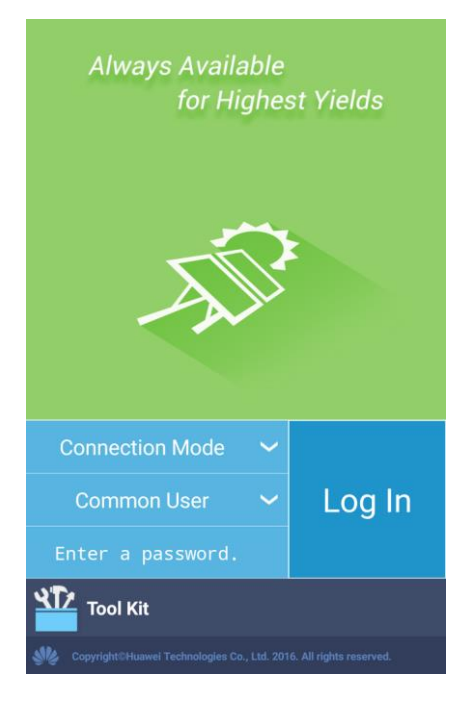

#### Figure 6-4 Selecting a connection mode

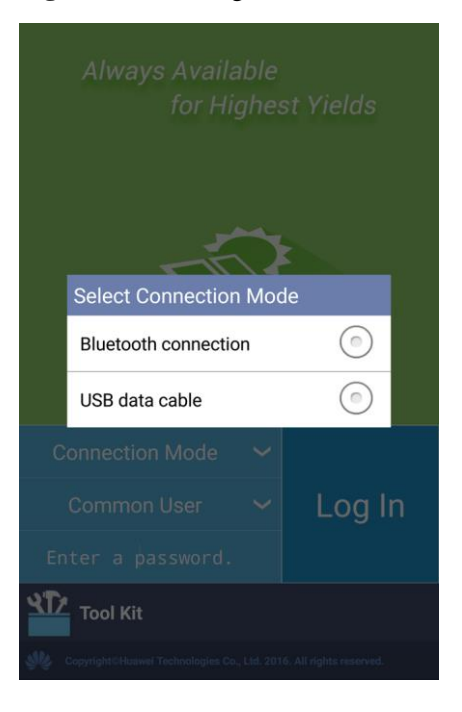

#### Figure 6-5 Bluetooth connection

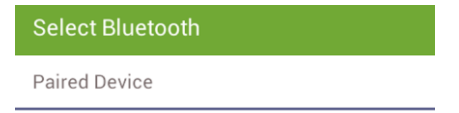

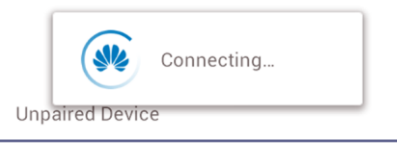

H1000634HWAPP BF:18:14:61:62:4A

Search for Device

#### Figure 6-6 Data cable connection

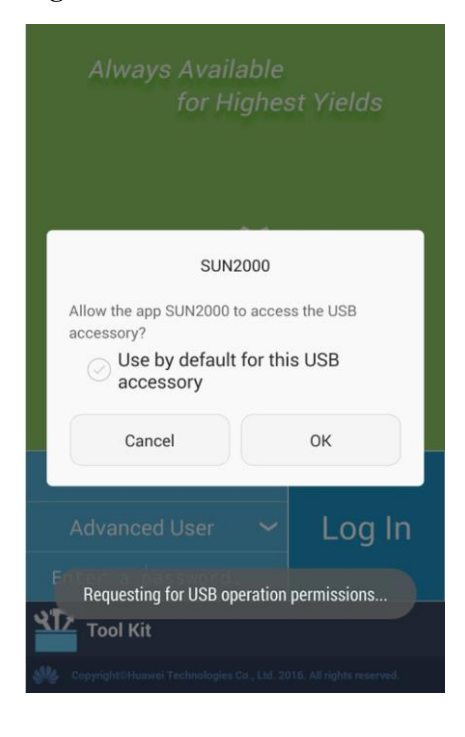

# 

After you select **Use by default for this USB accessory**, the message will not appear if you connect the app to the inverter again without removing the USB data cable.

Step 5 Switch the user type (common user, advanced user, and special user) by tapping the user name bar.

#### Figure 6-7 Switching between users

|             | Always Available<br>for Highes           |                            |
|-------------|------------------------------------------|----------------------------|
|             | Select User                              |                            |
|             | Common User                              | •                          |
|             | Advanced User                            |                            |
|             | Special User                             | $\bigcirc$                 |
| Blue        |                                          |                            |
| C           |                                          | Log In                     |
| Ent         |                                          |                            |
| <b>۲۲</b>   | Tool Kit                                 |                            |
| <b>SK</b> 0 | opyright©Huawei Technologies Co., Ltd. 2 | 2016. All rights reserved. |

# 

- The login password is the same as that for the inverter connected to the app and is used only when the inverter connects to the app.
- The initial password for **Common User**, **Advanced User**, and **Special User** is **00000a**. Use the preset password upon initial login. To ensure account security, change the password immediately after login.
- During the login, if an incorrect password is entered for five consecutive times (the interval between two consecutive invalid password entries is less than 2 minutes), the account will be locked for 10 minutes. The password consists of six digits.
- Step 6 Enter the password and tap Log In.
- Step 7 After login, the Quick Settings screen or Function Menu screen is displayed.

# 

- If you log in to the app after the device connects to the app for the first time or factory defaults are restored, the Quick Settings screen will be displayed on which you can set basic parameters. After the settings take effect, you can enter the main menu screen and modify the parameters on the **Settings** screen. By default, the inverter can be grid-tied and you do not have to set parameters.
- You are advised to log in to the Quick Settings screen as an advanced user for parameter settings.

#### Figure 6-8 Quick Settings screen (logging in as an advanced user)

| <b>〈</b> Quick Settings |        |
|-------------------------|--------|
| Grid Parameters         |        |
| Grid code               |        |
| BDEW-MV480              | $\sim$ |
| User Param.             |        |
| Date                    |        |
| 2017-04-18              |        |
| Time                    |        |
| 11:32:57                |        |
| Comm. Param.            |        |
| Baud rate(bps)          |        |
| 9600                    | $\sim$ |
| RS485 protocol          |        |
| MODBUS RTU              | $\sim$ |
| Address                 |        |
| 1                       |        |

# 

- Set the power grid code that applies to the country or region where the power station is located and the inverter model.
- Set user parameters based on the current date and time.
- Set **Baud rate**, **RS485 protocol**, and **Address** based on site requirements. **Baud rate** can be set to **4800**, **9600**, or **19200**. **RS485 protocol** can be set to **MODBUS RTU**, and **Address** can be set to any value in the range of 1 to 247.
- When multiple inverters communicate with the SmartLogger over RS485, the addresses for all the inverters on each RS485 route must be within the address range set on the SmartLogger and cannot be duplicate. Otherwise, the communication will fail. In addition, the baud rates of all the inverters on each RS485 route must be consistent with the SmartLogger baud rate.

#### Figure 6-9 Function Menu screen

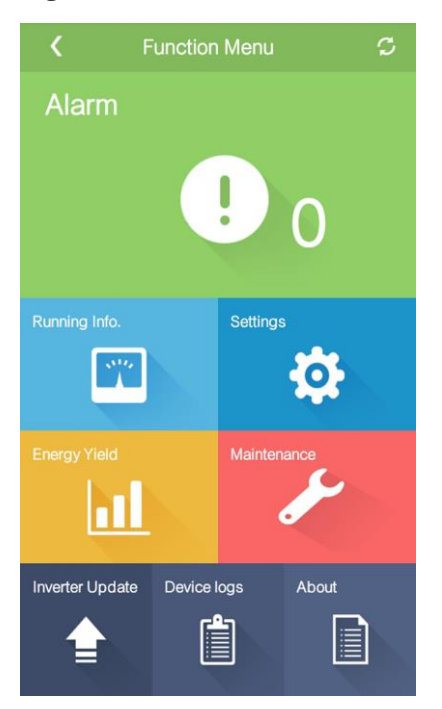

----End

# 6.3 Powering Off the SUN2000

# Context

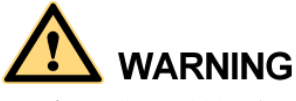

- If two SUN2000s share the same AC switch on the AC side, power off the two SUN2000s.
- After the SUN2000 powers off, the remaining electricity and heat may still cause electric shocks and body burns. Therefore, put on protective gloves and begin servicing the SUN2000 five minutes after the power-off.

### Procedure

Step 1 Run a shutdown command on the SUN2000 APP, SmartLogger, or NMS.

For details, see the SUN2000 APP User Manual, SmartLogger1000 User Manual, SmartLogger2000 User Manual, or iManager NetEco 1000S User Manual.

- Step 2 Turn off the AC switch between the SUN2000 and the power grid.
- Step 3 Set the two DC switches to OFF.

----End

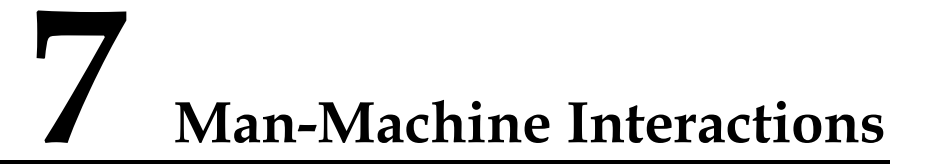

# 7.1 Operations with a USB Flash Drive

USB flash drives of SanDisk, Netac, and Kingston are recommended. Other brands may be incompatible.

# 7.1.1 Exporting Configurations

# Procedure

- Step 1 On the SUN2000 APP, tap Inverter Command Settings to generate a boot script file. For details, see the SUN2000 APP User Manual.
- Step 2 Import the boot script file to a PC.

(Optional) The boot script file can be opened as a .txt file, as shown in Figure 7-1.

#### Figure 7-1 Boot script file

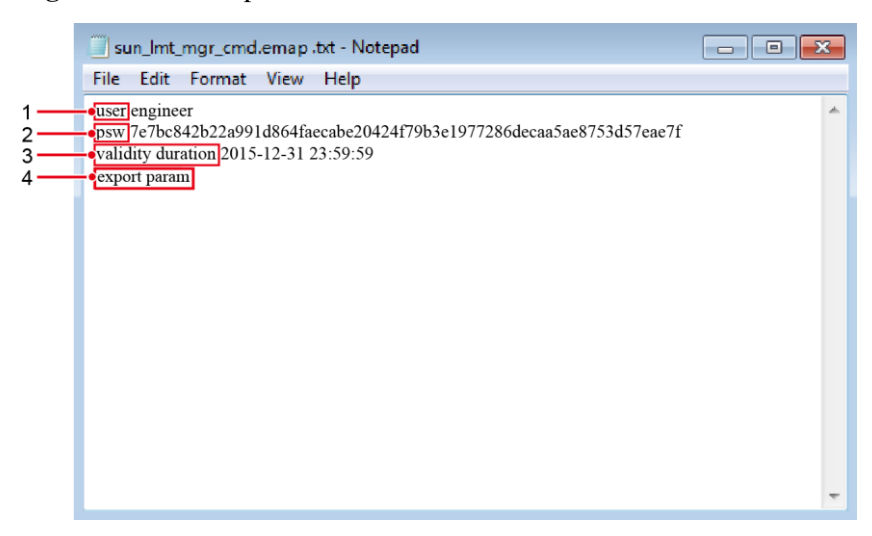

| No. | Meaning   | Remarks                 |
|-----|-----------|-------------------------|
| 1   | User name | Advanced user: engineer |

| No. | Meaning                | Remarks                                                                                                    |
|-----|------------------------|----------------------------------------------------------------------------------------------------|
|     |                        | Special user: admin                                                                                                    |
| 2   | Ciphertext             | The ciphertext varies depending on the login password of the SUN2000 APP.                                                                                                    |
| 3   | Script validity period | The script validity period varies depending on the script export time.                                                                                                    |
| 4   | Command                | <ul> <li>Different command settings can produce different commands.</li> <li>Configuration export command: export param.</li> <li>Configuration import command: import param.</li> <li>Data export command: export log.</li> <li>Upgrade command: upgrade.</li> </ul> |

- Step 3 Import the boot script file to the root directory of a USB flash drive.
- **Step 4** Connect the USB flash drive to the USB port. The system automatically identifies the USB flash drive and executes all commands specified in the boot script file. View the LED indicator to determine the operating status.

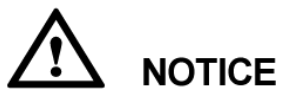

Verify that the ciphertext in the boot script file matches the login password of the SUN2000 APP. If they do not match and you insert the USB flash drive for five consecutive times, the user account will be locked for 10 minutes.

| LED Indicator | Status                                                                    | Meaning                                            |
|---------------|---------------------------------------------------------------------------|----------------------------------------------------|
|               | Green off                                                                 | There is no operation with a USB flash drive.      |
|               | Blinking green at long intervals (on for 1s and then off for 1s)          | There is an operation with a USB flash drive.      |
|               | Blinking green at short intervals (on for 0.125s and then off for 0.125s) | An operation with a USB flash drive has failed.    |
|               | Steady green                                                              | An operation with a USB flash drive is successful. |

| Table 7-1 LLD indicator description | Table ' | 7-1 L | ED indi | icator de | scription |
|-------------------------------------|---------|-------|---------|-----------|-----------|
|-------------------------------------|---------|-------|---------|-----------|-----------|

Step 5 Insert the USB flash drive into a computer and check the exported data.

#### 

When the configuration export is complete, the boot script file and exported file are in the root directory of the USB flash drive.

----End

# 7.1.2 Importing Configurations

## Prerequisites

A complete configuration file has been exported.

### Procedure

- Step 1 On the SUN2000 APP, tap Inverter Command Settings to generate a boot script file. For details, see the SUN2000 APP User Manual.
- Step 2 Import the boot script file to a PC.
- Step 3 Replace the exported boot script file in the root directory of the USB flash drive with the imported one.

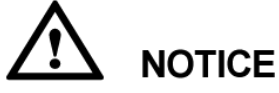

Replace the boot script file only and keep the exported files.

**Step 4** Connect the USB flash drive to the USB port. The system automatically identifies the USB flash drive and executes all commands specified in the boot script file. View the LED indicator to determine the operating status.

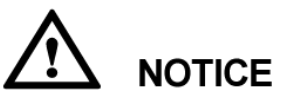

Verify that the ciphertext in the boot script file matches the login password of the SUN2000 APP. If they do not match and you insert the USB flash drive for five consecutive times, the user account will be locked for 10 minutes.

| LED Indicator | Status                                                                    | Meaning                                            |
|---------------|---------------------------------------------------------------------------|----------------------------------------------------|
|               | Green off                                                                 | There is no operation with a USB flash drive.      |
|               | Blinking green at long intervals (on for 1s and then off for 1s)          | There is an operation with a USB flash drive.      |
|               | Blinking green at short intervals (on for 0.125s and then off for 0.125s) | An operation with a USB flash drive has failed.    |
|               | Steady green                                                              | An operation with a USB flash drive is successful. |

----End

# 7.1.3 Exporting Data

## Procedure

- Step 1 On the SUN2000 APP, tap Inverter Command Settings to generate a boot script file. For details, see the SUN2000 APP User Manual.
- Step 2 Import the boot script file to the root directory of a USB flash drive.
- **Step 3** Connect the USB flash drive to the USB port. The system automatically identifies the USB flash drive and executes all commands specified in the boot script file. View the LED indicator to determine the operating status.

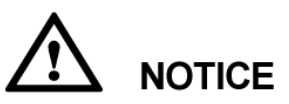

Verify that the ciphertext in the boot script file matches the login password of the SUN2000 APP. If they do not match and you insert the USB flash drive for five consecutive times, the user account will be locked for 10 minutes.

| LED Indicator | Status                                                                    | Meaning                                            |
|---------------|---------------------------------------------------------------------------|----------------------------------------------------|
|               | Green off                                                                 | There is no operation with a USB flash drive.      |
|               | Blinking green at long intervals (on for 1s and then off for 1s)          | There is an operation with a USB flash drive.      |
|               | Blinking green at short intervals (on for 0.125s and then off for 0.125s) | An operation with a USB flash drive has failed.    |
|               | Steady green                                                              | An operation with a USB flash drive is successful. |

Step 4 Insert the USB flash drive into a PC and check the exported data.

#### 📖 ΝΟΤΕ

After the data is exported, the boot script file and exported file are in the root directory of the USB flash drive.

----End

# 7.1.4 Upgrading

## Context

**Upgrade delay** is mainly used in the upgrade scenarios where the PV power supply is disconnected at night due to no light or unstable at dawn or dusk due to poor sunlight.

After the SUN2000 upgrade starts, if **Upgrade delay** is set to **Enable**, the upgrade package is loaded first. After the PV power supply recovers and the activation conditions are met, the SUN2000 automatically activates the upgrade.

#### 

**Upgrade delay** is set to **Enable** by default, which means that the upgrade can take place at day or night. After enabling **Upgrade delay**, start the SUN2000 upgrade over a USB flash drive, SmartLogger, or NMS. The SUN2000 upgrade process contains the following two stages:

- 1. The monitoring component caches and loads the upgrade package.
- 2. Upgrade package activation starts when the following conditions are met.

Table 7-4 Conditions for starting delayed activation

| Upgrade Method                       | Activation Start Condition                                                                                   |  |
|--------------------------------------|----------------------------------------------------------------------------------------------------|--|
| Local upgrade over a USB flash drive | <ul><li>The CAN communication is normal.</li><li>The PV power supply is normal.</li></ul>                    |  |
| Local upgrade of the SUN2000<br>APP  | The activation starts when either of the preceding two conditions is met.                                    |  |
| Remote upgrade over the SmartLogger  | <ul><li>The PV input voltage is greater than 500 V.</li><li>The output power is greater than 1 kW.</li></ul> |  |
| Remote upgrade over the NMS          | The activation starts when either of the preceding two conditions is met.                                    |  |

# 

When upgrading the SUN2000 remotely, do not perform local operations for the SUN2000.

# Procedure

- Step 1 Log in to http://support.huawei.com/carrier/ and browse or search for SUN2000 on the Product Support tab page. Download the required upgrade package (for example, SUN2000 V200R002C00SPCXXX) from the Software tab page.
- Step 2 Decompress the upgrade package.

After obtaining the upgrade package **SUN2000V200R002C00SPC***XXX***\_package.zip**, decompress the package and ensure that the extracted files include:

- config.txt
- config\_arm9.txt
- sun\_lmt\_mgr\_cmd.emap (This is a boot script file.)
- SUN2000.bin
- SUN2000\_CPLD.bin

- SUN2000\_FE.bin
- SUN2000\_Master\_Release.bin
- SUN2000\_Slave\_Release.bin
- update.sh
- vercfg.xml

# 

- When the login password of the SUN2000 APP is the initial password (**00000a**), there is no need to perform Step 3–Step 5.
- When the login password of the SUN2000 APP is not the initial password, perform Step 3–Step 7.
- Step 3 On the SUN2000 APP, tap Inverter Command Settings to generate a boot script file. For details, see the SUN2000 APP User Manual.
- Step 4 Import the boot script file to a PC.
- Step 5 Replace the boot script file in the upgrade package with the one generated by the SUN2000 APP.
- **Step 6** Copy the extracted files to the root directory of the USB flash drive.
- Step 7 Connect the USB flash drive to the USB port. The system automatically identifies the USB flash drive and executes all commands specified in the boot script file. View the LED indicator to determine the operating status.

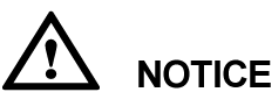

Verify that the ciphertext in the boot script file matches the login password of the SUN2000 APP. If they do not match and you insert the USB flash drive for five consecutive times, the user account will be locked for 10 minutes.

| LED Indicator | Status                                                                    | Meaning                                            |
|---------------|---------------------------------------------------------------------------|----------------------------------------------------|
|               | Green off                                                                 | There is no operation with a USB flash drive.      |
|               | Blinking green at long intervals (on for 1s and then off for 1s)          | There is an operation with a USB flash drive.      |
|               | Blinking green at short intervals (on for 0.125s and then off for 0.125s) | An operation with a USB flash drive has failed.    |
|               | Steady green                                                              | An operation with a USB flash drive is successful. |

| <b>Table 7-5</b> LED indicator description |
|--------------------------------------------|
|--------------------------------------------|

**Step 8** (Optional) The system automatically restarts when the upgrade is completed. All LED indicators turn off during the restart. After the restart, the green indicator is blinking at long intervals (on for 1s and then off for 1s) for 1 minute until it becomes steady on, which indicates that the upgrade is successful.

#### 

The SUN2000 can also be upgraded through the **Inverter Update** in the SUN2000 APP. For details, see the *SUN2000 APP User Manual*.

----End

# 7.2 Operations with a SmartLogger

For operations with a SmartLogger, see the *SmartLogger1000 User Manual* or *SmartLogger2000 User Manual*.

# 7.3 Operations with the NMS

For operations with the NMS, see the *iManager NetEco 1000S User Manual*.

# 7.4 Operations with the SUN2000 APP

For operations with the SUN2000 APP, see the SUN2000 APP User Manual.

# **8** Maintenance

# 8.1 Routine Maintenance

To ensure that the SUN2000 can operate properly for a long term, you are advised to perform routine maintenance on it as described in this chapter.

# 

- Before cleaning the system, and maintaining the cable connections and grounding reliability, power off the system (see 6.3 Powering Off the SUN2000) and ensure that the two DC switches on the inverter are OFF.
- If you need to open the maintenance compartment door in rainy or snowy days, take protective measures to prevent rain and snow entering the maintenance compartment. If it is impossible to take protective measures, do not open the maintenance compartment door in rainy or snowy days.

| Item                     | Check Method                                                                                                    | Maintenance Interval                                                                                                    |
|--------------------------|----------------------------------------------------------------------------------------------------|----------------------------------------------------------------------------------------------------|
| System cleanliness       | Check periodically that the heat sinks are free from obstacles or dust.                                                                                                    | Once six months to a year                                                                                                    |
| System running<br>status | <ul> <li>Check that the inverter is not damaged or deformed.</li> <li>Check that the running sound of the inverter is normal.</li> <li>When the inverter is running, check that all inverter parameters are correctly set.</li> </ul> | Once six months                                                                                                    |
| Cable connections        | <ul> <li>Check that cables are securely connected.</li> <li>Check that cables are intact, in particular, the parts touching the metallic surface are not scratched.</li> </ul>                                                        | The first inspection is<br>half a year after the<br>initial commissioning.<br>From then on, perform<br>the inspection once six |

| Item                     | Check Method                                                                       | Maintenance Interval                                                                                                    |
|--------------------------|------------------------------------------------------------------------------------|----------------------------------------------------------------------------------------------------|
|                          | • Check that the idle COM, USB, and AC OUTPUT ports are locked by waterproof caps. | months to a year.                                                                                                    |
| Grounding<br>reliability | Check that ground cables are securely connected.                                   | The first inspection is<br>half a year after the<br>initial commissioning.<br>From then on, perform<br>the inspection once six<br>months to a year. |

# 8.2 Troubleshooting

Alarm severities are defined as follows:

- Major: The SUN2000 enters the shutdown mode and disconnects from the power grid to stop generating electricity after a fault occurs.
- Minor: Some components are faulty but the SUN2000 can still generate electricity.
- Warning: The SUN2000 output power decreases due to external factors.

Table 8-2 Common alarms and troubleshooting measures

| Alarm<br>ID                     | Alarm<br>Name   | Alarm<br>Severity                                                                                                    | Possible Cause                                                                                                    | Suggestion                                                                                                    |                                                                                                    |
|---------------------------------|-----------------|----------------------------------------------------------------------------------------------------|----------------------------------------------------------------------------------------------------|----------------------------------------------------------------------------------------------------|----------------------------------------------------------------------------------------------------|
| 103 High DC<br>Input<br>Voltage | DC Major<br>age | • Cause ID = 1<br>The PV array is not properly<br>configured. Excessive PV<br>modules are connected in<br>series to PV strings 1 and 2,<br>and therefore the PV string<br>open-circuit voltage exceeds<br>the maximum value of the<br>inverter MPPT voltage. | • Cause ID = 1<br>Reduce the number of PV modules<br>connected in series to PV strings 1<br>and 2 until the open-circuit voltage<br>is less than or equal to the<br>maximum inverter input voltage.<br>After the PV array configuration is<br>corrected, the SUN2000 alarm<br>disappears. |                                                                                                    |                                                                                                    |
|                                 |                 | <ul> <li>Cause ID = 2</li> </ul>                                                                                                    | <ul> <li>Cause ID = 2</li> </ul>                                                                                                    |                                                                                                    |                                                                                                    |
|                                 |                 |                                                                                                    | The PV array is not properly<br>configured. Excessive PV<br>modules are connected in<br>series to PV strings 3 and 4,<br>and therefore the PV string<br>open-circuit voltage exceeds<br>the maximum value of the<br>inverter MPPT voltage.                                                | Reduce the number of PV modules<br>connected in series to PV strings 3<br>and 4 until the open-circuit voltage<br>is less than or equal to the<br>maximum inverter input voltage.<br>After the PV array configuration is<br>corrected, the SUN2000 alarm<br>disappears. |                                                                                                    |
|                                 |                 |                                                                                                    |                                                                                                    | • Cause $ID = 3$                                                                                                    | • Cause $ID = 3$                                                                                                    |
|                                 |                 |                                                                                                    |                                                                                                    | The PV array is not properly<br>configured. Excessive PV<br>modules are connected in<br>series to PV strings 5 and 6,                                                                                                    | Reduce the number of PV modules<br>connected in series to PV strings 5<br>and 6 until the open-circuit voltage<br>is less than or equal to the |

| Alarm<br>ID | Alarm<br>Name          | Alarm<br>Severity                                        | Possible Cause                                                                                                    | Suggestion                                                                                                    |
|-------------|------------------------|----------------------------------------------------------|----------------------------------------------------------------------------------------------------|----------------------------------------------------------------------------------------------------|
|             |                        |                                                          | <ul> <li>and therefore the PV string open-circuit voltage exceeds the maximum value of the inverter MPPT voltage.</li> <li>Cause ID = 4 The PV array is not properly configured. Excessive PV modules are connected in series to PV strings 7 and 8, and therefore the PV string open-circuit voltage exceeds the maximum value of the inverter MPPT voltage. </li> </ul>          | <ul> <li>maximum inverter input voltage.<br/>After the PV array configuration is<br/>corrected, the SUN2000 alarm<br/>disappears.</li> <li>Cause ID = 4<br/>Reduce the number of PV modules<br/>connected in series to PV strings 7<br/>and 8 until the open-circuit voltage<br/>is less than or equal to the<br/>maximum inverter input voltage.<br/>After the PV array configuration is<br/>corrected, the SUN2000 alarm<br/>disappears.</li> </ul>                                                                                               |
| 106–1<br>13 | Abnormal<br>String 1–8 | Warning                                                  | <ul> <li>Cause ID = 1</li> <li>The PV string is shielded from sunlight for a long time.</li> <li>The PV string deteriorates or is damaged.</li> </ul>                                                                                                    | <ol> <li>Check whether the PV string<br/>current is obviously lower than the<br/>currents of other PV strings.</li> <li>If yes, check whether the PV string<br/>is shielded from sunlight.</li> <li>If the PV string is clean and not<br/>shielded from sunlight, check<br/>whether any PV module is faulty.</li> </ol>                                                                                                    |
| 120–1<br>27 | String 1–8<br>Reversed | Cause ID<br>= 1:<br>Major<br>Cause ID<br>= 2:<br>Warning | <ul> <li>Cause ID = 1<br/>The PV string is reversely<br/>connected.</li> <li>Cause ID = 2<br/>Only a few PV modules are<br/>connected in series to the PV<br/>string, and therefore the end<br/>voltage is lower than that of<br/>other PV strings.</li> </ul>                                                                                                    | <ul> <li>Cause ID = 1<br/>Check whether the PV string is<br/>reversely connected to the<br/>SUN2000. If yes, wait until the<br/>solar irradiance declines at night<br/>and the PV string current reduces<br/>to below 0.5 A. Then, turn off the<br/>two DC switches and correct the<br/>PV string connection.</li> <li>Cause ID = 2<br/>Check whether the number of PV<br/>modules connected in series to the<br/>SUN2000 is small. If yes, increase<br/>the number.</li> </ul>                                                                     |
| 200         | Abnormal<br>DC Circuit | Major                                                    | <ul> <li>Abnormal external conditions<br/>trigger the protection for the DC<br/>circuit inside the SUN2000. The<br/>possible causes are as follows:</li> <li>Cause ID = 3<br/>The SUN2000 input is<br/>disconnected accidentally, or<br/>the PV string output power<br/>changes sharply because the<br/>PV string is shielded from<br/>sunlight.</li> <li>Cause ID = 10</li> </ul> | <ul> <li>Cause ID = 3/10/11</li> <li>1. The SUN2000 detects its external working conditions in real time. After the fault is rectified, the SUN2000 automatically recovers.</li> <li>2. If the alarm persists, contact Huawei technical support.</li> <li>Cause ID = 12/15</li> <li>Turn off the AC output switch and DC input switch. Then turn on the AC output switch and DC input switch and DC input switch and DC input switch and DC input switch and DC input switch and DC input switch after 5 minutes. If the fault persists,</li> </ul> |

| Alarm<br>ID | Alarm<br>Name                 | Alarm<br>Severity | Possible Cause                                                                                                    | Suggestion                                                                                                    |
|-------------|-------------------------------|-------------------|----------------------------------------------------------------------------------------------------|----------------------------------------------------------------------------------------------------|
|             |                               |                   | <ul> <li>The three phases of the power grid are seriously unbalanced, which triggers the protection for the internal control circuit of the SUN2000.</li> <li>Cause ID = 11 The grid voltage changes sharply and the SUN2000 input power fails to discharge in a short time, which increases the internal voltage and triggers overvoltage protection. </li> <li>Cause ID = 12/15 An unrecoverable fault occurs on a circuit inside the SUN2000.</li></ul>                                                                                                    | contact Huawei technical support.                                                                                                    |
| 202         | Abnormal<br>Invert<br>Circuit | Major             | <ul> <li>Abnormal external conditions trigger the protection for the inverter circuit inside the SUN2000. The possible causes are as follows:</li> <li>Cause ID = 13 <ul> <li>The grid voltage drops dramatically or the power grid is short-circuited, which damages the internal voltage detection circuit in the SUN2000.</li> <li>Cause ID = 14</li> <li>The grid voltage drops dramatically or the power grid is short-circuited. As a result, the inverter transient output current exceeds the upper threshold and therefore the inverter protection is triggered.</li> <li>Cause ID = 16</li> <li>The DC current in the power grid exceeds the upper threshold.</li> </ul> </li> <li>Cause ID = 20</li> <li>The inverter output is short-circuited. As a result, the output current surges to a value above the upper limit</li> </ul> | <ul> <li>Cause ID = 13/14/16</li> <li>1. The inverter detects its external working conditions in real time. After the fault is rectified, the SUN2000 automatically recovers.</li> <li>2. If the alarm persists, contact Huawei technical support.</li> <li>Cause ID = 20</li> <li>1. Check the inverter output cable for short-circuits.</li> <li>2. If the alarm persists, contact Huawei technical support.</li> </ul> |

| Alarm<br>ID | Alarm<br>Name               | Alarm<br>Severity | Possible Cause                                                                                                    | Suggestion                                                                                                    |
|-------------|-----------------------------|-------------------|----------------------------------------------------------------------------------------------------|----------------------------------------------------------------------------------------------------|
|             |                             |                   | and the inverter protection is triggered.                                                                                                    |                                                                                                    |
| 301         | Abnormal<br>Grid<br>Voltage | Major             | <ul> <li>The grid voltage is beyond the acceptable range. The possible causes are as follows:</li> <li>Cause ID = 4 <ul> <li>The grid voltage is below the specified lower threshold.</li> </ul> </li> <li>Cause ID = 16 <ul> <li>The grid voltage exceeds the specified upper threshold.</li> </ul> </li> <li>Cause ID = 19 <ul> <li>The grid voltage has exceeded the specified upper threshold for 10 minutes.</li> </ul> </li> <li>Cause ID = 26 <ul> <li>The grid voltage exceeds the specified upper threshold.</li> </ul> </li> <li>Cause ID = 26 <ul> <li>The grid voltage exceeds the specified upper threshold.</li> </ul> </li> <li>Cause ID = 26 <ul> <li>The grid voltage exceeds the specified upper threshold.</li> </ul> </li> <li>Cause ID = 27 <ul> <li>The three phases of the power grid differ greatly in voltage.</li> </ul> </li> <li>Cause ID = 29 <ul> <li>The three phases of the power grid differ greatly in voltage.</li> </ul> </li> <li>Cause ID = 29 <ul> <li>The AC circuit is disconnected or AC switch is OFF.</li> </ul> </li> <li>Cause ID = 31/32/33 <ul> <li>The impedance of the output phase wire A (cause ID = 31)/B (cause ID = 32)/C (cause ID = 33) to the PE cable is low or short-circuited.</li> </ul></li></ul> | <ul> <li>Cause ID = 4</li> <li>If the alarm occurs accidentally, the power grid may be abnormal temporarily. The SUN2000 automatically recovers after detecting that the power grid becomes normal.</li> <li>If the alarm occurs frequently, check whether the grid voltage is within the acceptable range. If no, contact the local power operator. If yes, log in to the SUN2000 app, SmartLogger, or NMS to modify the grid overvoltage and undervoltage protection thresholds with the consent of the local power operator.</li> <li>If the fault persists for a long time, check the AC switch and AC output power cable.</li> <li>Cause ID = 16/19/26</li> <li>Check whether the grid-tied voltage exceeds the upper threshold. If yes, contact the local power operator.</li> <li>If you have confirmed that the grid-tied voltage exceeds the upper threshold and obtained the consent of the local power operator.</li> <li>Check whether the peak grid voltage exceeds the upper threshold and obtained the consent of the local power operator.</li> <li>If you have confirmed that the grid-tied voltage exceeds the upper threshold and obtained the consent of the local power operator, modify the overvoltage and undervoltage protection thresholds.</li> <li>Check whether the peak grid voltage exceeds the upper threshold.</li> <li>Cause ID = 28</li> <li>If the alarm persists and affects the energy yield of the power station, contact the local power operator.</li> <li>Cause ID = 29</li> <li>Check that the AC power cable is securely connected and that the</li> </ul> |

| Alarm<br>ID | Alarm<br>Name                   | Alarm<br>Severity | Possible Cause                                                                                                    | Suggestion                                                                                                    |
|-------------|---------------------------------|-------------------|----------------------------------------------------------------------------------------------------|----------------------------------------------------------------------------------------------------|
| 305         | Abnormal                        | Maior             | • Cause ID = 2                                                                                                    | AC switch is ON.<br>Cause ID = $31/32/33$<br>Check the impedance of output phase<br>wire A (cause ID = $31$ )/B (cause ID =<br>32)/C (cause ID = $33$ ) to the PE cable<br>and locate the position with lower<br>impedance and resolve the issue.<br>Cause ID = $2/4$                                                                                                    |
|             | Grid<br>Frequency               |                   | <ul> <li>The actual grid frequency is higher than the standard requirement for the local power grid.</li> <li>Cause ID = 4 <ul> <li>The actual grid frequency is lower than the standard requirement for the local power grid.</li> </ul> </li> <li>Cause ID = 5 <ul> <li>The actual change rate of the grid frequency does not meet the standard requirement for the local power grid.</li> </ul> </li> </ul> | <ol> <li>If the alarm occurs accidentally, the power grid may be abnormal temporarily. The SUN2000 automatically recovers after detecting that the power grid becomes normal.</li> <li>If the alarm occurs frequently, check whether the grid frequency is within the acceptable range. If no, contact the local power operator. If yes, log in to the SUN2000 app, SmartLogger, or NMS to modify the grid overfrequency and underfrequency protection thresholds with the consent of the local power operator.</li> <li>Cause ID = 5</li> <li>If the alarm occurs accidentally, the power grid may be abnormal temporarily. The SUN2000 automatically recovers after detecting that the power grid becomes normal.</li> <li>If the alarm occurs frequently, check whether the grid frequency is within the acceptable range. If no, contact the local power operator.</li> </ol> |
| 313         | Low<br>Insulation<br>Resistance | Major             | <ul> <li>Cause ID = 1</li> <li>A short circuit occurs<br/>between the PV string and<br/>the PGND cable.</li> <li>The PV string is installed in a<br/>moist environment for a long<br/>time.</li> </ul>                                                                                                    | <ol> <li>Check the impedance between the<br/>PV string and the PGND cable. If<br/>a short circuit occurs, rectify the<br/>fault.</li> <li>If you are sure that the impedance<br/>is less than the default value in a<br/>cloudy or rainy environment, log<br/>in to the SUN2000 app,<br/>SmartLogger, or NMS and set<br/>Insulation resistance protection.</li> </ol>                                                                                                    |
| 318         | Abnormal                        | Major             | Cause ID = 1                                                                                                    | 1. If the alarm occurs accidentally, the external circuit may be                                                                                                    |

| Alarm<br>ID | Alarm<br>Name                        | Alarm<br>Severity | Possible Cause                                                                                                    | Suggestion                                                                                                    |
|-------------|--------------------------------------|-------------------|----------------------------------------------------------------------------------------------------|----------------------------------------------------------------------------------------------------|
|             | Residual<br>Current                  |                   | The insulation resistance against<br>the PGND cable at the input side<br>decreases when the SUN2000 is<br>running, which causes an<br>excessively high residual<br>current.                                                                                                    | <ul> <li>abnormal temporarily. The<br/>SUN2000 automatically recovers<br/>after fault is rectified.</li> <li>2. If the alarm occurs repeatedly or<br/>persists, check whether the<br/>impedance between the PV string<br/>and the ground is excessively low.</li> </ul>                                                                                                    |
| 321         | Cabinet<br>Overtempe<br>rature       | Major             | <ul> <li>Cause ID = 1</li> <li>The SUN2000 is installed in a place with poor ventilation.</li> <li>The ambient temperature exceeds the upper threshold.</li> <li>The internal fan works abnormally.</li> </ul>                                                                   | <ol> <li>Check the ventilation and ambient<br/>temperature of the SUN2000<br/>installation position.</li> <li>If the ventilation is poor or the<br/>ambient temperature exceeds the<br/>upper threshold, improve the<br/>ventilation and heat dissipation.</li> <li>If the ventilation and ambient<br/>temperature both meet<br/>requirements, contact Huawei<br/>technical support.</li> </ol> |
| 322         | Abnormal<br>SPI<br>Communic<br>ation | Major             | Cause ID = 1<br>An unrecoverable fault occurs<br>on a circuit inside the SUN2000.                                                                                                    | Turn off the AC output switch and DC<br>input switch. Then turn on the AC<br>output switch and DC input switch<br>after 5 minutes. If the fault persists,<br>contact Huawei technical support.                                                                                                    |
| 326         | Abnormal<br>Grounding                | Major             | <ul> <li>Cause ID = 1</li> <li>The neutral wire or PGND cable does not connect to the SUN2000.</li> <li>The SUN2000 output side does not connect to an isolation transformer when the PV string output is grounded.</li> </ul>                                                   | <ol> <li>Check that the neutral wire or<br/>PGND cable properly connects to<br/>the inverter.</li> <li>If the PV string output is<br/>grounded, check that the SUN2000<br/>output side connects to an isolation<br/>transformer.</li> </ol>                                                                                                    |
| 400         | System<br>Fault                      | Major             | Cause ID = $1/3/21/23/27$<br>An unrecoverable fault occurs<br>on a circuit inside the SUN2000.                                                                                                    | Turn off the AC output switch and DC<br>input switch. Then turn on the AC<br>output switch and DC input switch<br>after 5 minutes. If the fault persists,<br>contact Huawei technical support.                                                                                                    |
| 410         | Abnormal<br>Auxiliary<br>Power       | Major             | <ul> <li>Cause ID = 4</li> <li>The sampling control board has<br/>an abnormal voltage, which may<br/>be caused by the following:</li> <li>The internal power chip of<br/>the sampling control board is<br/>faulty.</li> <li>The detection circuit<br/>becomes faulty.</li> </ul> | <ol> <li>When the alarm is generated, the<br/>SUN2000 shuts down<br/>automatically. When the fault is<br/>rectified, the SUN2000 starts<br/>automatically.</li> <li>If the alarm persists, contact<br/>Huawei technical support.</li> </ol>                                                                                                    |

| Alarm<br>ID | Alarm<br>Name                  | Alarm<br>Severity | Possible Cause                                                                                                    | Suggestion                                                                                                    |
|-------------|--------------------------------|-------------------|----------------------------------------------------------------------------------------------------|----------------------------------------------------------------------------------------------------|
| 411         | AFCI<br>Self-Check<br>Failure  | Major             | Cause ID = 1/2/3<br>AFCI check fails.                                                                                  | <ol> <li>Turn off the AC output switch and<br/>DC input switch. Then turn on the<br/>AC output switch and DC input<br/>switch after 5 minutes. If the fault<br/>persists, contact Huawei technical<br/>support.</li> <li>Disable the AFCI function if you<br/>are sure not to use it.</li> </ol> |
| 412         | DC Arc<br>Fault                | Major             | Cause ID = $1/2/3/4$<br>The PV string cable is in poor<br>contact or with open circuits.                               | Check whether the PV string cable is<br>in poor contact or with open circuits.<br>If yes, reconnect the cable.                                                                                                    |
| 504         | Software<br>Version<br>Unmatch | Minor             | Cause ID = $1/2/3$<br>During inverter software<br>upgrade, the version of the<br>software loaded is incorrect.         | Check whether you have performed a software upgrade recently. If yes, upgrade the software to the correct version again.                                                                                                    |
| 505         | Upgrade<br>Failed              | Major             | Cause ID = 1<br>The upgrade does not end<br>normally.                                                                  | Perform the upgrade again.                                                                                                    |
| 61440       | Flash Fault                    | Minor             | <ul> <li>Cause ID = 1</li> <li>The flash memory is insufficient.</li> <li>The flash memory has bad sectors.</li> </ul> | <ol> <li>Replace the monitoring board.</li> <li>If the monitoring board is built<br/>into the monitoring device, replace<br/>the monitoring device.</li> </ol>                                                                                                    |

# 

If you cannot rectify faults with the measures listed in the preceding table, contact Huawei technical support.

# **9** Handling the SUN2000

# 9.1 Removing the SUN2000

# 

Before removing the SUN2000, disconnect both AC and DC connections. For processes of disconnecting, see 6.3 Powering Off the SUN2000. After powering off the SUN2000, wait at least 5 minutes before performing operations on it.

Perform the following operations to remove the SUN2000:

- 1. Disconnect all cables from the SUN2000, including RS485 communications cables, DC input power cables, AC output power cables, and PGND cables.
- 2. Remove the SUN2000 from the mounting bracket.
- 3. Remove the mounting bracket.

# 9.2 Packing the SUN2000

- If the original packing materials are available, put the SUN2000 inside them and then seal them by using adhesive tape.
- If the original packing materials are not available, put the SUN2000 inside a suitable cardboard box and seal it properly.

# 9.3 Disposing of the SUN2000

If the SUN2000 service life expires, dispose of it according to the local disposal rules for electrical equipment waste.

# **10** Technical Specifications

# Efficiency

| Item                                | SUN2000-33KTL-<br>A | SUN2000                      | -36KTL           | SUN2000-42KTL |
|-------------------------------------|---------------------|------------------------------|------------------|---------------|
| Maximum<br>conversion<br>efficiency | 98.6%               | 98.6%<br>(380<br>V/400<br>V) | 98.8%<br>(480 V) | 98.8%         |
| European efficiency                 | 98.4%               | 98.4%<br>(380<br>V/400<br>V) | 98.6%<br>(480 V) | 98.6%         |

# Input

| Item                                                    | SUN2000-33KTL-<br>A               | SUN2000-36KTL | SUN2000-42KTL |
|---------------------------------------------------------|-----------------------------------|---------------|---------------|
| Maximum input<br>power $(\cos \varphi = 1)$             | 30,600 W                          | 40,800 W      | 47,900 W      |
| Maximum input<br>voltage                                | 1100 V                            |               |               |
| Maximum input<br>current (per MPPT)                     | 22 A                              |               |               |
| Maximum<br>short-circuit current<br>(per MPPT)          | 30 A                              |               |               |
| Maximum inverter<br>backfeed current to<br>the PV array | 0 A                               |               |               |
| Lowest operating/startup                                | 200 V/250 V (200 V <sup>a</sup> ) |               |               |

| Item                                                                                              | SUN2000-33KTL-<br>A | SUN2000-36KTL                                   | SUN2000-42KTL |
|---------------------------------------------------------------------------------------------------|---------------------|-------------------------------------------------|---------------|
| voltage                                                                                           |                     |                                                 | ·             |
| Highest operating voltage                                                                         | 1000 V              |                                                 |               |
| MPPT voltage range                                                                                | 200–1000 V          |                                                 |               |
| Full power MPPT voltage range                                                                     | 480–800 V           | 480–800 V (380<br>V/400 V)/580–850<br>V (480 V) | 580–850 V     |
| Rated input voltage                                                                               | 620 V               | 620 V (380 V/400<br>V)/720 V (480 V)            | 720 V         |
| Number of inputs                                                                                  | 8                   |                                                 |               |
| Number of MPP<br>trackers                                                                         | 4                   |                                                 |               |
| Note a: The minimum startup voltage of the SUN2000-36KTL is 200 V under the NB/T 32004 grid code. |                     |                                                 |               |

# Output

| Item                                                   | SUN2000-33KTL-<br>A                     | SUN2000-36KTL                                                                  | SUN2000-42KTL                        |
|--------------------------------------------------------|-----------------------------------------|--------------------------------------------------------------------------------|--------------------------------------|
| Rated active power                                     | 30,000 W                                | 36,000 W                                                                       | 42,000 W                             |
| Maximum apparent power                                 | 33,000 VA                               | 40,000 VA                                                                      | 47,000 VA                            |
| Maximum active power <sup>a</sup> $(\cos \varphi = 1)$ | 30,000 W                                | 40,000 W (can be<br>set to 36,000 W)                                           | 47,000 W (can be<br>set to 42,000 W) |
| Rated output<br>voltage <sup>b</sup>                   | 230 V/400 V,<br>3W+(N) <sup>c</sup> +PE | 220 V/380 V, 230<br>V/400 V,<br>3W+(N) <sup>c</sup> +PE; 277<br>V/480 V, 3W+PE | 277 V/480 V,<br>3W+PE                |
| Adapted grid<br>frequency                              | 50 Hz/60 Hz                             |                                                                                |                                      |
| Maximum output<br>current                              | 48 A (400 V)                            | 60.8 A (380 V)/57.8<br>A (400 V)/48.2 A<br>(480 V)                             | 56.6 A (480 V)                       |
| Power factor                                           | 0.8 leading 0.8 lagging                 |                                                                                |                                      |
| Maximum total<br>harmonic distortion<br>(rated power)  | < 3%                                    |                                                                                |                                      |

| Item | SUN2000-33KTL-<br>A | SUN2000-36KTL | SUN2000-42KTL |
|------|---------------------|---------------|---------------|

Note a: The maximum AC output power depends on **PQ mode**, which can be set on the SUN2000 app, SmartLogger, or NMS. If **PQ mode 1** is selected, the maximum AC output power equals the maximum apparent power. If **PQ mode 2** is selected, the maximum AC output power equals the rated output power.

Note b: The rated output voltage depends on **Grid code**, which can be set on the SUN2000 app, SmartLogger, or NMS.

Note c: Choose whether to connect the neutral wire to the SUN2000-33KTL-A and SUN2000-36KTL based on the application scenario. When they are used in the scenarios without the neutral wire, set **Output mode** to **Three-phase**, **three-wire**. When they are used in the scenarios with the neutral wire, set **Output mode** to **Three-phase**, **four-wire**.

# Protection

| Item                                                             | SUN2000-33KTL-<br>A | SUN2000-36KTL | SUN2000-42KTL |
|------------------------------------------------------------------|---------------------|---------------|---------------|
| Input DC switch                                                  | Supported           |               |               |
| Anti-islanding protection                                        | Supported           |               |               |
| Output overcurrent protection                                    | Supported           |               |               |
| Input reverse<br>connection<br>protection                        | Supported           |               |               |
| PV string fault detection                                        | Supported           |               |               |
| DC surge protection                                              | Type II             |               |               |
| AC surge protection                                              | Type II             |               |               |
| Insulation resistance detection                                  | Supported           |               |               |
| Residual current<br>monitoring unit<br>(RCMU)                    | Supported           |               |               |
| Arc fault protection<br>(AFCI: arc fault<br>circuit interrupter) | Not supported       | Optional      | Not supported |

# Communication

| Item                                                                                | SUN2000-33KTL-<br>A                           | SUN2000-36KTL         | SUN2000-42KTL |
|-------------------------------------------------------------------------------------|-----------------------------------------------|-----------------------|---------------|
| Display                                                                             | LED, Bluetooth module+app, USB data cable+app |                       |               |
| RS485                                                                               | Supported                                     |                       |               |
| PLC                                                                                 | Supported                                     |                       |               |
| FE                                                                                  | Not supported                                 | Optional <sup>a</sup> | Not supported |
| Note a: If the SUN2000-36KTL adopts the FE communication mode, it supports only the |                                               |                       |               |

RS485 and FE communication modes, and does not support the PLC communication mode.

# **Common Parameters**

| Item                         | SUN2000-33KTL-<br>A                          | SUN2000-36KTL                                                                         | SUN2000-42KTL   |  |
|------------------------------|----------------------------------------------|---------------------------------------------------------------------------------------|-----------------|--|
| Dimensions (W x H x D)       | 930 mm x 550 mm x 2                          | 283 mm (including the r                                                               | nounting plate) |  |
| Weight                       | About 60 kg (excludin<br>the mounting plate) | About 60 kg (excluding the mounting plate)/About 62 kg (including the mounting plate) |                 |  |
| Operating<br>temperature     | $-25^{\circ}$ C to $+60^{\circ}$ C           |                                                                                       |                 |  |
| Cooling mode                 | Natural convection                           |                                                                                       |                 |  |
| Highest altitude             | 4000 m                                       |                                                                                       |                 |  |
| Humidity                     | 0%-100% RH                                   |                                                                                       |                 |  |
| Input terminal               | Amphenol Helios H4                           |                                                                                       |                 |  |
| Output terminal              | Waterproof cable connector+OT terminal       |                                                                                       |                 |  |
| Ingress Protection<br>Rating | IP65                                         |                                                                                       |                 |  |
| Topology                     | Transformerless                              |                                                                                       |                 |  |

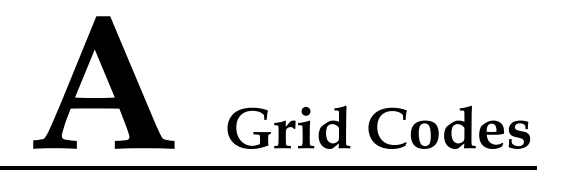

# 

Grid codes are subject to change. The listed codes are for your reference only.

Table A-1 lists the grid codes that the SUN2000-33KTL-A supports.

| No. | Grid Code         | Description                            | Power Grid<br>Voltage |
|-----|-------------------|----------------------------------------|-----------------------|
| 1   | VDE-AR-N-4105     | Germany low-voltage power grid         | 230 V/400 V           |
| 2   | UTE C 15-712-1(A) | France mainland low-voltage power grid | 230 V/400 V           |
| 3   | UTE C 15-712-1(B) | France islands 230 V 50 Hz             | 230 V/400 V           |
| 4   | UTE C 15-712-1(C) | France islands 230 V 60 Hz             | 230 V/400 V           |
| 5   | CEI0-21           | Italy low-voltage power grid           | 230 V/400 V           |
| 6   | RD1699/661        | Spain low-voltage power grid           | 230 V/400 V           |
| 7   | PO12.3            | Spain low-voltage power grid           | 230 V/400 V           |
| 8   | CEI0-16           | Italy low-voltage power grid           | 230 V/400 V           |
| 9   | EN50438-TR        | Turkey low-voltage power grid          | 230 V/400 V           |

 Table A-1 Grid codes (for the SUN2000-33KTL-A)

Table A-2 lists the grid codes that the SUN2000-36KTL supports.

| Table A-2 Grid codes ( | for the SUN2000-36KTL)     |
|------------------------|----------------------------|
|                        | 101 and 5 01 (2000 001112) |

| No. | Grid Code         | Description                    | Power Grid<br>Voltage |
|-----|-------------------|--------------------------------|-----------------------|
| 1   | VDE-AR-N-4105     | Germany low-voltage power grid | 230 V/400 V           |
| 2   | NB/T 32004        | China low-voltage power grid   | 220 V/380 V           |
| 3   | UTE C 15-712-1(A) | France mainland low-voltage    | 230 V/400 V           |

| No. | Grid Code            | Description                                           | Power Grid<br>Voltage |
|-----|----------------------|-------------------------------------------------------|-----------------------|
|     |                      | power grid                                            |                       |
| 4   | UTE C 15-712-1(B)    | France islands 230 V 50 Hz                            | 230 V/400 V           |
| 5   | UTE C 15-712-1(C)    | France islands 230 V 60 Hz                            | 230 V/400 V           |
| 6   | BDEW-MV              | Germany medium-voltage power<br>grid (BDEW-MV)        | 230 V/400 V           |
| 7   | G59-England          | England 230 V power grid (I > 16 A)                   | 230 V/400 V           |
| 8   | G59-Scotland         | Scotland 240 V power grid (I > 16 A)                  | 240 V/415 V           |
| 9   | CEI0-21              | Italy low-voltage power grid                          | 230 V/400 V           |
| 10  | EN50438-CZ           | Czech Republic low-voltage power grid                 | 230 V/400 V           |
| 11  | RD1699/661           | Spain low-voltage power grid                          | 230 V/400 V           |
| 12  | RD1699/661-MV480     | Spain medium-voltage power grid                       | 277 V/480 V           |
| 13  | C10/11               | Belgium low-voltage power grid                        | 230 V/400 V           |
| 14  | AS4777               | Australia low-voltage power grid                      | 230 V/400 V           |
| 15  | IEC61727             | IEC61727 low-voltage power<br>grid (50 Hz)            | 230 V/400 V           |
| 16  | CEI0-16              | Italy low-voltage power grid                          | 230 V/400 V           |
| 17  | TAI-MEA              | Thailand low-voltage power grid<br>(MEA)              | 230 V/400 V           |
| 18  | TAI-PEA              | Thailand low-voltage power grid (PEA)                 | 220 V/380 V           |
| 19  | BDEW-MV480           | Germany medium-voltage power<br>grid (BDEW-MV480)     | 277 V/480 V           |
| 20  | G59-England-MV480    | England 480 V medium-voltage<br>power grid (I > 16 A) | 277 V/480 V           |
| 21  | IEC61727-MV480       | IEC61727 medium-voltage<br>power grid (50 Hz)         | 277 V/480 V           |
| 22  | UTE C 15-712-1-MV480 | France medium-voltage power grid                      | 277 V/480 V           |
| 23  | TAI-PEA-MV480        | Thailand medium-voltage power grid (PEA)              | 277 V/480 V           |
| 24  | TAI-MEA-MV480        | Thailand medium-voltage power grid (MEA)              | 277 V/480 V           |
| No. | Grid Code           | Description                                       | Power Grid<br>Voltage |
|-----|---------------------|---------------------------------------------------|-----------------------|
| 25  | EN50438-DK-MV480    | Denmark medium-voltage power grid                 | 277 V/480 V           |
| 26  | EN50438-TR-MV480    | Turkey medium-voltage power grid                  | 277 V/480 V           |
| 27  | EN50438-TR          | Turkey low-voltage power grid                     | 230 V/400 V           |
| 28  | C11/C10-MV480       | Belgium medium-voltage power grid                 | 277 V/480 V           |
| 29  | Philippines         | Philippines low-voltage power grid                | 220 V/380 V           |
| 30  | Philippines-MV480   | Philippines medium-voltage power grid             | 277 V/480 V           |
| 31  | EN50438-NL          | Netherlands power grid                            | 230 V/400 V           |
| 32  | NRS-097-2-1         | South Africa low-voltage power grid               | 230 V/400 V           |
| 33  | NRS-097-2-1-MV480   | South Africa medium-voltage power grid            | 277 V/480 V           |
| 34  | KOREA               | South Korea low-voltage power grid                | 220 V/380 V           |
| 35  | IEC61727-60Hz       | IEC61727 low-voltage power<br>grid (60 Hz)        | 230 V/400 V           |
| 36  | IEC61727-60Hz-MV480 | IEC61727 medium-voltage<br>power grid (60 Hz)     | 277 V/480 V           |
| 37  | ANRE                | Romania low-voltage power grid                    | 230 V/400 V           |
| 38  | ANRE-MV480          | Romania medium-voltage power grid                 | 277 V/480 V           |
| 39  | PO12.3-MV480        | Spain medium-voltage power grid                   | 277 V/480 V           |
| 40  | EN50438_IE-MV480    | Ireland medium-voltage power<br>grid (EN50438_IE) | 277 V/480 V           |
| 41  | EN50438_IE          | Ireland low-voltage power grid<br>(EN50438_IE)    | 230 V/400 V           |
| 42  | INDIA               | India low-voltage power grid                      | 230 V/400 V           |
| 43  | CEI0-16-MV480       | Italy medium-voltage power grid<br>(CEI0-16)      | 277 V/480 V           |
| 44  | PO12.3              | Spain low-voltage power grid                      | 230 V/400 V           |
| 45  | CEI0-21-MV480       | Italy medium-voltage power grid<br>(CEI0-21)      | 277 V/480 V           |

| No. | Grid Code                     | Description                                              | Power Grid<br>Voltage |
|-----|-------------------------------|----------------------------------------------------------|-----------------------|
| 46  | Egypt ETEC                    | Egypt low-voltage power grid                             | 230 V/400 V           |
| 47  | Egypt ETEC-MV480              | Egypt medium-voltage power grid                          | 277 V/480 V           |
| 48  | CLC/TS50549_IE                | Ireland low-voltage power grid<br>(CLC/TS50549_IE)       | 230 V/400 V           |
| 49  | CLC/TS50549_IE-MV480          | Ireland medium-voltage power<br>grid (CLC/TS50549_IE)    | 277 V/480 V           |
| 50  | Jordan-Transmission           | Jordan low-voltage power grid                            | 230 V/400 V           |
| 51  | Jordan-Transmission-MV4<br>80 | Jordan medium-voltage power<br>grid                      | 277 V/480 V           |
| 52  | NAMIBIA                       | Namibia power grid                                       | 230 V/400 V           |
| 53  | ABNT NBR 16149                | Brazil low-voltage power grid                            | 220 V/380 V           |
| 54  | SA_RPPs                       | South Africa low-voltage power grid                      | 230 V/400 V           |
| 55  | SA_RPPs-MV480                 | South Africa medium-voltage power grid                   | 277 V/480 V           |
| 56  | ZAMBIA                        | Zambia low-voltage power grid                            | 220 V/380 V           |
| 57  | Chile                         | Chile low-voltage power grid                             | 220 V/380 V           |
| 58  | Mexico-MV480                  | Mexico medium-voltage power grid                         | 277 V/480 V           |
| 59  | Malaysian                     | Malaysia low-voltage power grid                          | 230 V/400 V           |
| 60  | KENYA_ETHIOPIA                | Kenya low-voltage and Ethiopia<br>low-voltage power grid | 230 V/400 V           |
| 61  | NIGERIA                       | Nigeria low-voltage power grid                           | 230 V/400 V           |
| 62  | NIGERIA-MV480                 | Nigeria medium-voltage power<br>grid                     | 277 V/480 V           |
| 63  | DUBAI                         | Dubai low-voltage power grid                             | 230 V/400 V           |
| 64  | DUBAI-MV480                   | Dubai medium-voltage power<br>grid                       | 277 V/480 V           |
| 65  | Northern Ireland              | Northern Ireland low-voltage power grid                  | 230 V/400 V           |
| 66  | Northern Ireland-MV480        | Northern Ireland<br>medium-voltage power grid            | 277 V/480 V           |
| 67  | Cameroon                      | Cameroon low-voltage power grid                          | 230 V/400 V           |
| 68  | Cameroon-MV480                | Cameroon medium-voltage                                  | 277 V/480 V           |

| No. | Grid Code              | Description                                                 | Power Grid<br>Voltage |
|-----|------------------------|-------------------------------------------------------------|-----------------------|
|     |                        | power grid                                                  |                       |
| 69  | Jordan-Distribution    | Jordan power distribution<br>network low-voltage power grid | 230 V/400 V           |
| 70  | LEBANON                | Lebanon low-voltage power grid                              | 230 V/400 V           |
| 71  | Jordan-Transmission-HV | Jordan high-voltage power grid                              | 230 V/400 V           |
| 72  | TUNISIA                | Tunisia power grid                                          | 230 V/400 V           |
| 73  | AUSTRALIA-NER          | Australia NER standard power grid                           | 230 V/400 V           |
| 74  | SAUDI                  | Saudi Arabia power grid                                     | 230 V/400 V           |
| 75  | Israel                 | Israel power grid                                           | 230 V/400 V           |
| 76  | Chile-PMGD             | Chile PMGD project power grid                               | 230 V/400 V           |
| 77  | VDE-AR-N4120_HV        | VDE4120 standard power grid                                 | 230 V/400 V           |
| 78  | VDE-AR-N4120_HV480     | VDE4120 standard power grid<br>(480 V)                      | 277 V/480 V           |
| 79  | Vietnam                | Vietnam power grid                                          | 220 V/380 V           |
| 80  | Custom(50Hz)           | Reserved                                                    | 230 V/400 V           |
| 81  | Custom(60Hz)           | Reserved                                                    | 230 V/400 V           |
| 82  | Custom-MV480(50Hz)     | Reserved                                                    | 277 V/480 V           |
| 83  | Custom-MV480(60Hz)     | Reserved                                                    | 277 V/480 V           |

Table A-3 lists the grid codes that the SUN2000-42KTL supports.

Table A-3 Power grid codes (SUN2000-42KTL)

| No. | Power Grid Code      | Description                                           | Power Grid<br>Voltage |
|-----|----------------------|-------------------------------------------------------|-----------------------|
| 1   | RD1699/661-MV480     | Spain medium-voltage power grid                       | 277 V/480 V           |
| 2   | BDEW-MV480           | Germany medium-voltage power<br>grid (BDEW-MV480)     | 277 V/480 V           |
| 3   | G59-England-MV480    | England 480 V medium-voltage<br>power grid (I > 16 A) | 277 V/480 V           |
| 4   | IEC61727-MV480       | IEC61727 medium-voltage<br>power grid (50 Hz)         | 277 V/480 V           |
| 5   | UTE C 15-712-1-MV480 | France island medium-voltage power grid               | 277 V/480 V           |

| No. | Power Grid Code               | Description                                           | Power Grid<br>Voltage |
|-----|-------------------------------|-------------------------------------------------------|-----------------------|
| 6   | TAI-PEA-MV480                 | Thailand medium-voltage power grid (PEA)              | 277 V/480 V           |
| 7   | TAI-MEA-MV480                 | Thailand medium-voltage power grid (MEA)              | 277 V/480 V           |
| 8   | EN50438-DK-MV480              | Denmark medium-voltage power grid                     | 277 V/480 V           |
| 9   | EN50438-TR-MV480              | Turkey medium-voltage power grid                      | 277 V/480 V           |
| 10  | C11/C10-MV480                 | Belgium medium-voltage power grid                     | 277 V/480 V           |
| 11  | Philippines-MV480             | Philippines medium-voltage power grid                 | 277 V/480 V           |
| 12  | AS4777-MV480                  | Australia medium-voltage power grid                   | 277 V/480 V           |
| 13  | ANRE-MV480                    | Romania medium-voltage power grid                     | 277 V/480 V           |
| 14  | NRS-097-2-1-MV480             | South Africa medium-voltage power grid                | 277 V/480 V           |
| 15  | IEC61727-60Hz-MV480           | IEC61727 medium-voltage<br>power grid (60 Hz)         | 277 V/480 V           |
| 16  | PO12.3-MV480                  | Spain medium-voltage power grid                       | 277 V/480 V           |
| 17  | EN50438_IE-MV480              | Ireland medium-voltage power<br>grid (EN50438_IE)     | 277 V/480 V           |
| 18  | KOREA-MV480                   | South Korea medium-voltage power grid                 | 277 V/480 V           |
| 19  | CEI0-16-MV480                 | Italy medium-voltage power grid<br>(CEI0-16)          | 277 V/480 V           |
| 20  | CEI0-21-MV480                 | Italy medium-voltage power grid<br>(CEI0-21)          | 277 V/480 V           |
| 21  | Egypt ETEC-MV480              | Egypt medium-voltage power grid                       | 277 V/480 V           |
| 22  | CLC/TS50549_IE-MV480          | Ireland medium-voltage power<br>grid (CLC/TS50549_IE) | 277 V/480 V           |
| 23  | Jordan-Transmission-MV4<br>80 | Jordan medium-voltage power grid                      | 277 V/480 V           |
| 24  | SA_RPPs-MV480                 | South Africa medium-voltage power grid                | 277 V/480 V           |

| No. | Power Grid Code               | Description                                                       | Power Grid<br>Voltage |
|-----|-------------------------------|-------------------------------------------------------------------|-----------------------|
| 25  | ZAMBIA-MV480                  | Zambia medium-voltage power grid                                  | 277 V/480 V           |
| 26  | Chile-MV480                   | Chile medium-voltage power grid                                   | 277 V/480 V           |
| 27  | Mexico-MV480                  | Mexico medium-voltage power<br>grid                               | 277 V/480 V           |
| 28  | Malaysian-MV480               | Malaysia medium-voltage power<br>grid                             | 277 V/480 V           |
| 29  | KENYA_ETHIOPIA_MV<br>480      | Kenya medium-voltage and<br>Ethiopia medium-voltage power<br>grid | 277 V/480 V           |
| 30  | NIGERIA-MV480                 | Nigeria medium-voltage power<br>grid                              | 277 V/480 V           |
| 31  | DUBAI-MV480                   | Dubai medium-voltage power<br>grid                                | 277 V/480 V           |
| 32  | Northern Ireland-MV480        | Northern Ireland<br>medium-voltage power grid                     | 277 V/480 V           |
| 33  | Cameroon-MV480                | Cameroon medium-voltage power grid                                | 277 V/480 V           |
| 34  | Jordan-Distribution-MV48<br>0 | Jordan power distribution<br>network medium-voltage power<br>grid | 277 V/480 V           |
| 35  | NAMIBIA_MV480                 | Namibia power grid                                                | 277 V/480 V           |
| 36  | LEBANON-MV480                 | Lebanon medium-voltage power grid                                 | 277 V/480 V           |
| 37  | Jordan-Transmission-HV4<br>80 | Jordan high-voltage power grid                                    | 277 V/480 V           |
| 38  | TUNISIA-MV480                 | Tunisia medium-voltage power<br>grid                              | 277 V/480 V           |
| 39  | AUSTRALIA-NER-MV4<br>80       | Australia NER standard power grid                                 | 277 V/480 V           |
| 40  | SAUDI-MV480                   | Saudi Arabia power grid                                           | 277 V/480 V           |
| 41  | Ghana-MV480                   | Ghana medium-voltage power<br>grid                                | 277 V/480 V           |
| 42  | Israel-MV480                  | Israel power grid                                                 | 277 V/480 V           |
| 43  | Chile-PMGD-MV480              | Chile PMGD project power grid                                     | 277 V/480 V           |
| 44  | VDE-AR-N4120_HV480            | VDE4120 standard power grid<br>(480 V)                            | 277 V/480 V           |

| No. | Power Grid Code    | Description        | Power Grid<br>Voltage |
|-----|--------------------|--------------------|-----------------------|
| 45  | Vietnam-MV480      | Vietnam power grid | 277 V/480 V           |
| 46  | Custom-MV480(50Hz) | Reserved           | 277 V/480 V           |
| 47  | Custom-MV480(60Hz) | Reserved           | 277 V/480 V           |

## **B** Acronyms and Abbreviations

| Α    |                                     |
|------|-------------------------------------|
| ACDU | AC distribution unit                |
|      |                                     |
| C    |                                     |
| CCO  | central controller                  |
|      |                                     |
| Ε    |                                     |
| EFUP | environmentally friendly use period |
|      |                                     |
| L    |                                     |
| LED  | light emitting diode                |
|      |                                     |
| Μ    |                                     |
| MPP  | maximum power point                 |
| MPPT | maximum power point tracking        |
|      |                                     |
| Ν    |                                     |
| NMS  | network management system           |
|      |                                     |
| P    |                                     |
| PID  | potential induced degradation       |
| PLC  | power line communication            |
| PV   | photovoltaic                        |

| R<br>RCMU | residual current monitoring unit          |
|-----------|-------------------------------------------|
| T<br>THD  | total harmonic distortion                 |
| W<br>WEEE | waste electrical and electronic equipment |